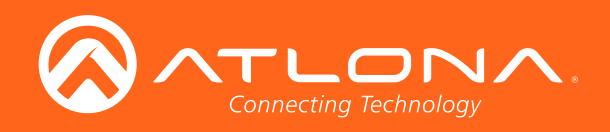

# 4K / UHD Two-Input Wallplate Switcher for HDMI with Ethernet-Enabled HDBaseT<sup>™</sup> Output

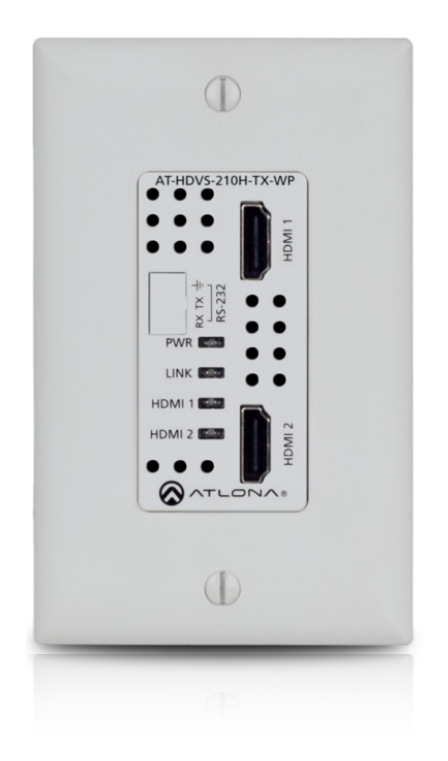

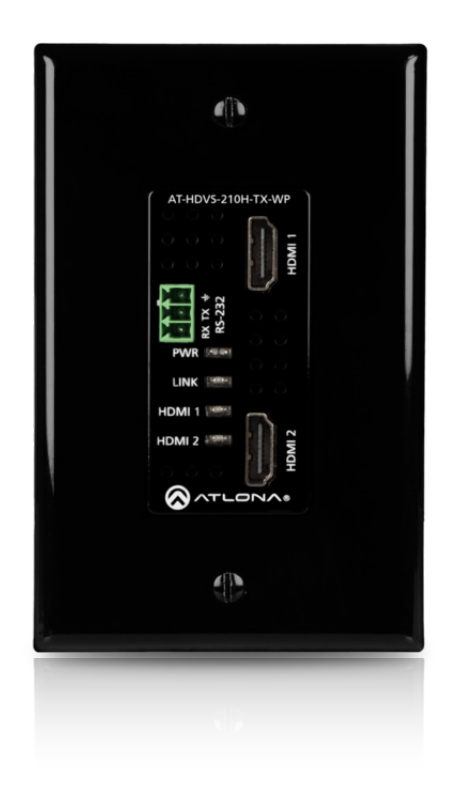

AT-HDVS-210H-TX-WP Atlona Manuals Switchers

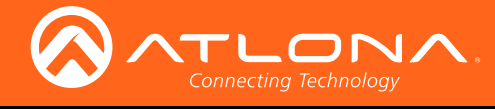

# Version Information

| Version | Release Date | Notes           |
|---------|--------------|-----------------|
| 1       | 11/17        | Initial release |

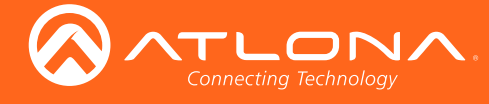

## Welcome to Atlona!

Thank you for purchasing this Atlona product. We hope you enjoy it and will take an extra few moments to register your new purchase.

Registration only takes a few minutes and protects this product against theft or loss. In addition, you will receive notifications of product updates and firmware. Atlona product registration is voluntary and failure to register will not affect the product warranty.

To register your product, go to http://www.atlona.com/registration

## Sales, Marketing, and Customer Support

#### Main Office

Atlona Incorporated 70 Daggett Drive San Jose, CA 95134 United States

Office: +1.877.536.3976 (US Toll-free) Office: +1.408.962.0515 (US/International)

Sales and Customer Service Hours Monday - Friday: 6:00 a.m. - 4:30 p.m. (PST)

http://www.atlona.com/

#### International Headquarters

Atlona International AG Ringstrasse 15a 8600 Dübendorf Switzerland

Office: +41 43 508 4321

Sales and Customer Service Hours Monday - Friday: 09:00 - 17:00 (UTC +1)

## **Operating Notes**

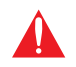

**IMPORTANT:** Visit http://www.atlona.com/product/AT-HDVS-210H-TX-WP for the latest firmware updates and User Manual.

©2017 Atlona, Inc. All Rights Reserved. All trademarks are the property of their respective owners. Atlona reserves the right to make changes to the hardware, packaging, and documentation without notice.

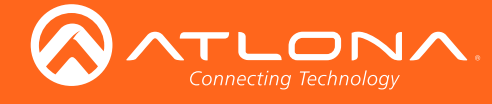

## Atlona, Inc. ("Atlona") Limited Product Warranty

#### Coverage

Atlona warrants its products will substantially perform to their published specifications and will be free from defects in materials and workmanship under normal use, conditions and service.

Under its Limited Product Warranty, Atlona, at its sole discretion, will either:

 repair or facilitate the repair of defective products within a reasonable period of time, restore products to their proper operating condition and return defective products free of any charge for necessary parts, labor and shipping.

OR

• replace and return, free of charge, any defective products with direct replacement or with similar products deemed by Atlona to perform substantially the same function as the original products.

OR

• refund the pro-rated value based on the remaining term of the warranty period, not to exceed MSRP, in cases where products are beyond repair and/or no direct or substantially similar replacement products exist.

Repair, replacement or refund of Atlona products is the purchaser's exclusive remedy and Atlona liability does not extend to any other damages, incidental, consequential or otherwise.

This Limited Product Warranty extends to the original end-user purchaser of Atlona products and is non-transferrable to any subsequent purchaser(s) or owner(s) of these products.

#### **Coverage Periods**

Atlona Limited Product Warranty Period begins on the date of purchase by the end-purchaser. The date contained on the end-purchaser 's sales or delivery receipt is the proof purchase date.

#### Limited Product Warranty Terms – New Products

- 10 years from proof of purchase date for hardware/electronics products purchased on or after June 1, 2013.
- 3 years from proof of purchase date for hardware/electronics products purchased before June 1, 2013.
- Lifetime Limited Product Warranty for all cable products.

#### Limited Product Warranty Terms – Refurbished (B-Stock) Products

• 3 years from proof of purchase date for all Refurbished (B-Stock) hardware and electronic products purchased on or after June 1, 2013.

#### Remedy

Atlona recommends that end-purchasers contact their authorized Atlona dealer or reseller from whom they purchased their products. Atlona can also be contacted directly. Visit www.atlona.com for Atlona's contact information and hours of operation. Atlona requires that a dated sales or delivery receipt from an authorized dealer, reseller or end-purchaser is provided before Atlona extends its warranty services. Additionally, a return merchandise authorization (RMA) and/or case number, is required to be obtained from Atlona in advance of returns.

Atlona requires that products returned are properly packed, preferably in the original carton, for shipping. Cartons not bearing a return authorization or case number will be refused. Atlona, at its sole discretion, reserves the right to reject any products received without advanced authorization. Authorizations can be requested by calling 1-877-536-3976 (US toll free) or 1-408- 962-0515 (US/international) or via Atlona's website at www.atlona.com.

#### Exclusions

This Limited Product Warranty excludes:

Damage, deterioration or malfunction caused by any alteration, modification, improper use, neglect, improper
packaging or shipping (such claims must be presented to the carrier), lightning, power surges, or other acts of
nature.

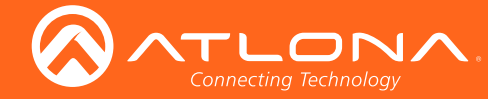

### Atlona, Inc. ("Atlona") Limited Product Warranty

- Damage, deterioration or malfunction resulting from the installation or removal of this product from any installation, any unauthorized tampering with this product, any repairs attempted by anyone unauthorized by Atlona to make such repairs, or any other cause which does not relate directly to a defect in materials and/or workmanship of this product.
- Equipment enclosures, cables, power supplies, batteries, LCD displays, and any accessories used in conjunction with the product(s).
- Products purchased from unauthorized distributors, dealers, resellers, auction websites and similar unauthorized channels of distribution.

#### **Disclaimers**

This Limited Product Warranty does not imply that the electronic components contained within Atlona's products will not become obsolete nor does it imply Atlona products or their electronic components will remain compatible with any other current product, technology or any future products or technologies in which Atlona's products may be used in conjunction with. Atlona, at its sole discretion, reserves the right not to extend its warranty offering in instances arising outside its normal course of business including, but not limited to, damage inflicted to its products from acts of god.

#### **Limitation on Liability**

The maximum liability of Atlona under this limited product warranty shall not exceed the original Atlona MSRP for its products. To the maximum extent permitted by law, Atlona is not responsible for the direct, special, incidental or consequential damages resulting from any breach of warranty or condition, or under any other legal theory. Some countries, districts or states do not allow the exclusion or limitation of relief, special, incidental, consequential or indirect damages, or the limitation of liability to specified amounts, so the above limitations or exclusions may not apply to you.

#### **Exclusive Remedy**

To the maximum extent permitted by law, this limited product warranty and the remedies set forth above are exclusive and in lieu of all other warranties, remedies and conditions, whether oral or written, express or implied. To the maximum extent permitted by law, Atlona specifically disclaims all implied warranties, including, without limitation, warranties of merchantability and fitness for a particular purpose. If Atlona cannot lawfully disclaim or exclude implied warranties under applicable law, then all implied warranties covering its products including warranties of merchantability and fitness for a particular purpose, shall provide to its products under applicable law. If any product to which this limited warranty applies is a "Consumer Product" under the Magnuson-Moss Warranty Act (15 U.S.C.A. §2301, ET SEQ.) or other applicable law, the foregoing disclaimer of implied warranties shall not apply, and all implied warranties on its products, including warranties of merchantability and fitness for applicable law.

#### **Other Conditions**

Atlona's Limited Product Warranty offering gives legal rights, and other rights may apply and vary from country to country or state to state. This limited warranty is void if (i) the label bearing the serial number of products have been removed or defaced, (ii) products are not purchased from an authorized Atlona dealer or reseller. A comprehensive list of Atlona's authorized distributors, dealers and resellers can be found at www.atlona.com.

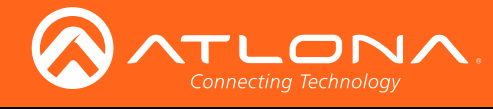

## Important Safety Information

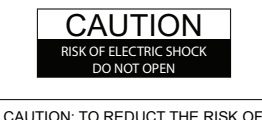

CAUTION: TO REDUCT THE RISK OF ELECTRIC SHOCK DO NOT OPEN ENCLOSURE OR EXPOSE TO RAIN OR MOISTURE. NO USER-SERVICEABLE PARTS INSIDE REFER SERVICING TO QUALIFIED SERVICE PERSONNEL.

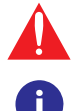

The exclamation point within an equilateral triangle is intended to alert the user to the presence of important operating and maintenance instructions in the literature accompanying the product.

The information bubble is intended to alert the user to helpful or optional operational instructions in the literature accompanying the product.

- 1. Read these instructions.
- 2. Keep these instructions.
- 3. Heed all warnings.
- 4. Follow all instructions.
- 5. Do not use this product near water.
- 6. Clean only with a dry cloth.
- 7. Do not block any ventilation openings. Install in accordance with the manufacturer's instructions.
- 8. Do not install or place this product near any heat sources such as radiators, heat registers, stoves, or other apparatus (including amplifiers) that produce heat.

- 9. Do not defeat the safety purpose of a polarized or grounding-type plug. A polarized plug has two blades with one wider than the other. A grounding type plug has two blades and a third grounding prong. The wide blade or the third prong are provided for your safety. If the provided plug does not fit into your outlet, consult an electrician for replacement of the obsolete outlet.
- 10. Protect the power cord from being walked on or pinched particularly at plugs, convenience receptacles, and the point where they exit from the product.
- 11. Only use attachments/accessories specified by Atlona.
- 12. To reduce the risk of electric shock and/or damage to this product, never handle or touch this unit or power cord if your hands are wet or damp. Do not expose this product to rain or moisture.
- 13. Unplug this product during lightning storms or when unused for long periods of time.
- 14. Refer all servicing to qualified service personnel. Servicing is required when the product has been damaged in any way, such as power-supply cord or plug is damaged, liquid has been spilled or objects have fallen into the product, the product has been exposed to rain or moisture, does not operate normally, or has been dropped.

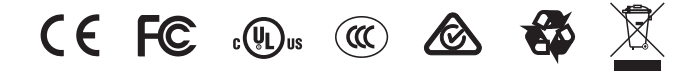

## FCC Statement

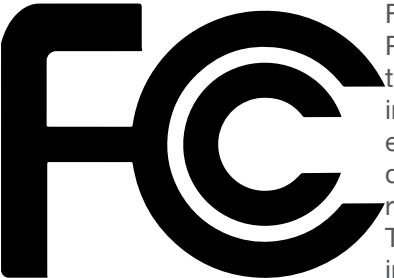

FCC Compliance and Advisory Statement: This hardware device complies with Part 15 of the FCC rules. Operation is subject to the following two conditions: 1) this device may not cause harmful interference, and 2) this device must accept any interference received including interference that may cause undesired operation. This equipment has been tested and found to comply with the limits for a Class A digital device, pursuant to Part 15 of the FCC Rules. These limits are designed to provide reasonable protection against harmful interference in a commercial installation. This equipment generates, uses, and can radiate radio frequency energy and, if not installed or used in accordance with the instructions, may cause harmful interference

to radio communications. However there is no guarantee that interference will not occur in a particular installation. If this equipment does cause harmful interference to radio or television reception, which can be determined by turning the equipment off and on, the user is encouraged to try to correct the interference by one or more of the following measures: 1) reorient or relocate the receiving antenna; 2) increase the separation between the equipment and the receiver; 3) connect the equipment to an outlet on a circuit different from that to which the receiver is connected; 4) consult the dealer or an experienced radio/TV technician for help. Any changes or modifications not expressly approved by the party responsible for compliance could void the user's authority to operate the equipment. Where shielded interface cables have been provided with the product or specified additional components or accessories elsewhere defined to be used with the installation of the product, they must be used in order to ensure compliance with FCC regulations.

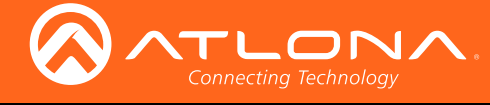

# Table of Contents

| Introduction                                                                                                    | 8                                                                                                   |
|----------------------------------------------------------------------------------------------------|----------------------------------------------------------------------------------------------------|
| Features                                                                                                    | 8                                                                                                   |
| Package Contents                                                                                                    | 8                                                                                                   |
| Panel Description                                                                                                    | 9                                                                                                   |
| Installation<br>RS-232 Connector<br>Connection Instructions<br>Connection Diagram<br>Faceplate Removal and Assembly<br>IP Configuration<br>Setting the IP Mode<br>Setting the IP Address Using Commands<br>Setting the IP Address using the Web GUI<br>Besetting to Factory-Default Settings | <b>10</b><br>10<br>11<br>12<br>13<br>14<br>14<br>15<br>15                                           |
| The Web GUI Accessing the Web GUI Menu Bar Toggles Buttons Info page A/V Settings page Display page CEC System Settings TCP/IP Settings of Controlled Devices RS-232 / IP Commands RS-232 page EDID page Config page System page HDBT page                                                   | <b>17</b><br>17<br>19<br>20<br>21<br>22<br>23<br>23<br>24<br>25<br>26<br>27<br>29<br>30<br>31<br>33 |
| Commands                                                                                                    | 34                                                                                                  |
| Appendix<br>Internal EDID Data<br>Updating the Firmware<br>Using the Web GUI<br>Using USB<br>Default Settings<br>Specifications<br>Index                                                                                                    | <b>59</b><br>59<br>82<br>82<br>83<br>83<br>85<br>86<br><b>87</b>                                    |

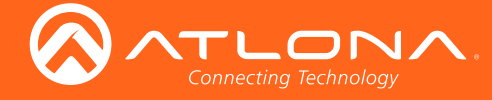

## Introduction

The Atlona **AT-HDVS-210H-TX-WP** is a 2x1 switcher and HDBaseT transmitter with two HDMI inputs. It features a US one-gang, Decora-style wallplate form factor, and includes interchangeable black and white wallplates and faceplates. Video signals up to 4K/UHD @ 60 Hz with 4:2:0 chroma subsampling, plus embedded audio and control can be transmitted up to 330 feet (100 meters). The HDVS-210H-TX-WP is HDCP 2.2 compliant. It is designed for use with the AT-UHD-EX-100CE-RX-PSE receiver, but can also be used with the AT-HDVS-200-RX and AT-HDVS-150-RX receiver, as well as Atlona switchers and matrix switchers with HDBaseT inputs. This transmitter can serve as an integral component of a fully automated AV system, with the convenience of automatic input selection and display control. It is remotely powered by the UHD-EX-100CE-RX-PSE or other Atlona HDBaseT-equipped devices through Power over Ethernet (PoE).

## Features

- US one-gang enclosure for Decora-style wallplate openings interchangeable as black or white
- 2×1 HDBaseT switcher with two HDMI inputs
- HDBaseT transmitter for AV, power, and control up to 330 feet (100 meters)
- HDCP 2.2 compliant
- 4K/UHD capability @ 60 Hz with 4:2:0 chroma subsampling
- Remotely powered via PoE (Power over Ethernet)
- Automatic display control
- Automatic input selection using hot plug detect and video detection technology
- TCP/IP and RS-232 control of switcher
- EDID management
- HDCP management
- Configured and managed by AMS (Atlona Management System)
- Field-updatable firmware
- Front-panel power and signal status LED indicators
- Award-winning 10 year limited product warranty

## Package Contents

1 x AT-HDVS-210H-TX-WP

- 1 x White faceplate with RS-232 cover
- 1 x White wallplate
- 1 x Black faceplate with RS-232 cover
- 1 x Black wallplate
- 1 x Installation Guide

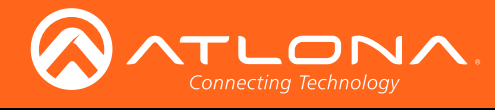

## Panel Description

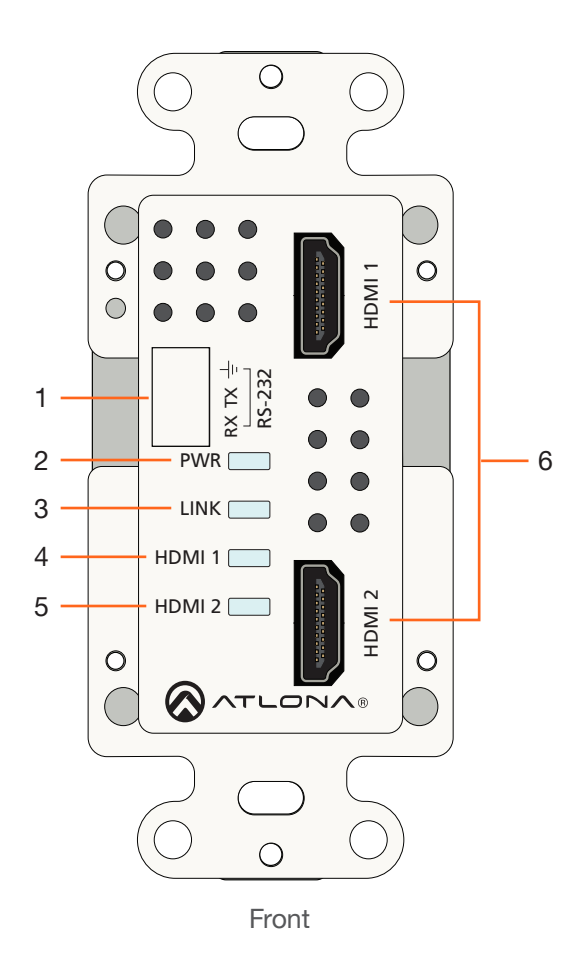

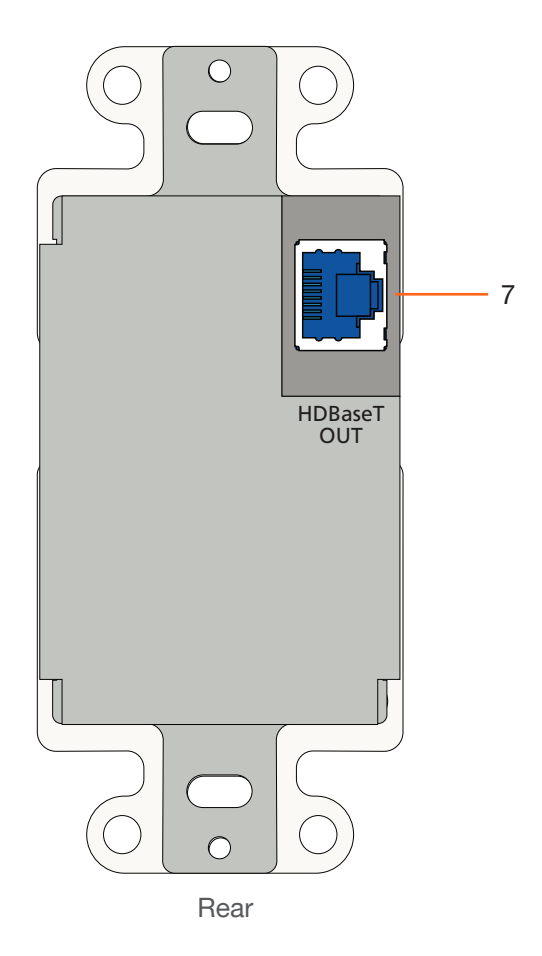

Wallplate with white trim is shown

#### 1 RS-232

Remove this cover to expose the RS-232 port. Connect an RS-232 cable, with a 3-pin captive screw connector, from this port to a control system. Refer to RS-232 Connector (page 10) for more information.

#### 2 PWR

This LED indicator glows solid green when the unit is powered.

#### 3 LINK

This LED indicator glows solid green to indicate the presence of a stable A/V signal.

#### 4 HDMI 1

This LED indicator glows solid green when the HDMI 1 port is the currently selected port.

#### 5 HDMI 2

This LED indicator glows solid green when the HDMI 2 port is the currently selected port.

#### 6 HDMI 1 / HDMI 2

Connect an HDMI cable from each of these ports to a UHD/HD source.

#### 7 HDBaseT OUT

Connect an Ethernet cable from this port to a locally-powered HDBaseT receiver such as the AT-HDVS-200-RX, AT-HDVS-150-RX, or AT-UHD-EX-100CE-RX-PSE.

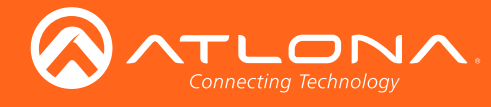

## Installation

### **RS-232** Connector

The AT-HDVS-210H-TX-WP provides RS-232 control between an automation system and an RS-232 device. This step is optional.

1. Remove the small plate covering the RS-232 port on the faceplate.

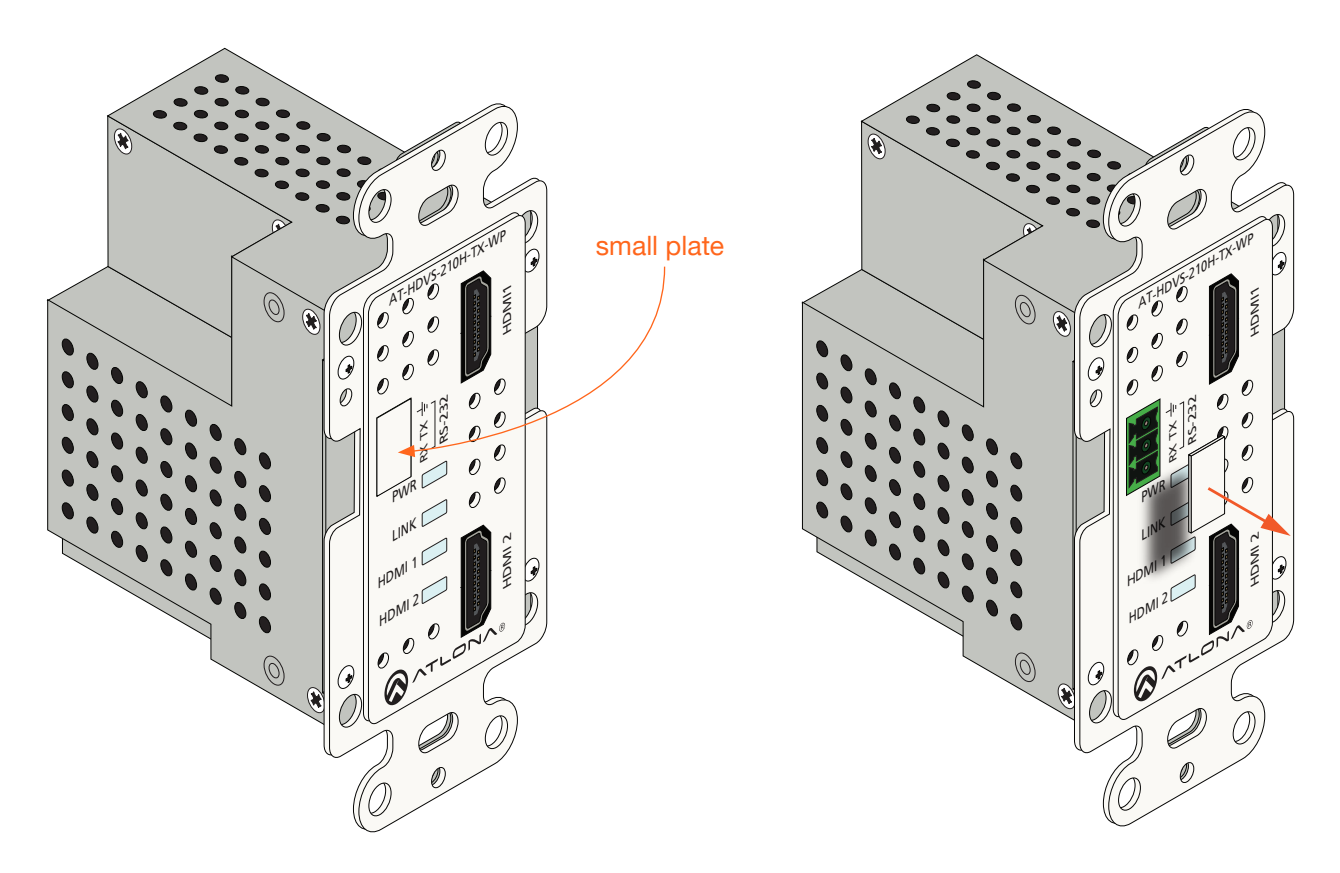

- 2. Use wire strippers to remove a portion of the cable jacket.
- 3. Remove at least 3/16" (5 mm) from the insulation of the RX, TX, and GND wires.
- 4. Insert the TX, RX, and GND wires into correct terminal using the included 3-pin captive screw connector.

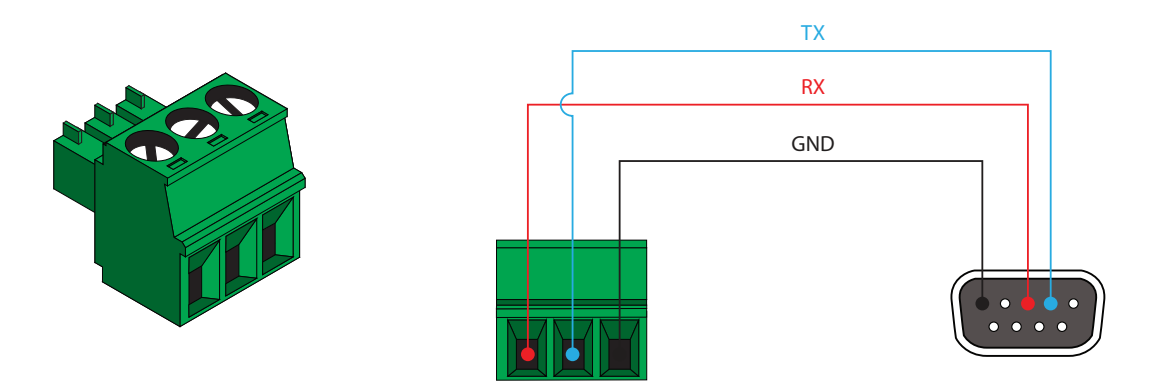

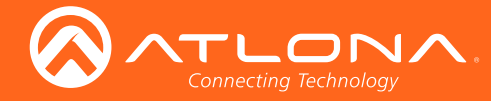

### **Connection Instructions**

- 1. Determine the proper faceplate to be used for installation. If using the black faceplate, then refer to Faceplate Removal and Assembly (page 13) for information on changing the faceplate.
- 2. Connect an Ethernet cable, from the **HDBaseT OUT** port, on the rear of the unit, to one of the following devices. Ethernet cables should use EIA/TIA-568B termination:
  - a. PoE-compatible receiver (not included), such as the AT-HDVS-200-RX. Refer to Figure 1 on the next page.
  - b. Atlona Power Over Ethernet Mid-Span Power Supply (AT-PS-POE). Use this option if the system endpoint is not capable of supplying power to the AT-HDVS-210H-TX. Refer to *Figure 2* on the next page.

Refer to the tables below for recommended cabling when using Altona products with HDBaseT technology. The green bars indicate the signal quality when using each type of cable. Higher-quality signals are represented by more bars. *These table are for guidance, only. Performance may vary, based on environmental factors.* 

| Core                     | Shielding        | CAT5e | CAT6 | CAT6a | CAT7 |
|--------------------------|------------------|-------|------|-------|------|
| Solid                    | UTP (unshielded) |       |      |       | N/A  |
|                          | STP (sheilded)   |       |      |       |      |
| Performance Rating (MHz) |                  | 350   | 500  | 600   | 800  |

| Cable        | Max. Distance @ 4K   | Max. Distance @ 1080p |
|--------------|----------------------|-----------------------|
| CAT5e / CAT6 | 115 feet (35 meters) | 200 feet (60 meters)  |
| CAT6a / CAT7 | 130 feet (40 meters) | 230 feet (70 meters)  |

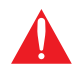

**IMPORTANT:** Stranded or patch cable is not recommended due to performance issues. Sheilded cables are strongly recommended to minimize signal noise and interference.

- 3. Complete the installation of the AT-HDVS-210H-TX-WP into the electrical box or mudring. Refer to the Connection Diagram (page 12) if necessary.
- 4. Connect an HDMI cable between each UHD/HD source and the HDMI 1 and HDMI 2 ports on the switcher.
- 5. OPTIONAL: Connect an RS-232 control system to the **RS-232** port on the switcher. This port is used to control functions of the AT-HDVS-210H-TX-WP, such as volume up/down, display on/off, etc.

No power supply is required for the AT-HDVS-210H-TX-WP. This unit will be powered over the Ethernet cable, from a compatible HDBaseT receiver.

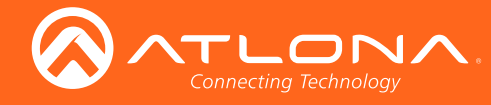

Installation

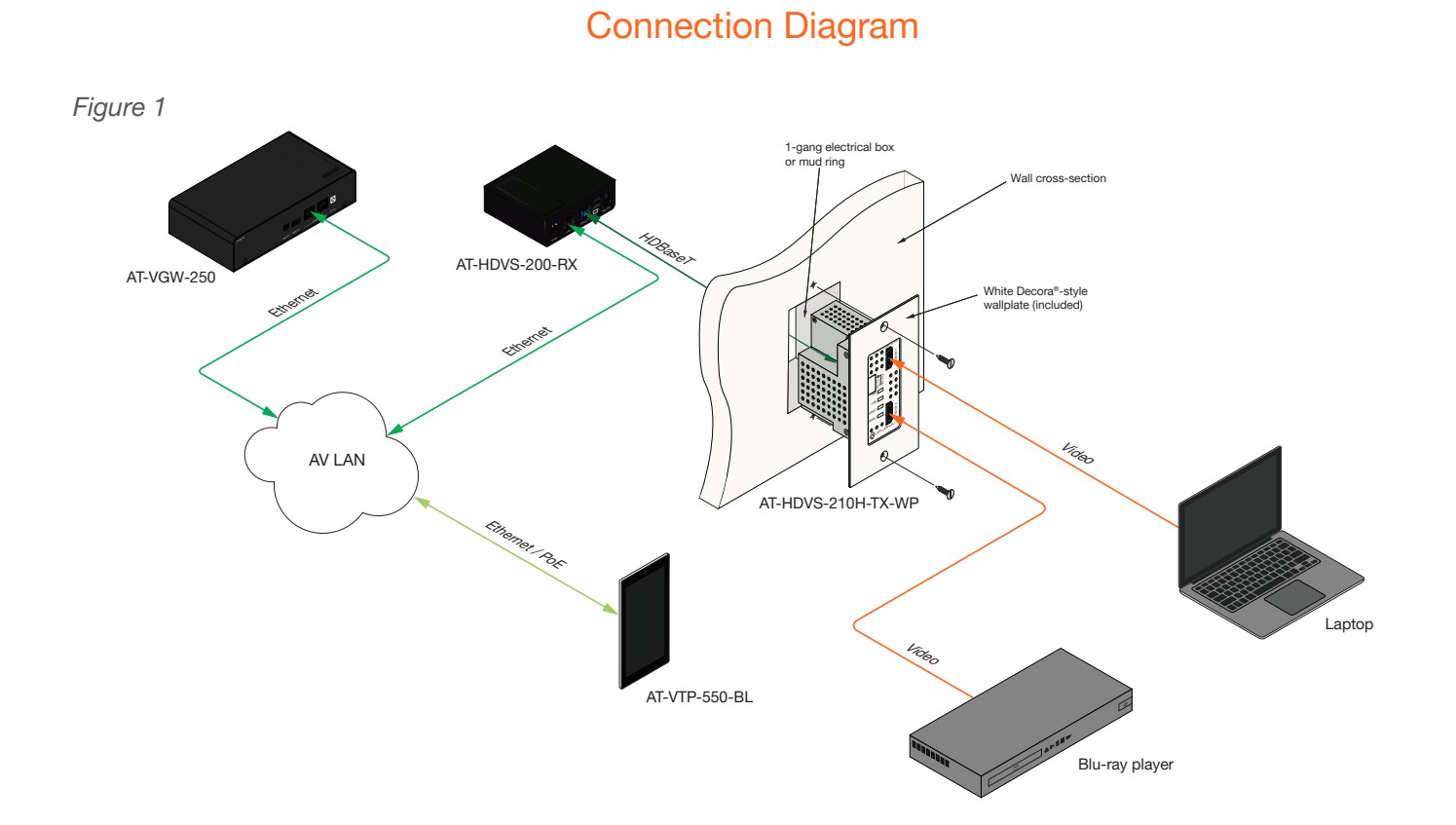

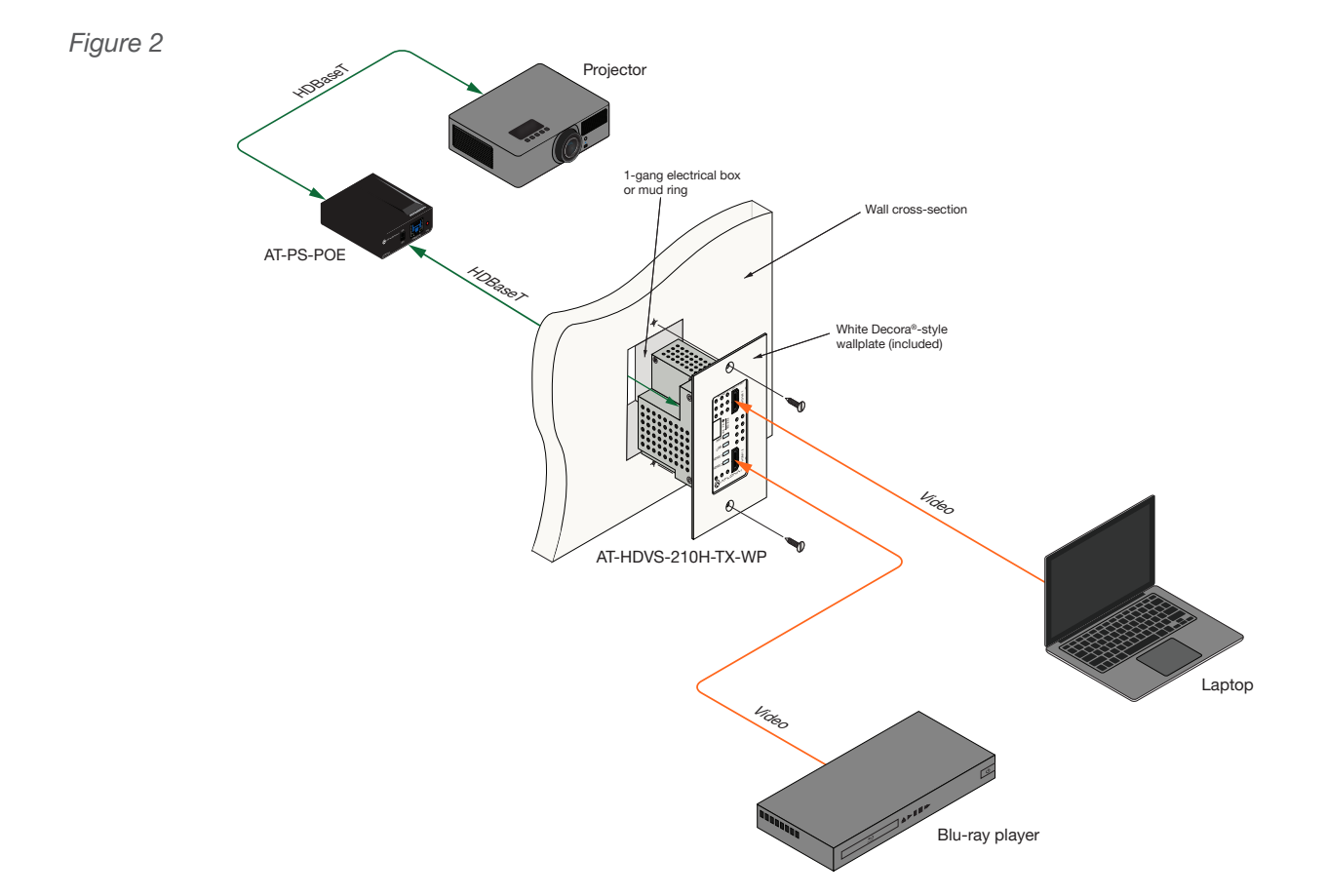

#### AT-HDVS-210H-TX-WP

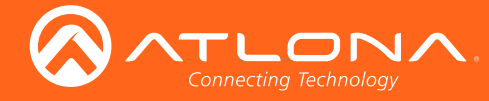

### Faceplate Removal and Assembly

The AT-HDVS-210H-TX-WP includes an optional black faceplate and wallplate. Removal of the faceplate requires that the AT-HDVS-210H-TX-WP be disassembled from the electrical box or mud ring.

 Remove the wall plate from the electrical box and slide out the AT-HDVS-210H-TX-WP assembly, as shown. It is recommended that the Ethernet cable, connected to the **HDBaseT OUT** port, be disconnected from the unit, to allow for easy installation of the faceplate.

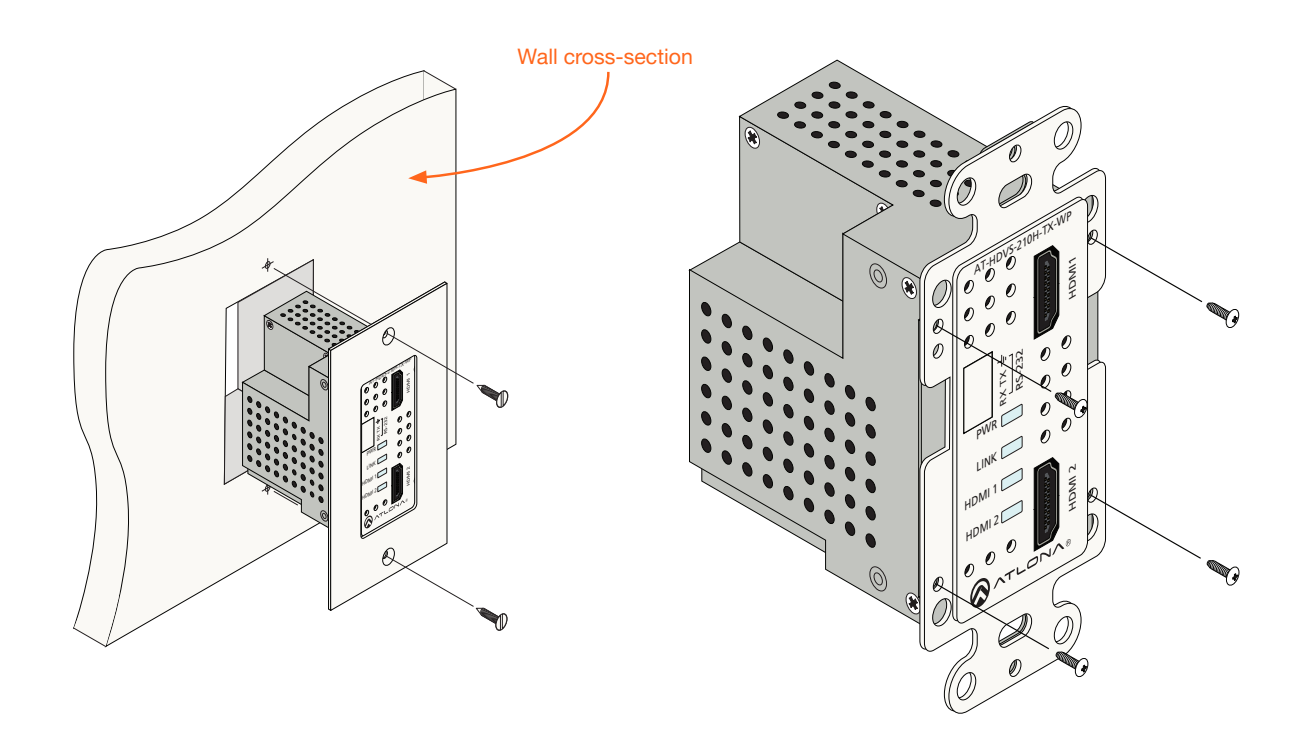

- 2. Remove the four screws, holding the faceplate to the assembly, using a Phillips screwdriver. Once the screws are removed, gently remove the faceplate by pulling it toward you.
- 3. Attach the new faceplate and secure it using the four Phillips-head screws.
- 4. Install the AT-HDVS-210H-TX-WP into the electrical box or mud ring. Make sure to reconnect the Ethernet cable to the **HDBaseT OUT** port, on the back of the assembly, before reinstalling the unit into the electrical box.
- 5. Reattach the wallplate to secure the entire assembly in place.

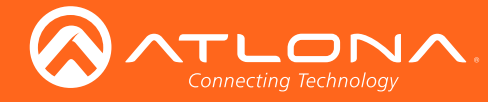

## **IP** Configuration

The AT-HDVS-210H-TX-WP is shipped with DHCP enabled. Once connected to a network, the DHCP server (if available), will automatically assign an IP address to the unit. Use an IP scanner, along with the MAC address on the back of the unit, to identify both the unit and its IP address on the network. If a static IP address is desired, the unit can be switched to static IP mode. Use one of the following procedures to switch between DHCP and static IP mode. The default static IP address of the AT-HDVS-210H-TX-WP is 192.168.1.254.

If the AT-HDVS-210H-TX-WP is unable to detect a DHCP server within 15 seconds, then the unit will set all IP settings to zero.

#### Setting the IP Mode

- 1. Make sure the AT-HDVS-210H-TX-WP is powered, by connecting an Ethernet cable between a PoE-compatible receiver, such as the AT-HDVS-200-RX, and the **HDBaseT OUT** port on the unit. Power is supplied by the receiver over HDBaseT.
- 2. Remove the faceplate. Refer to Faceplate Removal and Assembly (page 13) for more information.

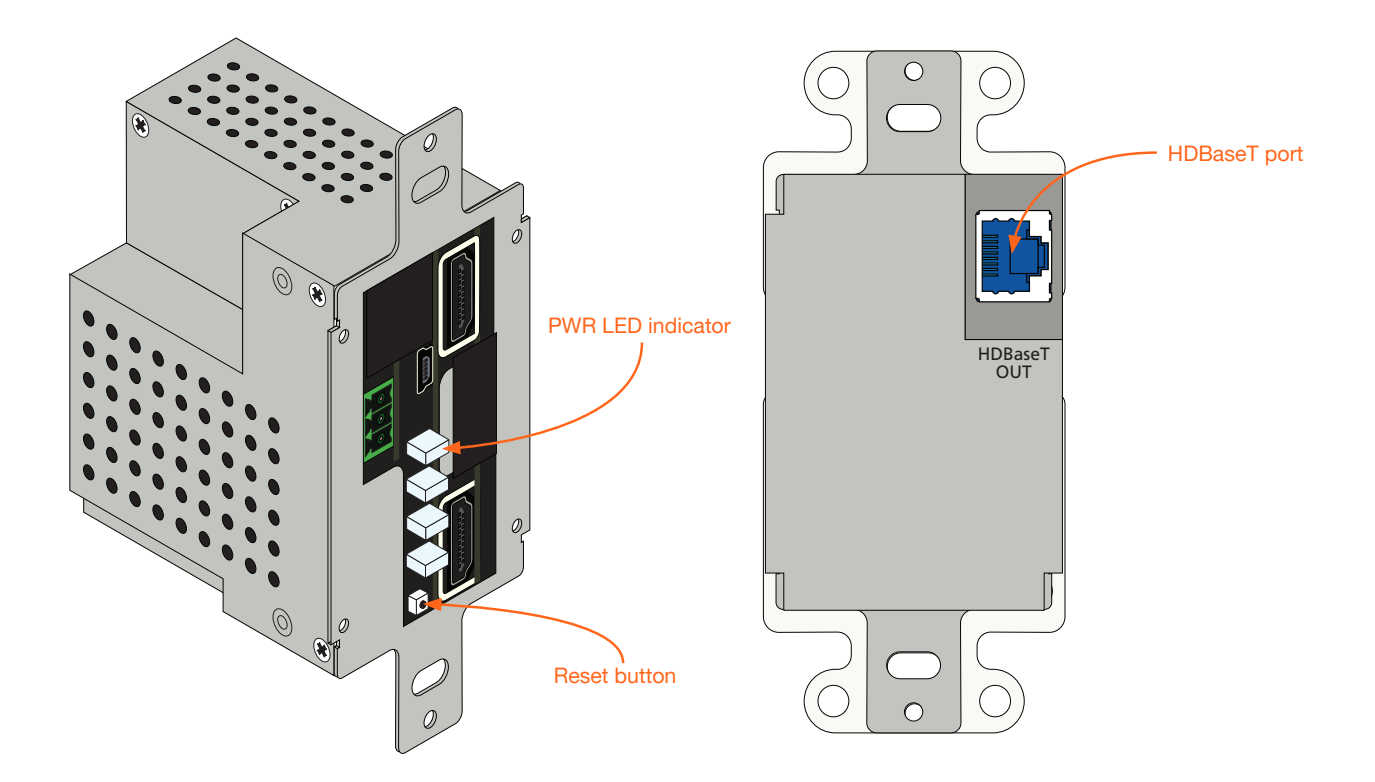

3. Press and hold the **Reset** button for approximately 5 seconds. Release the **Reset** button once the **PWR** LED indicator begins to flash. The number of flashes will indicate the currently selected IP mode.

| PWR LED flashes | Description    |
|-----------------|----------------|
| Two             | Static IP mode |
| Four            | DHCP mode      |

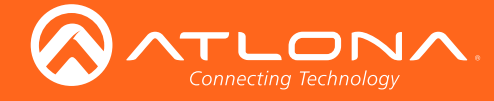

#### Setting the IP Address Using Commands

Use the IPStatic and IPDHCP commands to switch between DHCP and IP mode through RS-232 or Telnet. Refer to Commands (page 34), for more information. All commands and their arguments are case-sensitive.

- Setting static IP mode
  - 1. Connect to the AT-HDVS-210H-TX-WP using RS-232 or Telnet.
  - 2. At the command line, execute the IPDHCP command using the off argument, as shown.

**IPDHCP** off

3. Execute the IPStatic command. This command requires three arguments: the desired IP address of the AT-HDVS-210H-TX-WP, the subnet mask, and the gateway address. All arguments must be entered in dotdecimal notation. The following is an example:

IPStatic 192.168.1.112 255.255.255.0 192.168.1.1 IP address Subnet mask Gateway

#### Setting DHCP mode

- 1. Connect to the AT-HDVS-210H-TX-WP using RS-232 or Telnet.
- 2. At the command line, execute the IPDHCP command using the on argument, as shown. All characters are case-sensitive.

**IPDHCP** on

Once DHCP is enabled, the unit will be assigned an IP address by the DHCP server (if present).

#### Setting the IP Address using the Web GUI

The System page (page 31), in the web GUI, allows the AT-HDVS-210H-TX-WP to use either DHCP or static IP mode. In order to access the web GUI, the IP address of the AT-HDVS-210H-TX-WP must be known. Refer to Setting the IP Mode (page 14) for more information.

- 1. Open the desired web browser and enter the IP address of the AT-HDVS-210H-TX-WP.
- 2. Log in, using the required credentials. The factory-default username and password are listed below:

| Username: root               |              |                    |
|------------------------------|--------------|--------------------|
| Password: Atlona             | IP Mode:     | STATIC IP          |
|                              | IP:          | 10.0.1.114         |
| Click the <b>System</b> tab. | Netmask:     | 255.255.255.0 Save |
|                              | Gateway:     | 10.0.1.1           |
|                              | Telnet Port: | 23                 |

- 4. Click the IP Mode toggle to switch between the DHCP and STATIC IP setting. When set to STATIC IP, the IP, Netmask, and Gateway fields can be modified.
- 5. Click the Save button to save the changes.

3. Click the

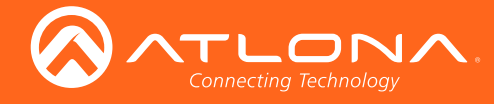

#### **Resetting to Factory-Default Settings**

Resetting the AT-HDVS-210H-TX-WP requires that the front faceplate be removed. Refer to Faceplate Removal and Assembly (page 13) for more information.

- 1. Remove the faceplate from the AT-HDVS-210H-TX-WP.
- 2. Press and hold the **Reset** button for 15 seconds.
- 3. Release the **Reset** button.

During the reboot process, the **PWR** LED indicator will glow red. The unit will be operational when the **PWR** LED indicator glows blue.

 Reassemble the faceplate to the front of the AT-HDVS-210H-TX-WP and reinstall into the electrical box or mud ring.

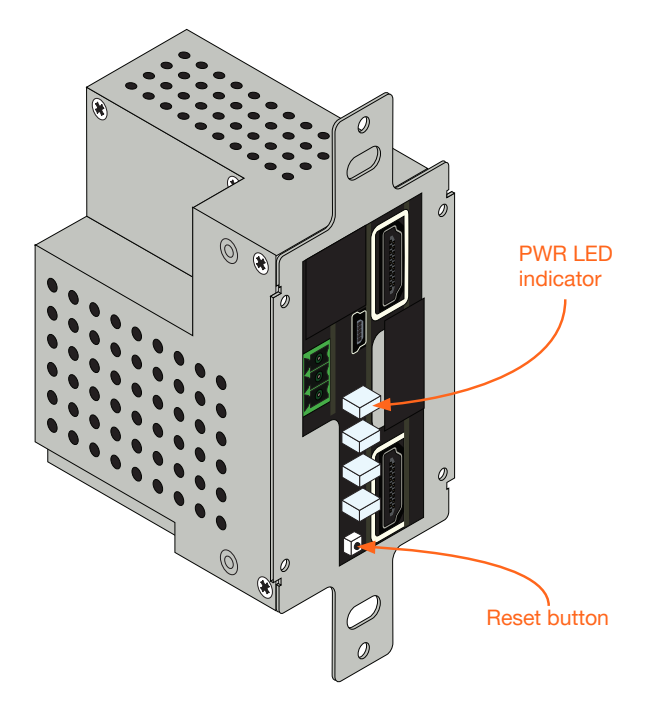

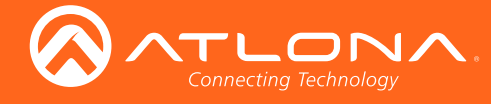

## The Web GUI

### Accessing the Web GUI

The AT-HDVS-210H-TX-WP includes a built-in web GUI. Atlona recommends that the web GUI be used to set up the AT-HDVS-210H-TX-WP, as it provides intuitive management of all features.

The AT-HDVS-210H-TX-WP is shipped with DHCP enabled. Once connected to a network, the DHCP server will automatically assign an IP address to the unit. Use an IP scanner to determine the IP address of the AT-HDVS-210H-TX-WP. If a static IP address is desired, refer to IP Configuration (page 14). The default static IP address of the AT-HDVS-210H-TX-WP is 192.168.1.254.

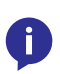

**NOTE:** The web GUI can only be accessed if the AT-HDVS-210H-TX-WP is connected to a compatible PoE receiver unit, such as the AT-HDVS-200-RX, using the **HDBaseT** port. The receiver must be connected to the network.

- 1. Launch a web browser.
- 2. Use one of the following methods to access the IP address of the AT-HDVS-210H-TX-WP:
  - a. Login to the web GUI of the receiver unit that is connected to the AT-HDVS-210H-TX-WP. Once logged in, click the link for the AT-HDVS-210H-TX-WP, as shown:

|      | <u></u> | TLO<br>Connecting Techn | NA.     | AT-                                                                                     | HDVS-200-RX                                                  | Info               |           |            |        |
|------|---------|-------------------------|---------|-----------------------------------------------------------------------------------------|--------------------------------------------------------------|--------------------|-----------|------------|--------|
| Info | Video   | Audio                   | Picture | RS-232                                                                                  | Config System                                                | AT-HDVS-210H-TX-WP | ←         |            | Logout |
|      |         |                         |         | Info<br>Model Name :<br>Software Versio<br>VALENS Versio<br>Video Format :<br>TX Type : | AT-HDV5-200-RX<br>lon : 2.0.00<br>n : 1.30.92.1<br>: 800x600 |                    |           |            |        |
|      |         |                         |         |                                                                                         | System                                                       | n                  | AT-HDVS-2 | 210H-TX-WP |        |
|      |         |                         |         |                                                                                         | _                                                            |                    |           |            | _      |

- b. Use an IP scanner to locate the IP address of the AT-HDVS-210H-TX-WP on the network. The MAC address, on the back of the unit, can be used to identify the unit with the IP address. Enter the IP address in the address bar of the web browser.
- 3. The **Login** page for the receiver will be displayed.

| Connecting Technology               | AT-HDVS-210H Login                                                                                                    |
|-------------------------------------|----------------------------------------------------------------------------------------------------|
| Logo<br>Ucerume<br>Petawod<br>Kater | Large institution 1<br>The Atlong management System (Add) on easier<br>1.0000 (Add) (Add) (Add) (Add)<br>1.0000 (Add) (Add) (Add)<br>1.0000 (Add) (Add) (Add)<br>1.0000 (Add) (Add) (Add)<br>1.0000 (Add) (Add) (Add)<br>1.0000 (Add) (Add) (Add)<br>1.0000 (Add) (Add) (Add) (Add)<br>1.0000 (Add) (Add) (Add) (Add)<br>1.0000 (Add) (Add) (Add) (Add) (Add) (Add)<br>1.0000 (Add) (Add) (Add |

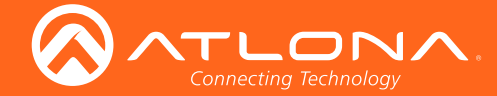

- 4. Type root, using lower-case characters, in the Username field.
- 5. Type Atlona in the **Password** field. This is the default password. The password field is case-sensitive. When the password is entered, it will be masked. The password can be changed, if desired. Refer to the Config page (page 30) for more information.
- 6. Click the Submit button or press the ENTER key on the keyboard.

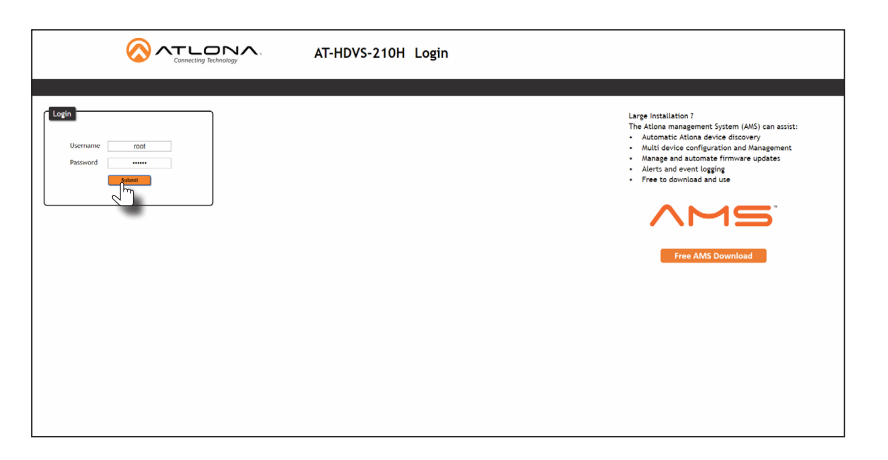

7. The Info page will be displayed.

| Connecting Technology    | AT-HDVS-210H Info                                                                                                    |        |
|--------------------------|----------------------------------------------------------------------------------------------------|--------|
| into AV Settings Display | RS 232 EDID Candag System HDBT                                                                                                    | Logout |
|                          | Explore Info           Model Ruse :         AT40705 2004 TC KHP           Software Y Hons:         1.0.0           Gon Timedown):         0.16 |        |
|                          | Micro Info         Input 2           Spaging Syst:         Univoum           Video Transat:         Univoum           Augest:                  |        |
|                          | Color Depth:                                                                                                    |        |
|                          |                                                                                                    |        |
|                          |                                                                                                    |        |

7. Click **Logout**, on the far-right side of the menu bar, to log out of the web GUI and return to the **Login** page.

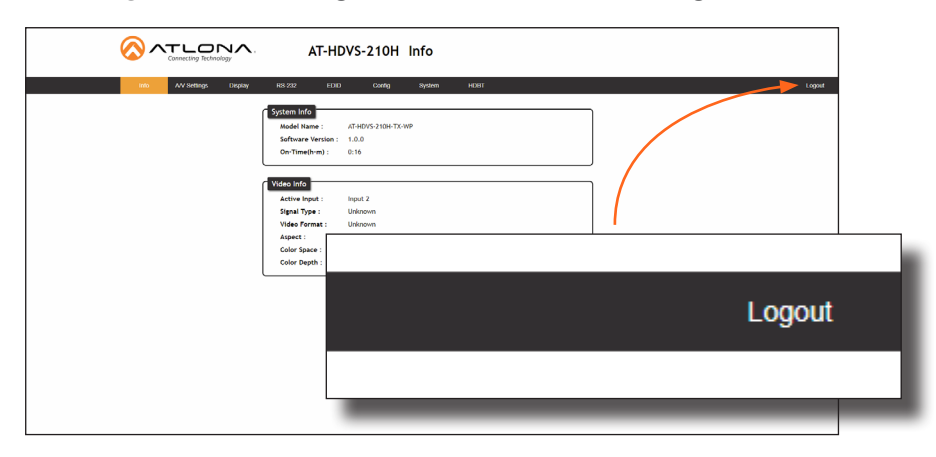

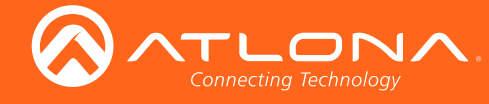

#### Menu Bar

The dark-colored bar, near the top of the screen, is the menu bar. When the mouse is moved over each menu element, it will be highlighted in light orange. Once the desired menu element is highlighted, click the left mouse button to access the settings within the menu.

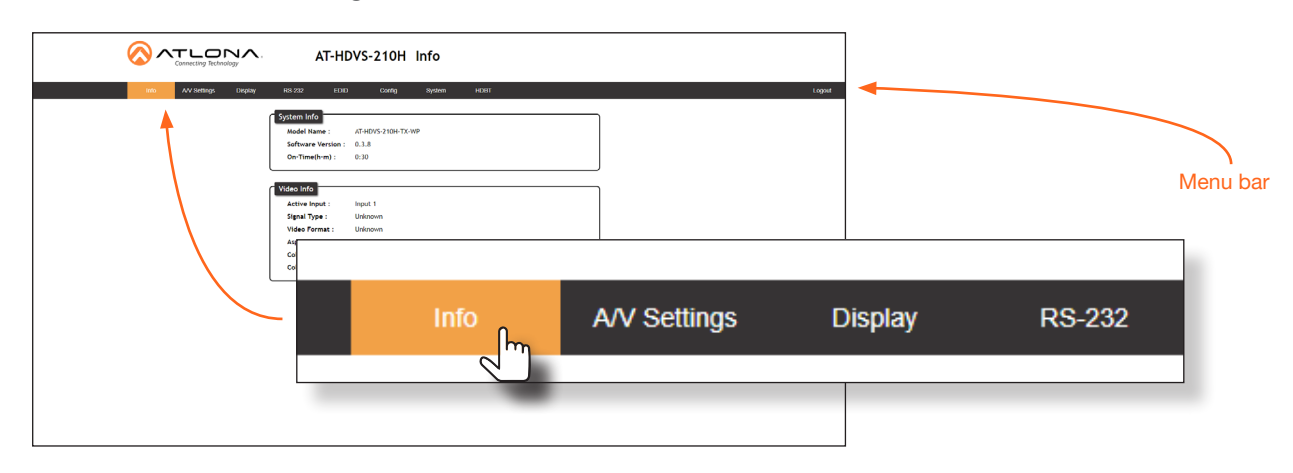

In this example, clicking A/V Settings, in the menu bar, will display the A/V Settings page.

| to Viencing Court | AT-HDVS-210H A/V Settings |              |         |        |   |
|-------------------|---------------------------|--------------|---------|--------|---|
|                   | Info                      | A/V Settings | Display | RS-232 | E |

#### Toggles

Several settings within the Web GUI use *toggles*, which enable, disable, or assign one of two settings. Generally, when the *toggle* is blue, it means that the feature is *enabled* or ON. If a feature is *disabled*, then the *toggle* will appear gray and be labeled as OFF. Toggle buttons may also indicate its current setting and, when enabled or set to a particular state, may also provide access to another set of controls or text fields within the Web GUI, as shown with the **IP Mode** toggle.

| IP Mode:     | STATIC IP     |      |
|--------------|---------------|------|
| IP:          | 10.0.1.114    |      |
| Netmask:     | 255.255.255.0 | Save |
| Gateway:     | 10.0.1.1      |      |
| Telnet Port: | 23            |      |

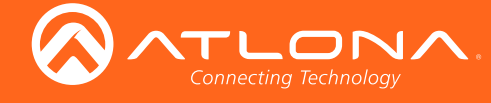

#### **Buttons**

Buttons are used to execute an action or setting. Several pages within the Web GUI include a **Save** button. Clicking the **Save** button will apply and save all settings in the current page. Other buttons, such as the **Factory Default** button, under the **System** page, reset the AT-HDVS-210H-TX-WP to factory-default settings

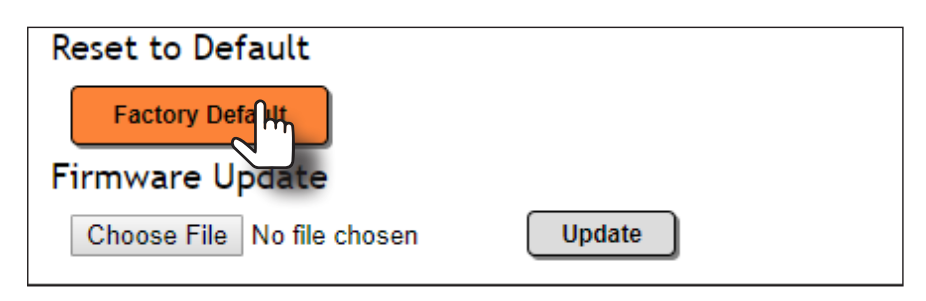

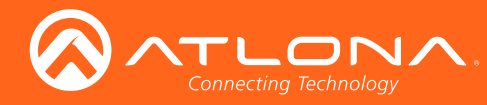

### The Web GUI

### Info page

| Connecting Technology     | AT-HDVS-210H Info               |        |
|---------------------------|---------------------------------|--------|
| Info A/V Settings Display | RS-232 EDID Config System HDBT  | Logout |
|                           |                                 |        |
|                           |                                 |        |
|                           | Model Name : AI-HDVS-ZT0H-TX-WP |        |
|                           | On-Time(h-m) : 0:16             |        |
|                           |                                 |        |
|                           | Video Info                      |        |
|                           |                                 |        |
|                           | Signal Type : Unknown           |        |
|                           | Video Format : Unknown          |        |
|                           | Aspect :                        |        |
|                           | Color Space :                   |        |
|                           | Color Depth :                   |        |
|                           |                                 |        |
|                           |                                 |        |
|                           |                                 |        |
|                           |                                 |        |
|                           |                                 |        |
|                           |                                 |        |
|                           |                                 |        |
|                           |                                 |        |
|                           |                                 |        |
|                           |                                 |        |
|                           |                                 |        |
|                           |                                 |        |

#### Model Name

The model SKU of this product.

#### **Software Version**

The version of firmware that the AT-HDVS-210H-TX-WP is running. Always make sure to check the AT-HDVS-210H-TX-WP product page, on the Atlona web site, for the latest version of firmware.

#### On-Time (h-m)

The time elapsed since the unit was last powered-on. Turning the unit "off", using the PWOFF command, will not reset this field.

#### **Active Input**

The currently selected input. Refer to the A/V Settings page (page 22) for information on changing the input.

#### Signal Type

Displays the input resolution of the source device.

#### **Video Format**

Displays the video format.

#### Aspect

Displays the aspect ratio of the input video source.

#### **Color Space**

Displays the color space of the input video source.

#### **Color Depth**

Displays the color depth of the input video source.

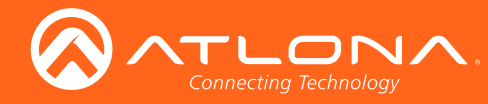

## A/V Settings page

|                           | AT-HDVS-210H A/V Settings                     |        |
|---------------------------|-----------------------------------------------|--------|
| Into AVV Settings Display | RS-232 EDID Config System HDBT                | Logout |
|                           | HDCP Settings Input 1 ON Input 2 ON Output ON |        |
|                           |                                               | ,      |

#### Input Selection

Click the drop-down list to select the desired input.

| Setting | Description |
|---------|-------------|
| Input 1 | HDMI 1      |
| Input 2 | HDMI 2      |

#### Auto Switch

Set the **Auto Switch** mode toggle to ON to enable auto-switching. When auto-switching is enabled, the switcher will automatically switch to the opposite input if a signal loss is detected on the current input. The default setting is ON.

#### **HDCP Settings**

Sets the HDCP reporting mode of the specified HDMI port. Input 1 = HDMI 1; Input 2 = HDMI 2. Some devices, such as Mac computers will transmit HDCP content if an HDCP-compliant display/sink is detected. Setting this value to OFF, will instruct the source to send non-HDCP content (if possible) to non-HDCP display and/or sink devices. Note that setting this value to OFF will not decrypt HDCP content.

| Setting | Description                                                |
|---------|------------------------------------------------------------|
| ON      | HDCP content is always transmitted by the source           |
| OFF     | Instructs the source to send non-HDCP content, if possible |

#### Output

Mutes or un-mutes the audio output. Set the **Output** toggle to OFF to disable audio on the output. The default setting is ON.

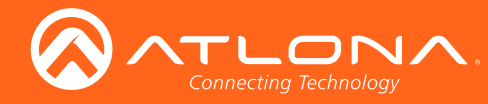

The Web GUI

## Display page

|                          | AT-HDVS-210H Display                                                                                                    |                                              |        |
|--------------------------|----------------------------------------------------------------------------------------------------|----------------------------------------------|--------|
| Info AV Settings Display | RS-232 EDID Config System HDBT<br>CEC<br>CEC Command<br>Power ON OFF                                                                             |                                              | Logout |
|                          | System Settings Display Auto Power On Display Auto Power Off Display Auto Power Off Lamp cool down timer(Sec.) 5 Auto power off timer 15 Seconds |                                              |        |
|                          | Power on delay timer (Sec.) 5  Control Type RS-232  Feedback Verify ON  Display Mode DispSW AVSW                                                 |                                              |        |
|                          | TCP/IP Settings of Controlled Device       IP Mode     Non-Login     •       IP Address     10.20.20.53     •       Port     65535     •         |                                              |        |
|                          | Password                                                                                                    |                                              |        |
|                          | Display commands<br>Send Mode ASUI<br>ON Test<br>Set command pW 1<br>Feedback pW 1                                                               | None Y<br>None Y                             |        |
|                          | OFF         Test           Set command pw 0                                                                                                    | None       None       None                   |        |
|                          | Volume Test Set command VOL- Mute Test Set command MUTE Feedback MUTE                                                                            | None     •       None     •       None     • |        |
|                          | Save Load Parameters                                                                                                    |                                              |        |

### CEC

#### CEC Command

Click the ON or OFF button to turn the display on or off using CEC.

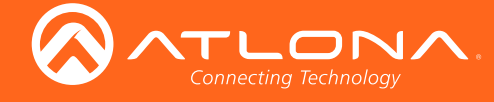

#### System Settings

#### Display Auto Power On

Set this value to ENABLE to send the command to power-on the display when an A/V signal is detected. Otherwise, set to DISABLE to turn this feature off.

#### **Display Auto Power Off**

Set this value to ENABLE to send the command to power-off the display when an A/V signal is no longer present. Otherwise, set to DISABLE to turn this feature off.

#### Lamp cool down timer (Sec.)

Sets the cool-down interval, in seconds, before the projector can be powered-off. During this time interval, the projector will not accept any "power on" or "power off" commands until the last "power off" command has been processed and the projector lamp has completed the cool-down cycle. Range: 0 to 300.

#### Auto power off timer

Sets the time interval, in seconds, between when the loss of A/V signal is detected and when the "Display Off" command is sent. Range: 5 seconds to 1 hour.

#### Power on delay timer (Sec.)

Sets the time interval, in seconds, between when the system is powered-on, and when system can re-enter the Auto Power Off state. All display-on commands are triggered immediately after an A/V source is connected. Range: 0 to 300.

#### **Control Type**

Sets the control method for sending commands. The following options are available: RS-232, IP, CEC.

| Setting | Description                      |
|---------|----------------------------------|
| RS-232  | RS-232 is used to send commands. |
| IP      | Commands are sent over IP.       |
| CEC     | Uses CEC to send commands.       |

#### **Feedback Verify**

Sets the feedback verification state. Click the toggle to enable or disable this feature. The following options are available.

| Setting | Description                                                                                                    |
|---------|----------------------------------------------------------------------------------------------------|
| On      | This is the default setting. The AT-HDVS-210-TX-WP will make four attempts to send the command, if the feedback string is not acknowledged. After the fourth attempt, the process will fail. |
| Off     | Sends the command and ignores the feedback string.                                                                                                    |

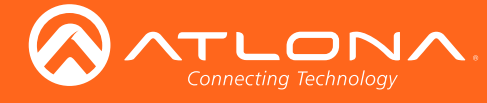

#### **Display Mode**

Click this drop-down list to select the behavior of the display when a source is connected.

| Setting     | Description                                                                                                    |
|-------------|----------------------------------------------------------------------------------------------------|
| DispSW AVon | Display switches on/off, source audio/video signal is always on.                                                                                 |
| DispSW AVSW | Display switches on/off, source audio/video signal switches on/off.                                                                              |
| AV SW       | Display is always on, source audio/video signal switches on/off; <b>Lamp cool</b> down timer (Sec.) and Power on delay timer (Sec.) are ignored. |

#### TCP/IP Settings of Controlled Devices

#### **IP Mode**

Click this drop-down list to select the login mode.

| Setting   | Description                                                                        |
|-----------|------------------------------------------------------------------------------------|
| Non-login | Does not require a username and password when using TCP/IP to control the display. |
| RS-232    | Requires a username and password to control the display through TCP/IP.            |

#### **IP Address**

Enter the IP address of the device in this field.

#### Port

Enter the listening port of the device in this field.

#### Username

Enter the username for login. If the IP Mode is set to Non-Login, then this information will not be required.

#### Password

Enter the password for login. If the IP Mode is set to Non-Login, then this information will not be required.

#### Save

Click this button to save all changes in this window group.

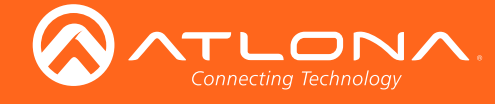

#### RS-232 / IP Commands

#### Send Mode

Sets the display format for the commands in the web GUI. In **Hex** mode, non-valid characters are not accepted. Options: **ASCII**, **Hex**.

#### On/Off/Volume+/Volume-/Mute

- Set command Enter the command in this field.
- Feedback

Enter the feedback string in this field.

• CR-LF

Click this drop-down list to select the desired end-of-line characters to be sent.

• Test

Click this button to test the command line and/or feedback.

| Setting | Description                        |
|---------|------------------------------------|
| None    | No end-of-line characters included |
| CR      | Carriage return                    |
| LF      | Line feed                          |
| CR-LF   | Carriage return + Line feed        |
| Space   | Space character                    |
| STX     | Start-of-text character            |
| ETX     | End-of-text character              |
| Null    | Null character (binary zero)       |

#### Save

Click this button to save all changes in this window group.

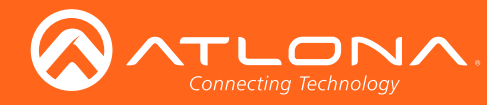

The Web GUI

### RS-232 page

| Info AVV Settings Display RS-232 EDID Config System HDBT Logout<br>RS-232<br>RS-232 Parameter Setting<br>Zone<br>Baud rate [115200 v] |
|----------------------------------------------------------------------------------------------------|
| Data bit8•ParityNone•Stop bit1•Baud rate15200 ••ParityNone ••Stop bit1•Baud rate9600 ••Data bit8•ParityNone ••Stop bit1•Stop bit1•    |

#### Zone

When the AT-HDVS-210H-TX-WP is connected to the AT-HDVS-200-RX, the drop-down list boxes will be disabled and the HDBaseT baud rate will be locked at 115200.

If the AT-HDVS-210H-TX-WP is connected to another HDBaseT device, such as the AT-UHD-CLSO-824, each of these drop-down list boxes can be set to the baud rate of the HDBaseT RS-232 settings on the corresponding device. Click the **Save** button to accept the settings.

#### **TX RS-232**

When the AT-HDVS-210H-TX-WP is connected to the AT-HDVS-200-RX, the drop-down list boxes will be disabled and the HDBaseT baud rate will be locked at 115200.

If the AT-HDVS-210-TX-WP is connected to another HDBaseT device, such as the AT-UHD-CLSO-824, each of these drop-down list boxes can be set to the baud rate of the HDBaseT RS-232 settings on the corresponding device. Click the **Save** button to accept the settings.

| Setting   | Description                                                                                                    |
|-----------|----------------------------------------------------------------------------------------------------|
| Baud rate | Sets the baud rate. The following options are available: 2400, 9600, 19200, 38400, 56000, 57600, 115200.                                                                      |
| Data bit  | Sets the number of data bits used to represent each character of data. The following options are available: 7 or 8.                                                           |
| Parity    | Sets the parity bit, which can be included with each character to detect errors during the transmission of data. The following options are available: None, Odd, or Even.     |
| Stop bit  | Sets the stop bit. Stop bits are sent at the end of each character, allowing the client to detect the end of a character stream. The following options are available: 1 or 2. |

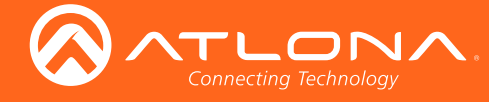

#### RX RS-232 Zone 1

Each of these drop-down lists refer to the setting for the RS-232 1 port on the receiver. Click the **Save** button to accept the settings.

| Setting   | Description                                                                                                    |
|-----------|----------------------------------------------------------------------------------------------------|
| Baud rate | Sets the baud rate. The following options are available: 2400, 9600, 19200, 38400, 56000, 57600, 115200.                                                                      |
| Data bit  | Sets the number of data bits used to represent each character of data. The following options are available: 7 or 8.                                                           |
| Parity    | Sets the parity bit, which can be included with each character to detect errors during the transmission of data. The following options are available: None, Odd, or Even.     |
| Stop bit  | Sets the stop bit. Stop bits are sent at the end of each character, allowing the client to detect the end of a character stream. The following options are available: 1 or 2. |

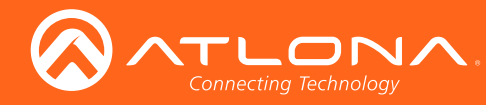

### The Web GUI

### EDID page

| Connecting Technology     | AT-HDVS-210H EDID                                                                                                    |        |
|---------------------------|----------------------------------------------------------------------------------------------------|--------|
| Info A/V Settings Display | RS 232 EDID Config System HDBT<br>EDID Settings<br>Input 1 Default •<br>Input 2 Default •<br>EDID Saved<br>Output save to Select • | Logout |
|                           |                                                                                                    |        |

#### **EDID Settings**

Click these drop-down lists to select the desired EDID to be used for each input. Input 1 = HDMI 1, Input 2 = HDMI 2. The source device will use the information in the EDID, before sending A/V data to the sink device. For a summary of timings and audio capabilities of each EDID, refer to Internal EDID Data (page 59).

| Available EDID Selections |              |                           |                           |  |
|---------------------------|--------------|---------------------------|---------------------------|--|
| Default                   | 1080p 3D MCH | 1366x768 2CH              | 3840x2160@60 4:2:0<br>MCH |  |
| 1080p 2CH                 | 1080p 3D DD  | 1080p DVI                 | 3840x2160@30 4:4:4<br>2CH |  |
| 1080p MCH                 | 720p 2CH     | 1280x800 DVI              | 3840x2160@60 4:4:4<br>MCH |  |
| 1080p DD                  | 720p DD      | 1920x1200 2CH             | 4096x2160@60 4:2:0<br>2CH |  |
| 1080p 3D 2CH              | 1280x800 2CH | 3840x2160@60 4:2:0<br>2CH | 4096x2160@60 4:2:0<br>MCH |  |

#### **EDID Saved**

Click this drop-down list to select the memory location to save the downstream EDID. Eight memory locations are available. Once an EDID is saved to a memory location, it can be access from the **EDID Settings** drop-down lists.

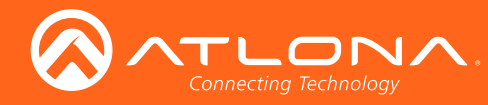

## Config page

|                           | AT-HDVS                                                                                                    | 5-210H Config      |      |                         |  |  |        |
|---------------------------|----------------------------------------------------------------------------------------------------|--------------------|------|-------------------------|--|--|--------|
| Info A/V Settings Display | RS-232 EDID                                                                                                    | Config System      | HDBT |                         |  |  | Logout |
|                           | Configuration<br>Web & Telnet Login Se<br>Old Username<br>Old Password<br>New Username<br>New Password<br>Confirm New Password<br>All User Login Settings | root root Password | Save | Del<br>Remove<br>Remove |  |  |        |
|                           |                                                                                                    |                    | Add  | Remove                  |  |  |        |
|                           |                                                                                                    |                    |      |                         |  |  |        |

#### **Old Username**

This field cannot be changed. "root" is the administrator user.

#### **Old Password**

Enter the current password for the "root" username in this field. The default password is "Atlona".

#### **New Username**

This field cannot be changed.

#### Save

Click this button to save all changes.

#### **New Password**

Enter the new password fro the "root" username in this field.

#### **Confirm New Password**

Verify the new password by retyping it in this field.

#### All User Login Settings

- **Username** Displays the username.
- **Password** Displays the password for the associated username.
- Edit

Click the Add button, in this column, to edit the username and password in the row.

• Del

Click the Remove button to delete the user in the row. This button will only be available if both a username and password have been created.

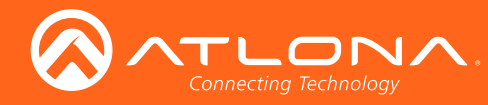

### The Web GUI

### System page

|                           | AT-HDVS-210H System                                                                                                    |        |
|---------------------------|----------------------------------------------------------------------------------------------------|--------|
| Info A/V Settings Display | RS-232 EDID Config System HDBT                                                                                                    | Logout |
|                           | Network         IP Mode:       DHCP         IP:       00.1.14         Netmask:       255255.0.         Gateway:       00.5.1.         Telnet Login Mode       Image: Comparison of the comparison of the c |        |

#### IP Mode

Click this toggle to set the IP mode of the AT-HDVS-210H-TX-WP. The default setting is DHCP. Available settings: STATIC IP, DHCP.

#### IP

Enter the IP address of the AT-HDVS-210H-TX-WP in this field. This field will only be available if **IP Mode** is set to STATIC IP. The default IP address is 192.168.1.254.

#### Netmask

Enter the subnet mask in this field. This field will only be available if IP Mode is set to STATIC IP.

#### Gateway

Enter the gateway (router) address in this field. This field will only be available if IP Mode is set to STATIC IP.

#### **Telnet Port**

Enter the Telnet listening port in this field.

#### **Telnet Login Mode**

Click this toggle to set the login mode to either ON or OFF. If this feature is set to ON, then the AT-HDVS-210H-TX-WP will prompt for both the username and password at the start of a Telnet session. Use the same credentials as the web GUI.

#### **Telnet Timeout**

Click this drop-down list to select the timeout interval, in seconds, before the Telnet connection is automatically closed after no activity. Range: 1 to 3600 (seconds).

#### **Broadcast**

By default, broadcast mode is set to ON. When set to ON, any system changes will be broadcasted to the web GUI will also be affected on the control system (if connected), via TCP/IP. To separate control between the web GUI and Telnet, set this feature to OFF. Command queries such as IPCFG and Type will only return information to the requester.

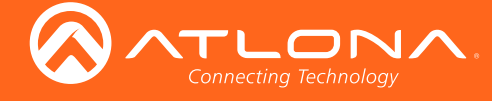

#### Power

Under normal operation conditions, this toggle is set to ON. Click this toggle to OFF, to turn the AT-HDVS-210H-TX-WP "off". When "off", the PWR LED indicator will turn red. The PWOFF and PWON commands can also be used to control the power state.

#### **Reset to Default**

Click the Factory Default button to set the AT-HDVS-210H-TX-WP to factory-default settings.

#### Firmware Update

Click the **Choose File** button to select the firmware file, when upgrading the firmware on the AT-HDVS-210H-TX-WP. Once the firmware file is selected, click the Update button. Refer to **Updating the Firmware (page 82)** for more information.

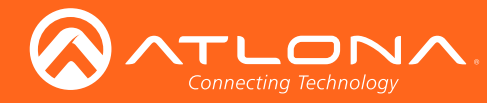

### The Web GUI

## HDBT page

|                          | AT-HDVS-210H                                 | HDBT                                                                                                    |   |
|--------------------------|----------------------------------------------|----------------------------------------------------------------------------------------------------|---|
| Info AV Settings Display | RS-232 EDID Config                           | System HDBT                                                                                                    | և |
| ١                        | HDBaseT Channel Cable Test                   |                                                                                                    |   |
|                          | HDBaseT Zone Output 1 *                      | Start                                                                                                    |   |
|                          | TX Version                                   | Test Instructions                                                                                               |   |
|                          | RX Version                                   | 1. Select HDBT Zone<br>2. Connect active HDMI source(DVD etc)                                                   |   |
|                          | TMDS Clock<br>Cable length (Estimated)       | <ol> <li>Ensure source and sink are operating</li> <li>Click the Start button</li> </ol>                        |   |
|                          | Video Quality (Video BER)                    | Use highest source resolution without exeeding 4K@60Hz<br>4:2:0                                                 |   |
|                          | Cable Quality Pair A                         | If the BER and Cable quality all pass, the system is                                                            |   |
|                          | Cable Quality Pair B<br>Cable Quality Pair C | functioning as expected.  If BER passes but one or more of the Cable pairs fail, the                            |   |
|                          | Cable Quality Pair D                         | cable is compromised and may require retermination.  If BFR and one or more of the Cable pairs fails, the cable |   |
|                          |                                              | should be reterminated. If this does not fix the issue, the cable may need to be replaced.                      |   |
|                          |                                              |                                                                                                    |   |
|                          | EIA568A RJ45 Pairing                         |                                                                                                    |   |
|                          | Pair A<br>Pair B<br>Pair C<br>Pair D         |                                                                                                    |   |

#### **HDBaseT Zone**

The AT-HDVS-210H-TX-WP has only a single HDBaseT output. Therefore, this drop-down list is disabled.

#### Start

Click the **Start** button to being the HDBaseT testing. During testing, the button text will change to "Stop". Click the **Stop** button to halt the HDBaseT testing process.

#### **TX Version**

The version of the Valens chip on the transmitter.

#### **RX Version**

The version of the Valens chip on the receiver.

#### TMDS Clock

Displays the pixel clock speed. If no source is connected, then this field will display as "None".

#### Cable length (Estimated)

This field indicates the approximate length of the Ethernet cable connected between the HDBaseT ports on the transmitter and the receiver. If the cable length is less than 15 feet, then this value will be displayed as 0 (zero).

#### Video Quality (Video BER)

The Bit Error Rate (BER). This field displays either PASS or FAIL during a test.

#### Cable Quality Pair (A, B, C, D)

Each of these fields will display either PASS or FAIL during a test.

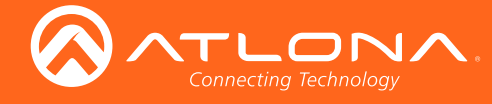

## Commands

The following tables provide an alphabetical list of commands available on the AT-HDVS-210H-TX-WP. All commands are case-sensitive and must be entered as documented. If the command fails or is entered incorrectly, then the feedback is "Command FAILED".

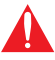

**IMPORTANT:** Each command is terminated with a carriage-return (0x0d) and the feedback is terminated with a carriage-return and line-feed (0x0a).

| Command         | Description                                                                     |
|-----------------|---------------------------------------------------------------------------------|
| APwrOffTime     | Sets the power-off time interval                                                |
| ASwOutTime      | Sets the time interval for auto-switching when no signal is detected            |
| ASwPrePort      | Sets which port to switch to when no signal is detected                         |
| AutoDispOff     | Sends the command to power-off the display when no signal is present            |
| AutoDispOn      | Sends the command to power-on the display when a signal is detected             |
| AutoPwrMode     | Sets the behavior of the display for power-on and power-off states              |
| AutoSW          | Enable or disables auto switching or display auto switching status              |
| AVx1            | Selects the active HDMI input                                                   |
| Blink           | Enables or disables blinking of the <b>PWR</b> LED indicator on the front panel |
| Broadcast       | Enables or disables broadcast mode                                              |
| CliIPAddr       | Sets the IP address of the Telnet client                                        |
| CliMode         | Sets the login mode of the Telnet client                                        |
| CliPass         | Set the password for the Telnet client                                          |
| CliPort         | Sets the listening port of the Telnet client                                    |
| CliUser         | Sets the username for the Telnet client                                         |
| CommaWait       | Adds a 5 second delay between commands, when a comma is included                |
| CSpara          | Sets the baud rate, data bits, parity bit, and stop bits for the serial port    |
| CtlType         | Sets the control protocol used to communicate with the display device           |
| DispCEC         | Triggers the specified CEC command; dependent on cool-down / warm-up timer      |
| DispIP          | Triggers the specified IP command; dependent on cool-down / warm-up timer       |
| Display         | Send the command to the display device using the current protocol               |
| DispRS          | Triggers the specified serial command; dependent on cool-down / warm-up timer   |
| EDIDCopy        | Copies the downstream EDID to the specified memory location                     |
| EDIDMSet        | Assigns an EDID to the specified input                                          |
| get_hdbt_stat   | Displays last result of HDBaseT link test                                       |
| hdbt_clear_stat | Clears last HDBaseT test result                                                 |

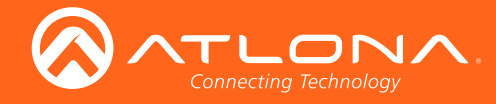

## Commands

| Command     | Description                                                                     |  |
|-------------|---------------------------------------------------------------------------------|--|
| hdbtperf    | Performs HDBaseT link test                                                      |  |
| HDCPSet     | Sets the HDCP reporting mode for the spoecified HDMI IN port                    |  |
| HDMIAud     | Enables or disables audio on the HDMI output                                    |  |
| help        | Displays the list of available commands                                         |  |
| IPAddUser   | Adds a user for Telnet control                                                  |  |
| IPCFG       | Displays the current network settings for the AT-HDVS-210H-TX-WP                |  |
| IPDelUser   | Deletes the specified Telnet user                                               |  |
| IPDHCP      | Enables or disables DHCP mode on the AT-HDVS-210H-TX-WP                         |  |
| IPLogin     | Enables or disables login credentials when starting a Telnet session            |  |
| IPPort      | Sets the Telnet listening port for the AT-HDVS-210H-TX-WP                       |  |
| IPQuit      | Closes the current Telnet session                                               |  |
| IPStatic    | Sets the static IP address, subnet mask, and gateway for the AT-HDVS-210H-TX-WP |  |
| IPTimeout   | Specifies the time interval of inactivity before the Telnet session is closed   |  |
| Mreset      | Resets the AT-HDVS-210H-TX-WP to factory-default settings                       |  |
| ProjSWMode  | Sets the cool-down intervale of the projector                                   |  |
| ProjWarmUpT | Sets the projector warm-up time interval                                        |  |
| PWOFF       | Places the AT-HDVS-210H-TX-WP in the "power off" state                          |  |
| PWON        | Places the AT-HDVS-210H-TX-WP in the "power on" state                           |  |
| PWSTA       | Displays the current power state of the AT-HDVS-210H-TX-WP                      |  |
| RS232para   | Sets the baud rate, data bits, stop bits, and parity for the HDBaseT zone       |  |
| RS232zone   | Send a command to the HDBT device                                               |  |
| SetCmd      | Defines the command used by the sink device to perform the specified function   |  |
| SetEnd      | Defines the end-of-line (EOL) termination character                             |  |
| SetFbVerify | Sets the feedback verify status                                                 |  |
| SetStrgType | Specifies how the command string is displayed in the web GUI                    |  |
| Status      | Displays the active HDMI port selection                                         |  |
| TrigCEC     | Triggers the specified command to the display using CEC                         |  |
| TrigIP      | Triggers the specified command to the display over IP                           |  |
| TrigRS      | Triggers the specified command to the display over RS-232                       |  |

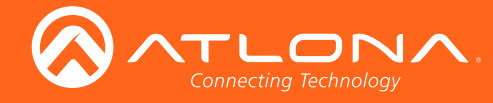

Commands

| Command | Description                                                     |
|---------|-----------------------------------------------------------------|
| Туре    | Displays the model of the transmitter                           |
| Version | Displays the current firmware version of the AT-HDVS-210H-TX-WP |
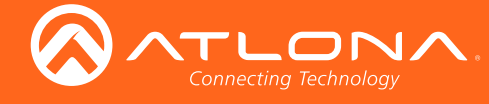

## AVx1

Selects the desired HDMI input. The HDMI input number must be preceded with an "x" (e.g. x1 or x2). There is no space between the first argument and the command. x1 = HDMI 1, x2 = HDMI 2.

| Syntax |  |  |  |
|--------|--|--|--|
| XAVx1  |  |  |  |

| Parameter                | Description | Range              |
|--------------------------|-------------|--------------------|
| Х                        | Value       | x1 x2              |
| <b>Example</b><br>x2AVx1 |             | Feedback<br>x2AVx1 |

#### **APwrOffTime**

Set the time interval, in seconds, before the command to power-off the display is sent, once an A/V signal is no longer detected. Use the sta argument to display the current setting.

| Syntax        |  |  |
|---------------|--|--|
| APwrOffTime X |  |  |

| Parameter                 | Description   | Range                       |
|---------------------------|---------------|-----------------------------|
| Х                         | Time interval | 5 3600, sta                 |
| Example<br>APwrOffTime 12 | 20            | Feedback<br>APwrOffTime 120 |

#### **ASwOutTime**

Sets the time interval, in seconds, before the unit automatically switches to another active input if no signal is received from the current input. Use the sta argument to display the current setting.

| ASwOutTime X | Syntax       |
|--------------|--------------|
|              | ASwOutTime X |

| Parameter | Description   | Range      |
|-----------|---------------|------------|
| Х         | Time interval | 3 600, sta |
|           |               |            |

Example ASwOutTime 10 Feedback ASwOutTime 10

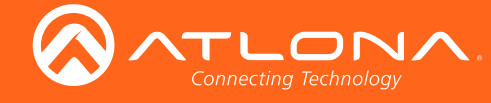

## **ASwPrePort**

Sets the default input to be used for auto-switching, once no A/V signal is detected from the currently active port. Use the sta argument to display the current setting.

| Syntax       |  |
|--------------|--|
| ASwPrePort X |  |

| Parameter | Description | Range                                             |
|-----------|-------------|---------------------------------------------------|
| Х         | Port        | 1 = HDMI IN 1<br>2 = HDMI IN 2<br>Prev = Previous |

Example ASwPrePort 1 Feedback ASwPrePort 1

## **AutoDispOff**

Sends the command to power-off the display when an A/V signal is no longer present. on = enables this feature; off = disables the feature. Use the sta argument to display the current setting.

| Syntax        |  |  |
|---------------|--|--|
| AutoDispOff X |  |  |

| Parameter                 | Description | Range                      |
|---------------------------|-------------|----------------------------|
| Х                         | Value       | on, off, sta               |
| Example<br>AutoDispOff on |             | Feedback<br>AutoDispOff on |

## **AutoDispOn**

Sends the command to power-on the display when an A/V signal is detected. on = enables this feature; off = disables the feature. Use the sta argument to display the current setting.

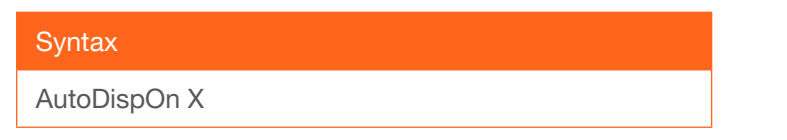

| Parameter | Description | Range        |
|-----------|-------------|--------------|
| Х         | Value       | on, off, sta |
| Example   |             | Feedback     |

AutoDispOn on

Feedback AutoDispOn on

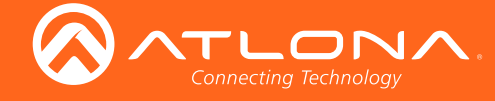

## **AutoPwrMode**

Sets the behavior of the display and AT-HDVS-210H-TX-WP for power-on and power-off states. DISPAVON = power state of the display power state is changed, but the AT-HDVS-210H-TX-WP power state is unchanged; DISPAVSW = the power state of both the display and the AT-HDVS-210H-TX-WP is changed; AVSW = power state of the AT-HDVS-210H-TX-WP power state is changed, but the display power state is unchanged. Use the sta argument to display the current setting.

| Syntax        |  |
|---------------|--|
| AutoPwrMode X |  |

| Parameter | Description | Range                         |
|-----------|-------------|-------------------------------|
| Х         | Value       | DISPAVON, DISPAVSW, AVSW, sta |
|           |             |                               |

Example AutoPwrMode DISPAVSW Feedback AutoPwrMode DISPAVSW

## **AutoSW**

Enables or disables auto switching or display auto switching status. Use the sta argument to display the current setting.

| Syntax   |  |  |
|----------|--|--|
| AutoSW X |  |  |

| Parameter            | Description | Range                 |
|----------------------|-------------|-----------------------|
| Х                    | Value       | on, off, sta          |
| Example<br>AutoSW on |             | Feedback<br>AutoSW on |

#### Blink

Enables or disables blinking of the **PWR** LED indicator on the front panel. When set to on, the **PWR** LED indicator button will flash red and can be used to physically identify the unit on a network. The **PWR** LED indicator will flash until the Blink off command is executed. on = enables blinking; off = disables blinking. Use the sta argument to display the current setting. The default setting is off.

| C J House |  |  |  |
|-----------|--|--|--|
| Blink X   |  |  |  |

| Parameter                  | Description | Range                |
|----------------------------|-------------|----------------------|
| Х                          | Value       | on, off, sta         |
| <b>Example</b><br>Blink on |             | Feedback<br>Blink on |

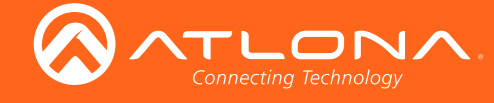

## **Broadcast**

Enables or disables broadcast mode. By default, broadcast mode is set to ON. When set to ON, any system changes will be broadcasted to the web GUI will also be affected on the control system (if connected), via TCP/IP. To separate control between the web GUI and Telnet, set this feature to OFF. Command queries such as IPCFG and Type will only return information to the requester. Use the sta argument to display the current setting.

| Syntax      |  |
|-------------|--|
| Broadcast X |  |

| X Value on, off, sta | Parameter | Description | Range        |
|----------------------|-----------|-------------|--------------|
|                      | Х         | Value       | on, off, sta |

Example Broadcast on Feedback Broadcast on

## ClilPAddr

Sets the IP address of the controlled device. The IP address must be specified in dot-decimal notation. Use the sta argument to display the IP address of the device. DHCP must be disabled before using this command. Refer to the IPDHCP command for more information.

| Syntax      |  |
|-------------|--|
| CliIPAddr X |  |

| Parameter                  | Description | Range                              |
|----------------------------|-------------|------------------------------------|
| Х                          | IP address  | 0 255 (per byte)                   |
| Example<br>CliIPAddr 192.1 | 68.1.61     | Feedback<br>ClilPAddr 192.168.1.61 |

#### CliMode

Sets the login mode of the controlled device. login = requires login credentials, non-login = no login credentials required. Use the sta argument to display the current setting.

| Syntax    |  |  |
|-----------|--|--|
| CliMode X |  |  |

| Parameter | Description | Range                 |
|-----------|-------------|-----------------------|
| Х         | Value       | login, non-login, sta |
| Example   |             | Feedback              |

CliMode login

Feedback CliMode login

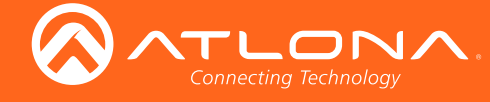

## **CliPass**

Sets the password for the controlled device. Execute the CliPass command without arguments to display the current password. The default password is Atlona.

| Syntax    |  |  |
|-----------|--|--|
| CliPass X |  |  |

| Parameter                          | Description | Range                               |
|------------------------------------|-------------|-------------------------------------|
| Х                                  | Password    | 20 characters (max.)                |
| <b>Example</b><br>CliPass R3ind33r |             | <b>Feedback</b><br>CliPass R3ind33r |

## **CliPort**

Sets the listening port for the controlled device. Use the sta argument to display the current listening port. The default port is 23. Use the sta argument to display the current setting.

| Syntax    |  |
|-----------|--|
| CliPort X |  |

| Parameter             | Description | Range                  |
|-----------------------|-------------|------------------------|
| Х                     | Port        | 0 65535, sta           |
| Example<br>CliPort 50 |             | Feedback<br>CliPort 50 |

#### CliUser

Sets the username for the controlled device. Execute the CliUser command without arguments to display the current username.

| Syntax    |  |
|-----------|--|
| CliUser X |  |

| Parameter | Description | Range                |
|-----------|-------------|----------------------|
| Х         | Username    | 20 characters (max.) |
| Example   |             | Feedback             |

CliUser BigBoss

Feedback CliUser BigBoss

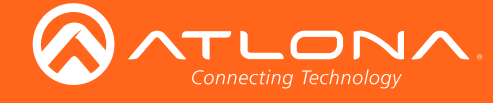

## **CommaWait**

Creates a 5-second delay between commands, when multiple commands are specified in the **Set command** fields, under the **RS-232/IP commands** section of the web GUI. Refer to **Display page (page 23)** for more information. on = enable, off = disable. Use the sta argument to display the current setting.

| Syntax      |  |
|-------------|--|
| CommaWait X |  |
|             |  |

| Parameter | Description | Range        |
|-----------|-------------|--------------|
| Х         | Value       | on, off, sta |
| Example   |             | Feedback     |

CommaWait on

Feedback CommaWait on

## **CSpara**

Sets the baud rate, data bits, parity bit, and stop bits for the serial device. Use the sta argument to display the current serial port settings. Each argument must be separated by a comma; no spaces are permitted. Brackets must be used when executing this command.

| Syntax          |  |
|-----------------|--|
| CSpara[W,X,Y,Z] |  |

| Parameter | Description | Range                                         |
|-----------|-------------|-----------------------------------------------|
| W         | Baud rate   | 2400, 4800, 9600, 19200, 38400, 57600, 115200 |
| Х         | Data bits   | 7, 8                                          |
| Y         | Parity bit  | None, Odd, Even                               |
| Z         | Stop bits   | 1, 2                                          |
|           |             |                                               |

Example CSpara[115200,8,0,1] CSpara[sta] **Feedback** CSpara[115200,8,0,1] CSpara [115200,8,0,1]

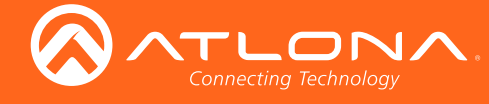

## CtlType

Sets the control protocol used to communicate with the display device.

| Syntax    |             |                      |
|-----------|-------------|----------------------|
| CtIType X |             |                      |
| Parameter | Description | Range                |
| Х         | Value       | rs-232, ip, cec, sta |
| Evample   |             | Feedback             |

CtlType ip

CtlType ip

## **DispCEC**

Turns the display on or off using the CEC protocol. Unlike the TrigCEC command, this command will wait until the warm-up and cool-down timers have expired. Refer to the ProjWarmUpT and ProjSWMode commands for setting these timers. on = power on the display, off = power-off the display. Use the sta argument to display the current setting.

| Syntax    |
|-----------|
| DispCEC X |

| Parameter             | Description | Range                  |
|-----------------------|-------------|------------------------|
| Х                     | Value       | on, off, sta           |
| Example<br>DispCEC on |             | Feedback<br>DispCEC on |

## **DispIP**

Turns the display on or off using the CEC protocol. Unlike the TrigIP command, this command will wait until the warm-up and cool-down timers have expired. Refer to the ProjWarmUpT and ProjSWMode commands for setting these timers. on = power on the display, off = power-off the display. Use the sta argument to display the current setting.

| Syntax   |  |
|----------|--|
| DispIP X |  |

| Parameter            | Description | Range                 |
|----------------------|-------------|-----------------------|
| Х                    | Value       | on, off, sta          |
| Example<br>DispIP on |             | Feedback<br>DispIP on |

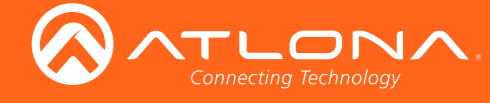

## **Display**

Sends the "on" or "off" command to the display using the current protocol. Use the sta argument to display the current setting. Refer to the DispCEC, DispIP, and DispRS commands to set the communication protocol.

| Syntax    |  |
|-----------|--|
| Display X |  |

| Parameter                    | Description | Range                  |
|------------------------------|-------------|------------------------|
| Х                            | Value       | on, off, sta           |
| <b>Example</b><br>Display on |             | Feedback<br>Display on |

## **DispRS**

Turns the display on or off using the RS-232 (serial) protocol. Unlike the TrigRS command, this command will wait until the warm-up and cool-down timers have expired. Refer to the ProjWarmUpT and ProjSWMode commands for setting these timers. on = power on the display, off = power-off the display. Use the sta argument to display the current setting.

| Syntax   |  |
|----------|--|
| DispRS X |  |

| Parameter            | Description | Range                 |
|----------------------|-------------|-----------------------|
| Х                    | Value       | on, off, sta          |
| Example<br>DispRS on |             | Feedback<br>DispRS on |

#### **EDIDCopy**

Saves the downstream EDID to the specified internal memory location on the AT-HDVS-210H-TX.

| Syntax     |  |
|------------|--|
| EDIDCopy X |  |

| Parameter | Description | Range    |
|-----------|-------------|----------|
| Х         | Destination | 1 8      |
| Example   |             | Feedback |

EDIDCopy 2

Feedback EDIDCopy 2

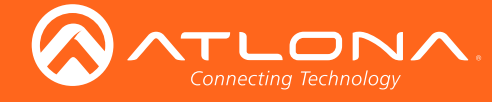

## **EDIDMSet**

Assigns an EDID to the specified input. The EDID can be either one of the internal preprogrammed EDIDs or a custom EDID that can be stored in one of the six memory locations. A breif description of each preprogrammed EDID is listed in the table below. For a detailed summary of each EDID, refer to Internal EDID Data (page 59) table. Use arguments save1 through save8 to store the EDID in any of eight memory locations. To display the EDID assigned to an input, use the sta argument.

| Syntax      |  |
|-------------|--|
| EDIDMSetX Y |  |

| Parameter                 | Description | Range                                          |
|---------------------------|-------------|------------------------------------------------|
| Х                         | Input       | 12                                             |
| Υ                         | EDID        | default,<br>int1 int23,<br>save1 save8,<br>sta |
| Example<br>EDIDMSet2 int6 |             | Feedback<br>EDIDMSet2 int6                     |

EDIDMSet1 default

EDIDMSet1 sta

| EDID (parameter Y) | Description  | EDID (parameter Y) | Description            |
|--------------------|--------------|--------------------|------------------------|
| default            | Default EDID | int10              | 1366x768 2CH           |
| int1               | 1080p 2CH    | int11              | 1080p DVI              |
| int2               | 1080p MCH    | int12              | 1280x800 DVI           |
| int3               | 1080p DD     | int13              | 1920x1200 2CH          |
| int4               | 1080p 3D 2CH | int14              | 3840x2160@60 4:2:0 2CH |
| int5               | 1080p 3D MCH | int15              | 3840x2160@60 4:2:0 MCH |
| int6               | 1080p 3D DD  | int16              | 3840x2160@30 4:4:4 2CH |
| int7               | 720p 2CH     | int17              | 3840x2160@60 4:4:4 MCH |
| int8               | 720p DD      | int18              | 4096x2160@60 4:2:0 2CH |
| int9               | 1280x800 2CH | int19              | 4096x2160@60 4:2:0 MCH |

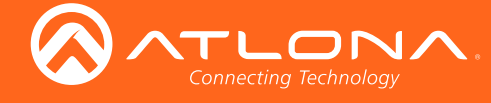

Commands

#### get\_hdbt\_stat

Displays the result of the last HDBaseT test.

| Syntax        |             |  |
|---------------|-------------|--|
| get_hdbt_stat | t           |  |
| Parameter     | Description |  |
| Х             | Value       |  |
| Example       |             |  |

get\_hdbt\_stat

Feedback get\_hdbt\_stat

## hdbt\_clear\_stat

Clears the result of the last HDBaseT test.

| Syntax          |
|-----------------|
| hdbt_clear_stat |
|                 |

| Parameter                  | Description | Range                       |
|----------------------------|-------------|-----------------------------|
| Х                          | Value       |                             |
| Example<br>hdbt_clear_stat |             | Feedback<br>hdbt_clear_stat |

## hdbtperf

Executes the HDBaseT test. This test can also be performed through the web GUI. Refer to the HDBT page (page 33) for more information.

| Syntax          |
|-----------------|
| hdbt_clear_stat |
|                 |

| Parameter | Description | Range   |
|-----------|-------------|---------|
| Х         | Value       |         |
| Example   |             | Eadback |

Example hdbt\_clear\_stat Feedback hdbt\_clear\_stat

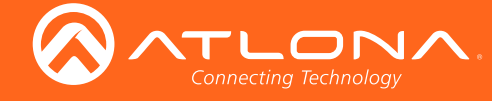

## **HDCPSet**

Set the HDCP reporting mode of the specified **HDMI** port. Some computers will send HDCP content if an HDCPcompliant display is detected. Setting this value to off, will force the computer to ignore detection of HDCPcompliant displays. Disabling this feature will *not* decrypt HDCP content. on = enables HDCP detection; off = disables HDCP detection; sta = displays the current setting.

| Syntax      |  |
|-------------|--|
| HDCPSet X Y |  |

| Parameter | Description | Range        |
|-----------|-------------|--------------|
| Х         | Value       | 12           |
| Y         | Value       | on, off, sta |
| Example   |             | Feedback     |

HDCPSet 1 on

Feedback HDCPSet 1 on

## **HDMIAud**

Enables or disables audio on the HDMI output of the receiver. on = enables HDMI audio output; off = disables HDMI audio output. Use the sta argument to return the current HDMI audio output state.

| Syntax    |  |
|-----------|--|
| HDMIAud X |  |

| Parameter              | Description | Range                   |
|------------------------|-------------|-------------------------|
| Х                      | Value       | on, off, sta            |
| Example<br>HDMIAud off |             | Feedback<br>HDMIAud off |

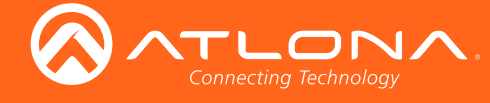

## help

Displays the list of available commands. To obtain help on a specific command, enter the **help** command followed by the name of the command.

| Syntax |  |
|--------|--|
| help X |  |

| Parameter              | Description             | Range                               |
|------------------------|-------------------------|-------------------------------------|
| Х                      | Command name (optional) | Command                             |
| <b>Example</b><br>help |                         | Feedback<br>Command List            |
|                        |                         | help<br>IPCFG<br>IPDHCP<br>IPStatic |
|                        |                         |                                     |

#### **IPAddUser**

Adds a user for Telnet control. This command performs the same function as adding a user within the **Config** page of the web GUI. Refer to Config page (page 30) of the web GUI for more information.

| Syntax        |  |
|---------------|--|
| IPAddUser X Y |  |

| Parameter | Description | Range               |
|-----------|-------------|---------------------|
| Х         | User name   | 20 characters (max) |
| Y         | Password    | 20 characters (max) |

Example IPAddUser BigBoss b055man Feedback

IPAddUser BigBoss b055man TCP/IP user was added

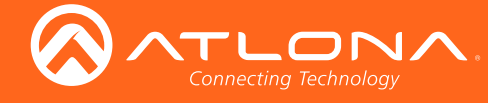

## **IPCFG**

Displays the current network settings for the AT-HDVS-210H-TX-WP.

Syntax

**IPCFG** 

This command does not require any parameters

Example IPCFG Feedback IP Addr: 10.0.1.101 Netmask: 255.255.255.0 Gateway: 10.0.1.1 IP Port: 23

## **IPDelUser**

Deletes the specified TCP/IP user. This command performs the same function as removing a user within the **Config** page of the web GUI. Refer to the **Config page (page 30)** for more information.

| Syntax      |  |  |
|-------------|--|--|
| IPDelUser X |  |  |

| Parameter                  | Description | Range                                                             |
|----------------------------|-------------|-------------------------------------------------------------------|
| Х                          | User        | User name                                                         |
| Example<br>IPDelUser Minio | nTwo        | <b>Feedback</b><br>IPDelUser MinionTwo<br>TCP/IP user was deleted |

#### **IPDHCP**

Enables or disables DHCP mode on the AT-HDVS-210H-TX-WP. on = enables DHCP mode; off = disables DHCP mode; sta = displays the current setting. If this feature is disabled, then a static IP address must be specified for the AT-HDVS-210H-TX-WP. Refer to the IPQuit command for more information.

| Syntax   |  |
|----------|--|
| IPDHCP X |  |

| Parameter | Description | Range        |
|-----------|-------------|--------------|
| Х         | Value       | on, off, sta |
|           |             |              |

Example IPDHCP on Feedback IPDHCP on

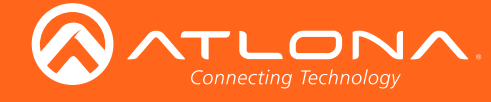

## **IPLogin**

Enables or disables the use of login credentials when starting a Telnet session on the AT-HDVS-210H-TX-WP. If this feature is set to on, then the AT-HDVS-210H-TX-WP will prompt for both the username and password. Use the same credentials as the web GUI. on = login credentials required; off = no login required. Use the sta argument to display the current setting.

| Syntax    |  |
|-----------|--|
| IPLogin X |  |

| Parameter | Description | Range        |
|-----------|-------------|--------------|
| Х         | Value       | on, off, sta |
| Example   |             | Feedback     |

IPLogin off

IPLogin off

#### **IPPort**

Sets the Telnet listening port for the AT-HDVS-210H-TX-WP. Use the sta argument to display the current setting.

| Parameter            | Description | Range                 |
|----------------------|-------------|-----------------------|
| Х                    | Port        | 0 65535, sta          |
| Example<br>IPPort 23 |             | Feedback<br>IPPort 23 |

#### **IPQuit**

Closes the current Telnet session.

| Syntax |  |  |  |
|--------|--|--|--|
| IPQuit |  |  |  |

This command does not require any parameters

Example IPQuit Feedback Connection lost...

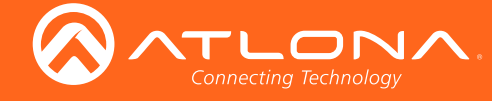

## **IPStatic**

Sets the static IP address, subnet mask, and gateway (router) address of the AT-HDVS-210H-TX-WP. Before using this command, DHCP must be disabled on the AT-HDVS-210H-TX-WP. Refer to the IPDHCP command for more information. Each argument must be entered in dot-decimal notation and separated by a space. The default static IP address is 192.168.1.254.

| Syntax         |
|----------------|
| IPStatic X Y Z |

| Parameter | Description      | Range            |
|-----------|------------------|------------------|
| Х         | IP address       | 0 255 (per byte) |
| Y         | Subnet mask      | 0 255 (per byte) |
| Z         | Gateway (router) | 0 255 (per byte) |
| Example   | -                | Feedback         |

IPStatic 192.168.1.112 255.255.255.0 192.168.1.1

| Feedback             |                  |             |
|----------------------|------------------|-------------|
| IPStatic 192.168.1.1 | 12 255.255.255.0 | 192.168.1.1 |

#### **IPTimeout**

Specifies the time interval of inactivity before the Telnet session is automatically closed.

| Syntax      |  |
|-------------|--|
| IPTimeout X |  |

| Parameter | Description           | Range   |
|-----------|-----------------------|---------|
| Х         | Interval (in seconds) | 1 60000 |
|           |                       |         |

Example IPTimeout 300 Feedback IPTimeout 300

#### **Mreset**

Resets the AT-HDVS-210H-TX-WP to factory-default settings.

| Syntax |  |
|--------|--|
| MReset |  |

This command does not require any parameters

Example Mreset Feedback Mreset

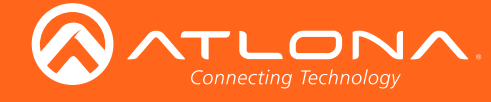

## **ProjSWMode**

Sets the time interval before the "display on" command is sent. This value should be the same as the projector's delay setting. Use the sta argument to display the current setting.

| Syntax       |  |
|--------------|--|
| ProjSWMode X |  |

| Parameter                        | Description   | Range                      |
|----------------------------------|---------------|----------------------------|
| Х                                | Time interval | 0 300, sta                 |
| <b>Example</b><br>ProjSWMode 120 |               | Feedback<br>ProjSWMode 120 |

## **ProjWarmUpT**

Sets the display warm-up interval, in seconds. During this time, the display will not accept any commands until the "power on" command has been processed. Use the sta argument to display the current setting.

| Syntax        |  |
|---------------|--|
| ProjWarmUpT X |  |

| Parameter                         | Description   | Range                             |
|-----------------------------------|---------------|-----------------------------------|
| Х                                 | Time interval | 0 300, sta                        |
| <b>Example</b><br>ProjWarmUpT 120 |               | <b>Feedback</b><br>ProjSWMode 120 |

#### **PWOFF**

This command will place the AT-HDVS-210H-TX in a "power-off" (standby) state When the unit is in the "off" state, the PWR LED indicator will glow solid red and no video will pass from the transmitter to the receiver.

| PWOFF | Syntax |  |
|-------|--------|--|
|       | PWOFF  |  |

This command does not require any parameters

Example PWOFF Feedback PWOFF

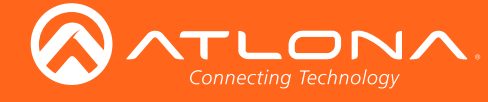

#### **PWON**

Issue this command to power-on the AT-HDVS-210H-TX, from a "power-off" (standby) state. When the unit is "on", the PWR LED indicator will glow solid blue.

| Syntax |  |  |  |
|--------|--|--|--|
| PWON   |  |  |  |

This command does not require any parameters

Example **PWON** 

Feedback **PWON** 

## **PWSTA**

Returns the power state of the AT-HDVS-210H-TX.

Syntax

**PWSTA** 

This command does not require any parameters

Example **PWSTA** 

Feedback **PWSTA** 

#### RS232para

Sets the baud rate, data bits, parity bit, and stop bits for the RS-232 port on the AT-HDVS-210H-TX-WP. Each argument must be separated by a comma; no spaces are permitted. Brackets must be included when typing this command. Use the sta argument, without brackets and including a space, to display the current settings.

| Syntax             |
|--------------------|
| RS232para[W,X,Y,Z] |

| Parameter                                                  | Description | Range                                                                 |
|------------------------------------------------------------|-------------|-----------------------------------------------------------------------|
| W                                                          | Baud rate   | 2400, 9600, 19200, 38400, 56000, 57600, 115200                        |
| Х                                                          | Data bits   | 7, 8                                                                  |
| Y                                                          | Parity bit  | None, Odd, Even                                                       |
| Z                                                          | Stop bits   | 1, 2                                                                  |
| <b>Example</b><br>RS232para[115200,8,0,1]<br>RS232para sta |             | <b>Feedback</b><br>RS232para[115200,8,0,1]<br>RS232para[115200,8,0,1] |

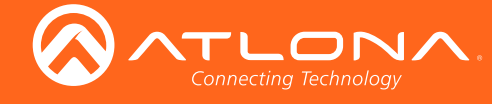

#### RS232zone

Sends commands to the connected display. Refer to the User Manual of the display device for a list of available commands. Brackets must be used when specifying the command argument. The command line must not contain any spaces.

| Syntax      |             |  |
|-------------|-------------|--|
| RS232zone[X | ]           |  |
|             |             |  |
| Parameter   | Description |  |

| Parameter | Description | Range  |
|-----------|-------------|--------|
| Х         | Command     | String |
|           |             |        |

Example RS232zone[command] Feedback RS232zone[command]

## **SetCmd**

Defines the command used by the AT-HDVS-210H-TX-WP, to perfom the specified function on the display (sink) device. For example, to define the "power off" command, locate the equivalent "power off" command for the display by consulting the display's User Manual. Once the desired command is located, assign it to the equivalent command used by the AT-HDVS-210H-TX-WP. There is no space between the first and second argument. The second argument must be enclosed in parentheses.

| Syntax      |  |
|-------------|--|
| SetCmd X[Y] |  |

| Parameter | Description | Range                                             |
|-----------|-------------|---------------------------------------------------|
| Х         | Command     | on, off, vol+, vol-, mute, fbkon, fbkoff, fbkmute |
| Y         | String      | Sink device command                               |

Example SetCmd off [PWR 0] Feedback SetCmd off [PWR 0]

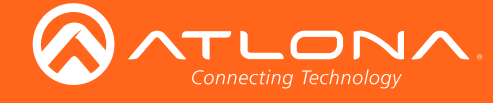

## **SetEnd**

Defines the end-of-line (EOL) termination character for the assigned command. Use this command in conjunction with the SetCmd command. The second parameter must be enclosed in paraentheses. There is no space between the first and second argument.

Syntax SetEnd X[Y]

| Parameter | Description   | Range                                      |
|-----------|---------------|--------------------------------------------|
| Х         | Command       | The specified command                      |
| Y         | EOL character | None, CR, LF, CR-LF, Space, STX, ETX, Null |

| EOL character | Description                        |
|---------------|------------------------------------|
| None          | No end-of-line characters included |
| CR            | Carriage return                    |
| LF            | Line feed                          |
| CR-LF         | Carriage return + Line feed        |
| Space         | Space character                    |
| STX           | Start-of-text character            |
| ETX           | End-of-text character              |
| Null          | Null character (binary zero)       |

Example SetEnd off[CR-LF] Feedback SetEnd off[CR-LF]

## **SetFbVerify**

Sets the feedback verify status. Use this command if a feedback string is requested, after a command has been processed. If set to on, then the AT-HDVS-210-TX-WP will make four attempts to send the command, if the feedback string is not acknowledged. After the fourth attempt, the process will fail.

| Syntax        |  |
|---------------|--|
| SetFbVerify X |  |

| Parameter | Description | Range        |
|-----------|-------------|--------------|
| Х         | Value       | on, off, sta |
|           |             |              |

Example SetFbVerify on Example SetFbVerify on

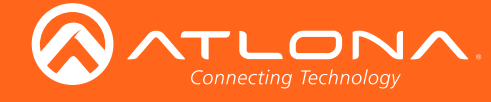

## **SetStrgType**

Specifies how the command string is displayed in the web GUI. This command does not affect how commands are transmitted or processed. Use the sta argument to display the current setting.

| Syntax        |  |
|---------------|--|
| SetStrgType X |  |

| Parameter                  | Description | Range                                |
|----------------------------|-------------|--------------------------------------|
| Х                          | Value       | ascii, hex, sta                      |
| Example<br>SetStrgType asc | sii         | <b>Feedback</b><br>SetStrgType ascii |

#### **Status**

Displays the currently active HDMI input. The value is returned in the form "xYAVx1", where Y is the input: 1 = HDMI 1, 2 = HDMI 2. The suffix "x1" refers to the output. To switch the active HDMI input, refer to the AVx1 command.

| Status | Syntax |  |  |  |
|--------|--------|--|--|--|
| Status | Status |  |  |  |

This command does not require any parameters

Example Status Feedback x2AVx1

## **TrigCEC**

Triggers the specified command to the display using CEC.

| Syntax    |             |                           |
|-----------|-------------|---------------------------|
| TrigCEC X |             |                           |
| Parameter | Description | Range                     |
| Х         | Value       | on, off, vol+, vol-, mute |

Example TrigCEC on Feedback TrigCEC on

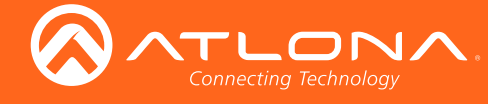

## **TrigIP**

Triggers the specified command to the display over IP.

| Syntax   |
|----------|
| TrigRS X |
|          |

| Parameter | Description | Range                     |  |  |  |  |  |  |
|-----------|-------------|---------------------------|--|--|--|--|--|--|
| Х         | Value       | on, off, vol+, vol-, mute |  |  |  |  |  |  |
| Example   |             | Feedback                  |  |  |  |  |  |  |

TrigRS vol-

TrigRS vol-

## **TrigRS**

Triggers the specified command to the display over RS-232.

| Syntax   |
|----------|
| TrigRS X |

| Parameter | Description | Range                     |  |  |  |  |  |  |  |  |
|-----------|-------------|---------------------------|--|--|--|--|--|--|--|--|
| Х         | Value       | on, off, vol+, vol-, mute |  |  |  |  |  |  |  |  |
| Example   |             | Feedback                  |  |  |  |  |  |  |  |  |

TrigRS vol-

## TrigRS vol-

## Туре

Displays the model information of the AT-HDVS-210H-TX-WP.

| Syntax |  |
|--------|--|
| Туре   |  |

#### This command does not require any parameters

**Example** Type Feedback AT-HDVS-210H-TX-WP

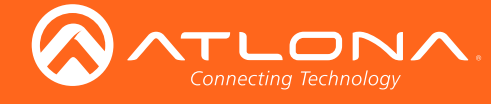

## Version

Displays the current firmware version of the AT-HDVS-210H-TX-WP. Do not add a space between the X parameter and the command.

| Syntax   |  |
|----------|--|
| VersionX |  |

| Parameter                     | Description | Range                |
|-------------------------------|-------------|----------------------|
| Х                             | Value       | MCU, VSTX, VSRX      |
| <b>Example</b><br>VersionVSTX |             | Feedback<br>V31.31.5 |

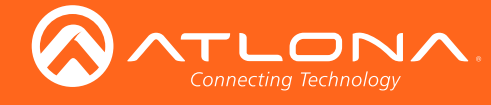

## Internal EDID Data

The AT-HDVS-210H-TX-WP comes with 19 preprogrammed EDID selections. The timing and audio summary (if applicable) for each EDID, is listed below. Raw data is also provided and can be used to view the full EDID structure.

| EDID    | Description                    |
|---------|--------------------------------|
| Default | Pass-through (downstream EDID) |

| EDID      | Description                                                                                                    |  |  |  |  |  |  |  |  |  |  |  |  |
|-----------|----------------------------------------------------------------------------------------------------|--|--|--|--|--|--|--|--|--|--|--|--|
| 1080P 2CH | ative/preferred timing<br>920x1080p at 60Hz (16:9)                                                                                                    |  |  |  |  |  |  |  |  |  |  |  |  |
|           | Standard timings       supported         720 x       400p at       70Hz - IBM VGA         640 x       480p at       60Hz - IBM VGA         800 x       600p at       60Hz - VESA         1024 x       768p at       60Hz - VESA STD         1024 x       768p at       60Hz - VESA STD         800 x       600p at       60Hz - VESA STD         1024 x       768p at       60Hz - VESA STD         800 x       600p at       60Hz - VESA STD         800 x       600p at       60Hz - VESA STD                                                                                                    |  |  |  |  |  |  |  |  |  |  |  |  |
|           | CE video identifiers (VICs) - timing/formats supported<br>1920 x 1080p at 60Hz - HDTV (16:9, 1:1)<br>1920 x 1080p at 30Hz - HDTV (16:9, 1:1)<br>1920 x 1080p at 24Hz - HDTV (16:9, 1:1)<br>1920 x 1080i at 60Hz - HDTV (16:9, 1:1)<br>1280 x 720p at 60Hz - HDTV (16:9, 1:1) [Native]<br>720 x 480p at 60Hz - EDTV (16:9, 32:27)<br>720 x 480p at 60Hz - EDTV (4:3, 8:9)                                                                                                    |  |  |  |  |  |  |  |  |  |  |  |  |
|           | <pre>CE audio data (formats supported) LPCM 2-channel, 16/20/24 bit depths at 32/44/48 kHz Raw data 00 FF FF FF FF FF FF 00 06 8C 11 20 00 00 00 00 01 15 01 03 80 10 09 78 0A EE 91 A3 54 4C 99 26 0F 50 54 A1 08 00 81 80 61 40 45 40 31 40 01 01</pre>                                                                                                    |  |  |  |  |  |  |  |  |  |  |  |  |
|           | 01       01       01       01       02       3A       80       18       71       38       2D       40       58       2C       45       00       A0       5A       00       00       12         01       1D       00       72       51       D0       1E       20       6E       28       55       00       A0       5A       00       00       00       1E       00       00       FD       00       39         3F       1F       52       10       00       20       20       20       20       20       00       00       FC       00       41       54       4C       20       31       30       38         30       50       20       32       43       1E       01       20       20       21       47       10       22       20       05       84       03       02       23       09       07       07         67       03       0C       00       10       82       2D       E3       05       03       01       02       3A       80       18       71       38       2D       40       58       2C |  |  |  |  |  |  |  |  |  |  |  |  |

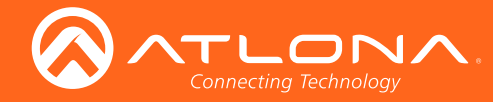

```
EDID
             Description
1080P MCH
             Native/preferred timing
             1920x1080p at 60Hz (16:9)
             Standard timings supported
              640 x 480p at 60Hz - IBM VGA
             CE video identifiers (VICs) - timing/formats supported
             1920 x 1080p at 60Hz - HDTV (16:9, 1:1)
             1920 x 1080p at 30Hz - HDTV (16:9, 1:1)
             1920 x 1080p at 24Hz - HDTV (16:9, 1:1)
             1920 x 1080i at 60Hz - HDTV (16:9, 1:1)
             1280 x 720p at 60Hz - HDTV (16:9, 1:1) [Native]
             720 x 480p at 60Hz - EDTV (16:9, 32:27)
             720 x 480p at 60Hz - EDTV (4:3, 8:9)
             CE audio data (formats supported)
                    2-channel, 16/20/24 bit depths at 32/44/48/88/96/176/192 kHz
             LPCM
             LPCM
                    6-channel, 16/20/24 bit depths at 32/44/48/88/96/176/192 kHz
                    8-channel, 16/20/24 bit depths at 32/44/48/88/96/176/192 kHz
             LPCM
                    6-channel, 680k max. bit rate at 32/44/48 kHz
             AC-3
                    6-channel, 1536k max. bit rate at 32/44/48/88/96 kHz
             DTS
             DD+
                    8-channel
                                                  at 32/44/48 kHz
             DVD-A
                    8-channel
                                                  at 48/96/192 kHz
             DTS-HD 8-channel, 16-bit
                                                  at 44/48/88/96/176/192 kHz
             CE speaker allocation data
             FL/FR, FLFE, FC, RL/RR, RC, RLC/RRC
             Raw data
             00 FF FF FF FF FF FF FF 00 06 8C 11 20 00 00 00 01 01 15 01 03 80 10 09 78
             01 01 01 01 01 01 02 3A 80 18 71 38 2D 40 58 2C 45 00 A0 5A 00 00 00 1E
             01 1D 00 72 51 D0 1E 20 6E 28 55 00 A0 5A 00 00 00 1E 00 00 00 FC 00 41
             54 4C 20 31 30 38 30 50 20 4D 43 48 00 00 00 FD 00 39 3F 1F 52 10 00 0A
             20 20 20 20 20 20 01 1D 02 03 35 F6 47 10 22 20 05 84 03 02 38 09 7F 07
             0D 7F 07 0F 7F 07 15 07 55 3D 1F C0 57 07 00 67 54 00 5F 7E 01 83 5F 00
             00 67 03 0C 00 10 00 B8 2D E3 05 03 01 02 3A 80 18 71 38 2D 40 58 2C 45
             00 A0 5A 00 00 00 1E 01 1D 80 18 71 1C 16 20 58 2C 25 00 A0 5A 00 00 00
             9E 01 1D 00 72 51 D0 1E 20 6E 28 55 00 A0 5A 00 00 00 1E 8C 0A D0 8A 20
             E0 2D 10 10 3E 96 00 A0 5A 00 00 00 18 00 00 63
```

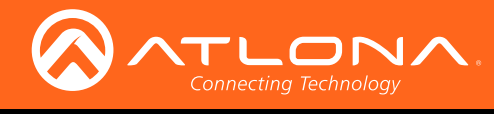

| EDID     | Description                                                                                                    |  |  |  |  |  |  |  |  |
|----------|----------------------------------------------------------------------------------------------------|--|--|--|--|--|--|--|--|
| 1080P DD | Native/preferred timing                                                                                                    |  |  |  |  |  |  |  |  |
|          | 1920x1080p at 60Hz (16:9)                                                                                                    |  |  |  |  |  |  |  |  |
|          |                                                                                                    |  |  |  |  |  |  |  |  |
|          | Standard timings supported                                                                                                    |  |  |  |  |  |  |  |  |
|          | $720 \times 400p \text{ at } 70\text{Hz} - \text{IBM VGA}$                                                                                         |  |  |  |  |  |  |  |  |
|          | $800 \times 600 \text{ at} 60 \text{Hz} - \text{VESA}$                                                                                             |  |  |  |  |  |  |  |  |
|          | $1024 \times 768$ p at $60$ Hz - VESA                                                                                                    |  |  |  |  |  |  |  |  |
|          | 1280 x 1024p at 60Hz - VESA STD                                                                                                    |  |  |  |  |  |  |  |  |
|          | 1024 x 768p at 60Hz - VESA STD                                                                                                    |  |  |  |  |  |  |  |  |
|          | 800 x 600p at 60Hz - VESA STD                                                                                                    |  |  |  |  |  |  |  |  |
|          | 640 x 480p at 60Hz - VESA STD                                                                                                    |  |  |  |  |  |  |  |  |
|          |                                                                                                    |  |  |  |  |  |  |  |  |
|          | CE video identifiers (VICs) - timing/formats supported                                                                                             |  |  |  |  |  |  |  |  |
|          | $1920 \times 1080p$ at $50Hz = HDTV$ (16:9, 1:1)<br>$1920 \times 1080p$ at $30Hz = HDTV$ (16:9, 1:1)                                               |  |  |  |  |  |  |  |  |
|          | $1920 \times 1080p$ at $24Hz = HDTV$ (16.9, 1.1)                                                                                                   |  |  |  |  |  |  |  |  |
|          | 1920 x 1080i at 60Hz - HDTV (16:9, 1:1)                                                                                                    |  |  |  |  |  |  |  |  |
|          | 1280 x 720p at 60Hz - HDTV (16:9, 1:1) [Native]                                                                                                    |  |  |  |  |  |  |  |  |
|          | 720 x 480p at 60Hz - EDTV (16:9, 32:27)                                                                                                    |  |  |  |  |  |  |  |  |
|          | 720 x 480p at 60Hz - EDTV (4:3, 8:9)                                                                                                    |  |  |  |  |  |  |  |  |
|          |                                                                                                    |  |  |  |  |  |  |  |  |
|          | CE audio data (formats supported)                                                                                                    |  |  |  |  |  |  |  |  |
|          | AC-S $6-channel$ 1536k max bit rate at 32/44/46 kHz                                                                                                |  |  |  |  |  |  |  |  |
|          | DIS 0 Chamler, 1350k max. Die 1466 at 52/44/40/00/90 km2                                                                                           |  |  |  |  |  |  |  |  |
|          | CE speaker allocation data                                                                                                    |  |  |  |  |  |  |  |  |
|          | FL/FR, FLFE, FC, RL/RR                                                                                                    |  |  |  |  |  |  |  |  |
|          |                                                                                                    |  |  |  |  |  |  |  |  |
|          | 00 FF FF FF FF FF FF 00 06 8C 11 20 00 00 00 00 01 15 01 03 80 10 09 78                                                                            |  |  |  |  |  |  |  |  |
|          | UA EE 91 A3 54 4C 99 26 UF 50 54 AI 08 00 81 80 61 40 45 40 31 40 01 01<br>01 01 01 01 01 01 02 27 80 18 71 28 25 40 58 26 45 00 70 57 00 00 00 17 |  |  |  |  |  |  |  |  |
|          | 01 01 01 01 01 01 02 3A 80 18 71 38 2D 40 58 2C 45 00 A0 5A 00 00 00 1E<br>01 1D 00 72 51 D0 1F 20 6F 28 55 00 A0 5A 00 00 1F 00 00 00 FD 00 39    |  |  |  |  |  |  |  |  |
|          | 3F 1F 52 10 00 0A 20 20 20 20 20 20 00 00 00 FC 00 41 54 4C 20 31 30 38                                                                            |  |  |  |  |  |  |  |  |
|          | 30 50 20 44 44 0A 01 4B 02 03 23 F1 47 10 22 20 05 84 03 02 26 15 07 55                                                                            |  |  |  |  |  |  |  |  |
|          | 3D 1F CO 67 03 0C 00 10 00 B8 2D E3 05 03 01 83 0F 00 00 02 3A 80 18 71                                                                            |  |  |  |  |  |  |  |  |
|          | 38 2D 40 58 2C 45 00 A0 5A 00 00 00 1E 01 1D 80 18 71 1C 16 20 58 2C 25                                                                            |  |  |  |  |  |  |  |  |
|          | 00 A0 5A 00 00 00 9E 01 1D 00 72 51 D0 1E 20 6E 28 55 00 A0 5A 00 00 00                                                                            |  |  |  |  |  |  |  |  |
|          | 1E 8C 0A D0 8A 20 E0 2D 10 10 3E 96 00 A0 5A 00 00 00 18 26 36 80 A0 70                                                                            |  |  |  |  |  |  |  |  |
|          | 38 1F 40 30 20 25 00 A0 5A 00 00 00 1A 00 00 7E                                                                                                    |  |  |  |  |  |  |  |  |

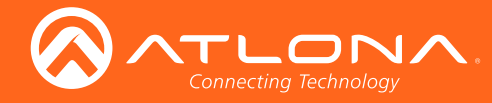

| EDID     | Description                                                            |
|----------|------------------------------------------------------------------------|
| 1080P 3D | Native/preferred timing                                                |
| 2CH      | $1920 \times 1080 \text{ p}$ at $60 \text{ Hz}$ (16:9)                 |
| 2011     |                                                                        |
|          | Standard timings supported                                             |
|          | 720 x 400p at 70Hz - IBM VGA                                           |
|          | 640 x 480p at 60Hz - IBM VGA                                           |
|          | 640 x 480p at 67Hz - Apple Mac II                                      |
|          | 640 x 480p at 72Hz - VESA                                              |
|          | 640 x 480p at 75Hz - VESA                                              |
|          | 800 x 600p at 60Hz - VESA                                              |
|          | 800 x 600p at 72Hz - VESA                                              |
|          | 800 x 600p at 75Hz - VESA                                              |
|          | 832 x 624p at 75Hz - Apple Mac II                                      |
|          | 1024 x 768p at 60Hz - VESA                                             |
|          | 1024 x 768p at 70Hz - VESA                                             |
|          | 1024 x 768p at 75Hz - VESA                                             |
|          | 1280 x 1024p at 75Hz - VESA                                            |
|          | 1152 x 870p at 75Hz - Apple Mac II                                     |
|          | 1152 x 864p at 75Hz - VESA STD                                         |
|          | 1280 x 720p at 60Hz - VESA STD                                         |
|          | 1280 x 800p at 60Hz - VESA STD                                         |
|          | 1280 x 1024p at 60Hz - VESA STD                                        |
|          | 1440 x 900p at 60Hz - VESA STD                                         |
|          | 1600 x 900p at 60Hz - VESA STD                                         |
|          | 1680 x 1050p at 60Hz - VESA STD                                        |
|          | OT wide identificant (NTO) timing (frameter success)                   |
|          | CE video identifiers (VICs) - timing/formats supported                 |
|          | $1920 \times 1080p$ at $60Hz - HDTV$ (16:9, 1:1) [Native]              |
|          | $1280 \times 720p \text{ at } 60\text{Hz} - \text{HDTV} (16:9, 1:1)$   |
|          | $1920 \times 10001 \text{ at } 0002 - \text{HDIV} (16:9, 1:1)$         |
|          | $120 \times 400p \text{ at } 00\text{ mz} = \text{EDIV} (16:9, 52:27)$ |
|          | $1920 \times 1000p \text{ at } 24\text{ mz} - \text{mDiv} (16:9, 1:1)$ |
|          | $720 \times 180i$ at $60Hz = Doublescap (16.9, 32.27)$                 |
|          | 720 x 4001 at 00112 Doublescan (10.5, 52.27)                           |
|          | CE audio data (formats supported)                                      |
|          | LPCM 2-channel, $16/20/24$ bit depths at $32/44/48$ kHz                |
|          |                                                                        |
|          | CE speaker allocation data                                             |
|          | FL/FR                                                                  |
|          |                                                                        |
|          | CE vendor specific data (VSDB)                                         |
|          | 3D structures supported Top-and-bottom, Side-by-side w. horizontal     |
|          | sub-sampling                                                           |
|          | 3D formats supported Mandatory formats plus some primary VICs          |
|          | 1920 x 1080p at 60Hz - HDTV (16:9, 1:1) [Native]                       |
|          | 1280 x 720p at 60Hz - HDTV (16:9, 1:1)                                 |
|          | $1920 \times 10801$ at $60Hz - HDTV$ (16:9, 1:1)                       |
|          | $1920 \times 1080p$ at $24Hz - HDTV$ (16:9, 1:1)                       |
|          | 1920 X 1080D 9C - 20HZ - HDIA (10:3, 1:1)                              |

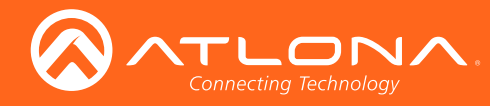

| EDID     | Des | scrip | otion |    |    |    |    |    |    |    |    |    |    |     |    |    |    |    |    |    |    |    |    |    |
|----------|-----|-------|-------|----|----|----|----|----|----|----|----|----|----|-----|----|----|----|----|----|----|----|----|----|----|
| 1080P 3D | Rav | v da  | ata   |    |    |    |    |    |    |    |    |    |    |     |    |    |    |    |    |    |    |    |    |    |
| 2CH      | 00  | FF    | FF    | FF | FF | FF | FF | 00 | 06 | 8C | 11 | 20 | 00 | 00  | 00 | 02 | 01 | 15 | 01 | 03 | 80 | 59 | 32 | 78 |
|          | 0A  | ΕE    | 91    | A3 | 54 | 4C | 99 | 26 | ΟF | 50 | 54 | BD | ΕF | 80  | 71 | 4F | 81 | С0 | 81 | 00 | 81 | 80 | 95 | 00 |
|          | A9  | С0    | В3    | 00 | 01 | 01 | 02 | ЗA | 80 | 18 | 71 | 38 | 2D | 40  | 58 | 2C | 45 | 00 | AO | 5A | 00 | 00 | 00 | 1E |
|          | 66  | 21    | 56    | AA | 51 | DO | 1E | 30 | 46 | 8F | 33 | 00 | AO | 5A  | 00 | 00 | 00 | 1E | 00 | 00 | 00 | FD | 00 | 18 |
|          | 4B  | ΟF    | 51    | 17 | 00 | 0A | 20 | 20 | 20 | 20 | 20 | 20 | 00 | 00  | 00 | FC | 00 | 41 | 54 | 4C | 20 | 33 | 44 | 20 |
|          | 32  | 43    | 48    | 0A | 20 | 20 | 01 | Ε6 | 02 | 03 | 2C | F1 | 47 | 90  | 04 | 05 | 03 | 20 | 22 | 07 | 23 | 09 | 07 | 07 |
|          | 83  | 01    | 00    | 00 | E2 | 00 | ΟF | ЕЗ | 05 | 03 | 01 | 70 | 03 | 0 C | 00 | 10 | 00 | В8 | 2D | 21 | DO | 06 | 01 | 40 |
|          | 00  | 37    | 20    | 50 | 01 | 1D | 80 | 18 | 71 | 1C | 16 | 20 | 58 | 2C  | 25 | 00 | AO | 5A | 00 | 00 | 00 | 9E | 01 | 1D |
|          | 00  | 72    | 51    | D0 | 1E | 20 | 6E | 28 | 55 | 00 | AO | 5A | 00 | 00  | 00 | 1E | 8C | 0A | DO | 8A | 20 | ΕO | 2D | 10 |
|          | 10  | ЗE    | 96    | 00 | AO | 5A | 00 | 00 | 00 | 18 | 00 | 00 | 00 | 00  | 00 | 00 | 00 | 00 | 00 | 00 | 00 | 00 | 00 | 00 |
|          | 00  | 00    | 00    | 00 | 00 | 00 | 00 | 00 | 00 | 00 | 00 | 00 | 00 | 00  | 00 | F5 |    |    |    |    |    |    |    |    |

| EDID            | Description                                                                                                    |
|-----------------|----------------------------------------------------------------------------------------------------|
| 1080P 3D<br>MCH | Native/preferred timing<br>1920x1080p at 60Hz (16:9)                                                                                                    |
|                 | <b>Standard timings supported</b><br>640 x 480p at 60Hz - IBM VGA                                                                                                    |
|                 | <pre>CE video identifiers (VICs) - timing/formats supported<br/>1920 x 1080p at 60Hz - HDTV (16:9, 1:1) [Native]<br/>1280 x 720p at 60Hz - HDTV (16:9, 1:1)<br/>1920 x 1080i at 60Hz - HDTV (16:9, 1:1)<br/>720 x 480p at 60Hz - EDTV (16:9, 32:27)<br/>1920 x 1080p at 24Hz - HDTV (16:9, 1:1)<br/>1920 x 1080p at 30Hz - HDTV (16:9, 1:1)</pre>                                                                                                    |
|                 | CE audio data (formats supported)         LPCM       2-channel, 16/20/24 bit depths at 32/44/48/88/96/176/192 kHz         LPCM       6-channel, 16/20/24 bit depths at 32/44/48/88/96/176/192 kHz         LPCM       8-channel, 16/20/24 bit depths at 32/44/48/88/96/176/192 kHz         AC-3       6-channel, 680k max. bit rate at 32/44/48 kHz         DTS       6-channel, 1536k max. bit rate at 32/44/48/88/96 kHz         DD+       8-channel         DVD-A       8-channel         DTS-HD       8-channel, 16-bit |
|                 | <b>CE speaker allocation data</b><br>FL/FR, FLFE, FC, RL/RR, RC, RLC/RRC                                                                                                    |
|                 | CE vendor specific data (VSDB)<br>3D structures supported Top-and-bottom, Side-by-side w. horizontal<br>sub-sampling<br>3D formats supported Mandatory formats plus some primary VICs<br>1920 x 1080p at 60Hz - HDTV (16:9, 1:1) [Native]<br>1280 x 720p at 60Hz - HDTV (16:9, 1:1)<br>1920 x 1080i at 60Hz - HDTV (16:9, 1:1)<br>1920 x 1080p at 24Hz - HDTV (16:9, 1:1)<br>1920 x 1080p at 30Hz - HDTV (16:9, 1:1)                                                                                                    |

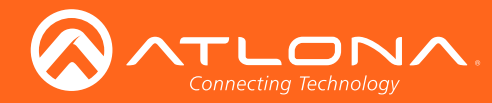

| EDID     | Des | scrip | otion |    |    |    |    |    |    |    |    |    |    |    |    |    |    |    |    |    |    |     |    |     |
|----------|-----|-------|-------|----|----|----|----|----|----|----|----|----|----|----|----|----|----|----|----|----|----|-----|----|-----|
| 1080P 3D | Rav | v da  | ata   |    |    |    |    |    |    |    |    |    |    |    |    |    |    |    |    |    |    |     |    |     |
| MCH      | 00  | FF    | FF    | FF | FF | FF | FF | 00 | 06 | 8C | 11 | 20 | 00 | 00 | 00 | 03 | 01 | 15 | 01 | 03 | 80 | 59  | 32 | 78  |
|          | 0A  | ΕE    | 91    | A3 | 54 | 4C | 99 | 26 | ΟF | 50 | 54 | 20 | 00 | 00 | 01 | 01 | 01 | 01 | 01 | 01 | 01 | 01  | 01 | 01  |
|          | 01  | 01    | 01    | 01 | 01 | 01 | 02 | ЗA | 80 | 18 | 71 | 38 | 2D | 40 | 58 | 2C | 45 | 00 | AO | 5A | 00 | 00  | 00 | 1E  |
|          | 00  | 00    | 00    | FΕ | 00 | 0A | 20 | 20 | 20 | 20 | 20 | 20 | 20 | 20 | 20 | 20 | 20 | 20 | 00 | 00 | 00 | FC  | 00 | 41  |
|          | 54  | 4C    | 20    | 33 | 44 | 20 | 4D | 43 | 48 | 0A | 20 | 20 | 00 | 00 | 00 | FD | 00 | 18 | 4B | ΟF | 51 | 17  | 00 | 0A  |
|          | 20  | 20    | 20    | 20 | 20 | 20 | 01 | 8A | 02 | 03 | 40 | F4 | 46 | 90 | 04 | 05 | 03 | 20 | 22 | 38 | 09 | 7 F | 07 | 0 D |
|          | 7F  | 07    | ΟF    | 7F | 07 | 15 | 07 | 55 | ЗD | 1F | С0 | 57 | 07 | 00 | 67 | 54 | 00 | 5F | 7E | 01 | 83 | 5F  | 00 | 00  |
|          | 70  | 03    | 0 C   | 00 | 10 | 00 | В8 | 2D | 21 | D0 | 06 | 01 | 40 | 00 | 37 | 20 | 50 | E2 | 00 | ΟF | ЕЗ | 05  | 03 | 01  |
|          | 01  | 1D    | 80    | 18 | 71 | 1C | 16 | 20 | 58 | 2C | 25 | 00 | AO | 5A | 00 | 00 | 00 | 9E | 01 | 1D | 00 | 72  | 51 | DO  |
|          | 1E  | 20    | 6E    | 28 | 55 | 00 | AO | 5A | 00 | 00 | 00 | 1E | 8C | 0A | DO | 8A | 20 | ΕO | 2D | 10 | 10 | ЗE  | 96 | 00  |
|          | A0  | 5A    | 00    | 00 | 00 | 18 | 00 | 00 | 00 | 00 | 00 | 00 | 00 | 00 | 00 | 4F |    |    |    |    |    |     |    |     |

| EDID        | Description                                                                                                    |  |  |  |  |  |  |  |  |  |  |  |  |  |
|-------------|----------------------------------------------------------------------------------------------------|--|--|--|--|--|--|--|--|--|--|--|--|--|
| 1080P 3D DD | Native/preferred timing<br>1920x1080p at 60Hz (16:9)                                                                                                    |  |  |  |  |  |  |  |  |  |  |  |  |  |
|             | <b>Standard timings supported</b><br>640 x 480p at 60Hz - IBM VGA                                                                                                    |  |  |  |  |  |  |  |  |  |  |  |  |  |
|             | CE video identifiers (VICs) - timing/formats supported                                                                                                    |  |  |  |  |  |  |  |  |  |  |  |  |  |
|             | 1920 x 1080p at 60Hz - HDTV (16:9, 1:1) [Native]<br>1280 x 720p at 60Hz - HDTV (16:9, 1:1)<br>1920 x 1080i at 60Hz - HDTV (16:9, 1:1)<br>720 x 480p at 60Hz - EDTV (16:9, 32:27)<br>1920 x 1080p at 24Hz - HDTV (16:9, 1:1)                                                              |  |  |  |  |  |  |  |  |  |  |  |  |  |
|             | 1920 x 1080p at 30Hz - HDTV (16:9, 1:1)                                                                                                    |  |  |  |  |  |  |  |  |  |  |  |  |  |
|             | CE audio data (formats supported)<br>AC-3 6-channel, 680k max. bit rate at 32/44/48 kHz<br>DTS 6-channel, 1536k max. bit rate at 32/44/48/88/96 kHz                                                                                                    |  |  |  |  |  |  |  |  |  |  |  |  |  |
|             | <b>CE speaker allocation data</b><br>FL/FR, FLFE, FC, RL/RR                                                                                                    |  |  |  |  |  |  |  |  |  |  |  |  |  |
|             | <b>CE vendor specific data (VSDB)</b><br>3D structures supported Top-and-bottom, Side-by-side w. horizontal<br>sub-sampling                                                                                                    |  |  |  |  |  |  |  |  |  |  |  |  |  |
|             | <pre>3D formats supported Mandatory formats plus some primary VICs 1920 x 1080p at 60Hz - HDTV (16:9, 1:1) [Native] 1280 x 720p at 60Hz - HDTV (16:9, 1:1) 1920 x 1080i at 60Hz - HDTV (16:9, 1:1) 1920 x 1080p at 24Hz - HDTV (16:9, 1:1) 1920 x 1080p at 30Hz - HDTV (16:9, 1:1)</pre> |  |  |  |  |  |  |  |  |  |  |  |  |  |

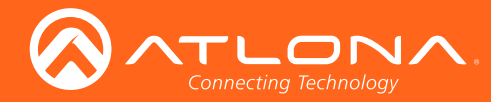

| EDID        | Des | crip | tion |    |     |    |    |    |    |    |    |    |    |    |    |    |    |    |    |    |    |    |    |    |
|-------------|-----|------|------|----|-----|----|----|----|----|----|----|----|----|----|----|----|----|----|----|----|----|----|----|----|
| 1080P 3D DD | Raw | da   | ata  |    |     |    |    |    |    |    |    |    |    |    |    |    |    |    |    |    |    |    |    |    |
|             | 00  | FF   | FF   | FF | FF  | FF | FF | 00 | 06 | 8C | 11 | 20 | 00 | 00 | 00 | 04 | 01 | 15 | 01 | 03 | 80 | 59 | 32 | 78 |
|             | 0A  | ΕE   | 91   | A3 | 54  | 4C | 99 | 26 | ΟF | 50 | 54 | 20 | 00 | 00 | 01 | 01 | 01 | 01 | 01 | 01 | 01 | 01 | 01 | 01 |
|             | 01  | 01   | 01   | 01 | 01  | 01 | 02 | ЗA | 80 | 18 | 71 | 38 | 2D | 40 | 58 | 2C | 45 | 00 | AO | 5A | 00 | 00 | 00 | 1E |
|             | 00  | 00   | 00   | FΕ | 00  | 0A | 20 | 20 | 20 | 20 | 20 | 20 | 20 | 20 | 20 | 20 | 20 | 20 | 00 | 00 | 00 | FC | 00 | 41 |
|             | 54  | 4C   | 20   | 33 | 44  | 20 | 44 | 44 | 0A | 20 | 20 | 20 | 00 | 00 | 00 | FD | 00 | 18 | 4B | ΟF | 51 | 17 | 00 | 0A |
|             | 20  | 20   | 20   | 20 | 20  | 20 | 01 | В9 | 02 | 03 | 2E | F4 | 46 | 90 | 04 | 05 | 03 | 20 | 22 | 26 | 15 | 07 | 55 | 3D |
|             | 1F  | С0   | 70   | 03 | 0 C | 00 | 10 | 00 | В8 | 2D | 21 | DO | 06 | 01 | 40 | 00 | 37 | 20 | 50 | 83 | ΟF | 00 | 00 | E2 |
|             | 00  | ΟF   | ЕЗ   | 05 | 03  | 01 | 01 | 1D | 80 | 18 | 71 | 1C | 16 | 20 | 58 | 2C | 25 | 00 | AO | 5A | 00 | 00 | 00 | 9E |
|             | 01  | 1D   | 00   | 72 | 51  | DO | 1E | 20 | 6E | 28 | 55 | 00 | AO | 5A | 00 | 00 | 00 | 1E | 8C | 0A | DO | 8A | 20 | ΕO |
|             | 2D  | 10   | 10   | ЗE | 96  | 00 | AO | 5A | 00 | 00 | 00 | 18 | 00 | 00 | 00 | 00 | 00 | 00 | 00 | 00 | 00 | 00 | 00 | 00 |
|             | 00  | 00   | 00   | 00 | 00  | 00 | 00 | 00 | 00 | 00 | 00 | 00 | 00 | 00 | 00 | 71 |    |    |    |    |    |    |    |    |

| EDID     | Description                                                                                                    |  |  |  |  |  |  |  |  |  |  |  |  |  |
|----------|----------------------------------------------------------------------------------------------------|--|--|--|--|--|--|--|--|--|--|--|--|--|
| 720P 2CH | Native/preferred timing<br>1280x720p at 60Hz (16:9)                                                                                                    |  |  |  |  |  |  |  |  |  |  |  |  |  |
|          | <b>Standard timings supported</b><br>640 x 480p at 60Hz - IBM VGA                                                                                                    |  |  |  |  |  |  |  |  |  |  |  |  |  |
|          | <pre>CE video identifiers (VICs) - timing/formats supported<br/>1280 x 720p at 60Hz - HDTV (16:9, 1:1) [Native]<br/>1280 x 720p at 50Hz - HDTV (16:9, 1:1)<br/>1920 x 1080i at 60Hz - HDTV (16:9, 1:1)<br/>1920 x 1080i at 50Hz - HDTV (16:9, 1:1)<br/>720 x 480p at 60Hz - EDTV (16:9, 32:27)<br/>720 x 480i at 60Hz - Doublescan (16:9, 32:27)<br/>CE audio data (formats supported)<br/>LPCM 2-channel, 16/20/24 bit depths at 32/44/48/88/96/176/192 kHz<br/>CE speaker allocation data<br/>FL/FR</pre>                                                                                                    |  |  |  |  |  |  |  |  |  |  |  |  |  |
|          | Raw         desc         FF         FF <thf< th=""></thf<> |  |  |  |  |  |  |  |  |  |  |  |  |  |

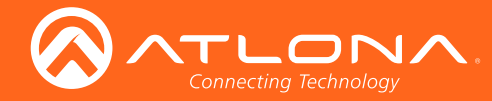

| EDID    | Description                                                                                                    |  |  |  |  |  |  |  |  |  |  |
|---------|----------------------------------------------------------------------------------------------------|--|--|--|--|--|--|--|--|--|--|
| 720P DD | Native/preferred timing<br>1280x720p at 60Hz (16:9)                                                                                                    |  |  |  |  |  |  |  |  |  |  |
|         | <b>Standard timings supported</b><br>640 x 480p at 60Hz - IBM VGA                                                                                                    |  |  |  |  |  |  |  |  |  |  |
|         | <pre>CE video identifiers (VICs) - timing/formats supported<br/>1280 x 720p at 60Hz - HDTV (16:9, 1:1) [Native]<br/>1280 x 720p at 50Hz - HDTV (16:9, 1:1)<br/>1920 x 1080i at 60Hz - HDTV (16:9, 1:1)<br/>1920 x 1080i at 50Hz - HDTV (16:9, 1:1)<br/>720 x 480p at 60Hz - EDTV (16:9, 32:27)<br/>720 x 480i at 60Hz - Doublescan (16:9, 32:27)</pre>                                                                                                    |  |  |  |  |  |  |  |  |  |  |
|         | CE audio data (formats supported)<br>AC-3 6-channel, 680k max. bit rate at 32/44/48 kHz<br>DTS 6-channel, 1536k max. bit rate at 32/44/48/88/96 kHz<br>CE speaker allocation data<br>FL/FR, FLFE, FC, RL/RR                                                                                                    |  |  |  |  |  |  |  |  |  |  |
|         | Raw data                                                                                                    |  |  |  |  |  |  |  |  |  |  |
|         | 00       FF       FF <td< th=""></td<> |  |  |  |  |  |  |  |  |  |  |

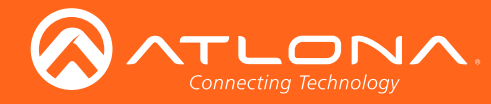

| EDID     | Description                                                                   |
|----------|-------------------------------------------------------------------------------|
| 1280x800 | Native/preferred timing                                                       |
| 2CH      | 1280x800p at 60Hz                                                             |
|          |                                                                               |
|          | Standard timings supported                                                    |
|          | 720 x 400p at 70Hz - IBM VGA                                                  |
|          | 640 x 480p at 60Hz - IBM VGA                                                  |
|          | 640 x 480p at 67Hz - Apple Mac II                                             |
|          | 640 x 480p at 72Hz - VESA                                                     |
|          | 640 x 480p at 75Hz - VESA                                                     |
|          | 800 x 600p at 56Hz - VESA                                                     |
|          | $800 \times 600p$ at $60Hz - VESA$                                            |
|          | $800 \times 600p$ at $72Hz = VESA$                                            |
|          | 820  w $624  p$ at $75 Hz = Mpc$ Mag II                                       |
|          | $652 \times 624p$ at $75n2 - Apple Mac II$                                    |
|          | $1024 \times 768 \text{p}$ at $70 \text{Hz} = \text{VESA}$                    |
|          | $1024 \times 768 \text{ pat} 7547 - \text{VESA}$                              |
|          | $1280 \times 1024$ p at 75Hz - VESA                                           |
|          | $1152 \times 870$ p at 75Hz - Apple Mac II                                    |
|          | $1600 \times 1200p$ at $60Hz$ – VESA STD                                      |
|          | $1440 \times 900$ p at $60$ Hz - VESA STD                                     |
|          | 1400 x 1050p at 60Hz - VESA STD                                               |
|          | 1280 x 1024p at 60Hz - VESA STD                                               |
|          | 1280 x 800p at 60Hz - VESA STD                                                |
|          | 1280 x 720p at 120Hz - VESA STD                                               |
|          | 1024 x 768p at 120Hz - VESA STD                                               |
|          | 800 x 600p at 120Hz - VESA STD                                                |
|          |                                                                               |
|          | CE video identifiers (VICs) - timing/formats supported                        |
|          | $720 \times 480p$ at $60Hz = EDTV$ (16:9, $32:27$ )                           |
|          | $1280 \times 720p \text{ at } 60\text{Hz} = \text{HDTV} (16:9, 1:1) [Native]$ |
|          | $720 \times 1800 = 160 Hz = EDTV (10.3, 1.1)$                                 |
|          | $720 \times 480i$ at $60Hz$ = Doublescap (4.3, 8.9)                           |
|          | $720 \times 480i$ at $60Hz$ - Doublescan (16.9, 32.27)                        |
|          | $1440 \times 480p$ at $60Hz - DVD (4:3, 4:9)$                                 |
|          | $1440 \times 480p$ at $60Hz - DVD$ (16:9, 16:27)                              |
|          | $720 \times 576p$ at $50Hz - EDTV$ (16:9, 64:45)                              |
|          | 720 x 576p at 50Hz - EDTV (4:3, 16:15)                                        |
|          | 1280 x 720p at 50Hz - HDTV (16:9, 1:1)                                        |
|          | 1920 x 1080i at 50Hz - HDTV (16:9, 1:1)                                       |
|          | 720 x 576i at 50Hz - Doublescan (4:3, 16:15)                                  |
|          | 720 x 576i at 50Hz - Doublescan (16:9, 64:45)                                 |
|          | 1920 x 1080p at 25Hz - HDTV (16:9, 1:1)                                       |
|          | 1920 x 1080p at 30Hz - HDTV (16:9, 1:1)                                       |
|          | 640 x 480p at 60Hz - Default (4:3, 1:1)                                       |
|          | CE audio data (formats supported)                                             |
|          | LPCM 2-channel, $16/20/24$ bit depths at $32/44/48$ kHz                       |
|          |                                                                               |
|          | CE speaker allocation data                                                    |
|          | FL/FR                                                                         |

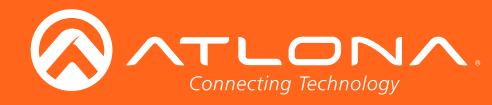

| EDID     | Des | scrip | otion |    |    |    |     |    |    |    |     |    |    |    |    |    |    |    |     |    |    |    |    |    |
|----------|-----|-------|-------|----|----|----|-----|----|----|----|-----|----|----|----|----|----|----|----|-----|----|----|----|----|----|
| 1280x800 | Rav | v da  | ata   |    |    |    |     |    |    |    |     |    |    |    |    |    |    |    |     |    |    |    |    |    |
| 2CH      | 00  | FF    | FF    | FF | FF | FF | FF  | 00 | 06 | 8C | 25  | 27 | 01 | 01 | 01 | 01 | 27 | 14 | 01  | 03 | 80 | 00 | 00 | 78 |
|          | 0A  | A5    | DF    | A2 | 59 | 5C | 8F  | 23 | DC | 50 | 5E  | BF | ΕF | 80 | A9 | 40 | 95 | 00 | 90  | 40 | 81 | 80 | 81 | 00 |
|          | 81  | FC    | 61    | 7C | 45 | 7C | 9E  | 20 | 00 | 90 | 51  | 20 | 1F | 30 | 48 | 80 | 36 | 00 | 00  | 00 | 00 | 00 | 00 | 1E |
|          | 00  | 00    | 00    | FF | 00 | 52 | 53  | 34 | 31 | 30 | 33  | 39 | 30 | 36 | 35 | 35 | 37 | 0A | 00  | 00 | 00 | FD | 00 | 32 |
|          | 78  | 1F    | 64    | 11 | 00 | 0A | 20  | 20 | 20 | 20 | 20  | 20 | 00 | 00 | 00 | FC | 00 | 41 | 54  | 4C | 20 | 50 | 43 | 57 |
|          | 58  | 47    | 41    | 32 | 43 | 48 | 01  | 49 | 02 | 03 | 24  | C1 | 83 | 01 | 00 | 00 | 65 | 03 | 0 C | 00 | 10 | 00 | 51 | 03 |
|          | 84  | 05    | 02    | 06 | 07 | ΟE | 0 F | 12 | 11 | 13 | 14  | 15 | 16 | 21 | 22 | 01 | 23 | 09 | 07  | 07 | 8C | 0A | DO | 8A |
|          | 20  | ΕO    | 2D    | 10 | 10 | ЗE | 96  | 00 | 00 | 00 | 00  | 00 | 00 | 18 | 01 | 1D | 00 | 72 | 51  | DO | 1E | 20 | 6E | 28 |
|          | 55  | 00    | 00    | 00 | 00 | 00 | 00  | 1E | 01 | 1D | 80  | 18 | 71 | 1C | 16 | 20 | 58 | 2C | 25  | 00 | 00 | 00 | 00 | 00 |
|          | 00  | 9E    | 8C    | 0A | DO | 90 | 20  | 40 | 31 | 20 | 0 C | 40 | 55 | 00 | 00 | 00 | 00 | 00 | 00  | 18 | 01 | 1D | 00 | BC |
|          | 52  | DO    | 1E    | 20 | В8 | 28 | 55  | 40 | 00 | 00 | 00  | 00 | 00 | 1E | 00 | 04 |    |    |     |    |    |    |    |    |

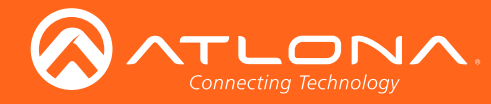

| EDID     | Description                                                                   |
|----------|-------------------------------------------------------------------------------|
| 1366x768 | Native/preferred_timing                                                       |
| 2CH      | 1366 $\times$ 768 $p$ at 60Hz                                                 |
| 2011     |                                                                               |
|          | Standard timings supported                                                    |
|          | $720 \times 400 \text{p}$ at $70 \text{Hz}$ - TBM VGA                         |
|          | $640 \times 480p$ at $60Hz$ – TBM VGA                                         |
|          | $640 \times 480p$ at $67Hz$ - Apple Mac II                                    |
|          | $640 \times 480p$ at $72Hz$ – VESA                                            |
|          | $640 \times 480p$ at $75Hz - VESA$                                            |
|          | $800 \times 600$ p at $56$ Hz - VESA                                          |
|          | $800 \times 600$ p at $60$ Hz - VESA                                          |
|          | $800 \times 600p$ at $72Hz - VESA$                                            |
|          | $800 \times 600 \text{p}$ at $75 \text{Hz} - \text{VESA}$                     |
|          | 832 x 624p at 75Hz - Apple Mac II                                             |
|          | 1024 x 768p at 60Hz - VESA                                                    |
|          | 1024 x 768p at 70Hz - VESA                                                    |
|          | 1024 x 768p at 75Hz - VESA                                                    |
|          | 1280 x 1024p at 75Hz - VESA                                                   |
|          | 1152 x 870p at 75Hz - Apple Mac II                                            |
|          | 1600 x 1200p at 60Hz - VESA STD                                               |
|          | 1440 x 900p at 60Hz - VESA STD                                                |
|          | 1400 x 1050p at 60Hz - VESA STD                                               |
|          | 1280 x 1024p at 60Hz - VESA STD                                               |
|          | 1280 x 800p at 60Hz - VESA STD                                                |
|          | 1280 x 720p at 120Hz - VESA STD                                               |
|          | 1024 x 768p at 120Hz - VESA STD                                               |
|          | 800 x 600p at 120Hz - VESA STD                                                |
|          |                                                                               |
|          | CE video identifiers (VICs) - timing/formats supported                        |
|          | $720 \times 480p$ at $60Hz = EDTV$ (16:9, 32:27)                              |
|          | $1280 \times 720p \text{ at } 60\text{Hz} - \text{HDTV} (16:9, 1:1) [Native]$ |
|          | $720 \times 480$ at $60$ Hz = FDTV (10:9, 1:1)                                |
|          | $720 \times 400p \text{ at } 60\text{Hz} = \text{EDIV} (4.3, 0.3)$            |
|          | $720 \times 480i$ at $60Hz = Doublescan (4.5, 0.9)$                           |
|          | $120 \times 4801 \text{ at } 0002 = \text{DUDIeScall} (10.9, 52.27)$          |
|          | $1440 \times 480p \text{ at } 60\text{Hz} = DVD (4.5, 4.5)$                   |
|          | $720 \times 576n \text{ at } 50\text{Hz} = \text{EDTV} (16.9 - 64.45)$        |
|          | $720 \times 576p \text{ at } 50Hz = EDTV (4.3, 16.15)$                        |
|          | $1280 \times 720 \text{ p}$ at $50 \text{Hz} = \text{HDTV} (16.9, 10.13)$     |
|          | $1920 \times 1080i$ at $50Hz - HDTV (16.9, 1.1)$                              |
|          | $720 \times 576i$ at $50Hz$ - Doublescan (4:3, 16:15)                         |
|          | 720 x 576i at 50Hz - Doublescan (16:9, 64:45)                                 |
|          | $1920 \times 1080p$ at $25Hz = HDTV$ (16:9, 1:1)                              |
|          | $1920 \times 1080p$ at $30Hz - HDTV$ (16:9, 1:1)                              |
|          | $640 \times 480p$ at $60Hz$ - Default (4:3, 1:1)                              |
|          |                                                                               |
|          | CE audio data (formats supported)                                             |
|          | LFCM Z-Channel, 16/20/24 bit depths at 32/44/48 kHz                           |
|          | CE speaker allocation data                                                    |
|          | FL/FR                                                                         |
|          |                                                                               |

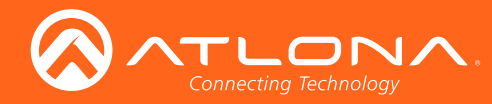

| EDID     | Des | scrip | otion |    |    |    |    |    |    |    |     |    |    |    |    |    |    |    |     |    |    |    |    |    |
|----------|-----|-------|-------|----|----|----|----|----|----|----|-----|----|----|----|----|----|----|----|-----|----|----|----|----|----|
| 1366x768 | Rav | v da  | ata   |    |    |    |    |    |    |    |     |    |    |    |    |    |    |    |     |    |    |    |    |    |
| 2CH      | 00  | FF    | FF    | FF | FF | FF | FF | 00 | 06 | 8C | 25  | 27 | 01 | 01 | 01 | 01 | 27 | 14 | 01  | 03 | 80 | 00 | 00 | 78 |
|          | 0A  | A5    | DF    | A2 | 59 | 5C | 8F | 23 | DC | 50 | 5E  | BF | ΕF | 80 | A9 | 40 | 95 | 00 | 90  | 40 | 81 | 80 | 81 | 00 |
|          | 81  | FC    | 61    | 7C | 45 | 7C | 66 | 21 | 56 | AA | 51  | 00 | 1E | 30 | 46 | 8F | 33 | 00 | 00  | 00 | 00 | 00 | 00 | 1E |
|          | 00  | 00    | 00    | FF | 00 | 52 | 53 | 34 | 31 | 30 | 33  | 39 | 30 | 36 | 35 | 35 | 37 | 0A | 00  | 00 | 00 | FD | 00 | 32 |
|          | 78  | 1F    | 64    | 11 | 00 | 0A | 20 | 20 | 20 | 20 | 20  | 20 | 00 | 00 | 00 | FC | 00 | 41 | 54  | 4C | 20 | 54 | 56 | 57 |
|          | 58  | 47    | 41    | 32 | 43 | 48 | 01 | 10 | 02 | 03 | 24  | C1 | 83 | 01 | 00 | 00 | 65 | 03 | 0 C | 00 | 10 | 00 | 51 | 03 |
|          | 84  | 05    | 02    | 06 | 07 | ΟE | ΟF | 12 | 11 | 13 | 14  | 15 | 16 | 21 | 22 | 01 | 23 | 09 | 07  | 07 | 8C | 0A | D0 | 8A |
|          | 20  | ΕO    | 2D    | 10 | 10 | ЗE | 96 | 00 | 00 | 00 | 00  | 00 | 00 | 18 | 01 | 1D | 00 | 72 | 51  | D0 | 1E | 20 | 6E | 28 |
|          | 55  | 00    | 00    | 00 | 00 | 00 | 00 | 1E | 01 | 1D | 80  | 18 | 71 | 1C | 16 | 20 | 58 | 2C | 25  | 00 | 00 | 00 | 00 | 00 |
|          | 00  | 9E    | 8C    | 0A | D0 | 90 | 20 | 40 | 31 | 20 | 0 C | 40 | 55 | 00 | 00 | 00 | 00 | 00 | 00  | 18 | 01 | 1D | 00 | BC |
|          | 52  | D0    | 1E    | 20 | В8 | 28 | 55 | 40 | 00 | 00 | 00  | 00 | 00 | 1E | 00 | 04 |    |    |     |    |    |    |    |    |

| EDID      | Description                                                             |  |  |  |  |  |  |  |  |  |  |
|-----------|-------------------------------------------------------------------------|--|--|--|--|--|--|--|--|--|--|
| 1080P DVI | Native/preferred timing                                                 |  |  |  |  |  |  |  |  |  |  |
|           | 1920x1080p at 60Hz                                                      |  |  |  |  |  |  |  |  |  |  |
|           |                                                                         |  |  |  |  |  |  |  |  |  |  |
|           | Standard timings supported                                              |  |  |  |  |  |  |  |  |  |  |
|           | 720 x 400p at 70Hz - IBM VGA                                            |  |  |  |  |  |  |  |  |  |  |
|           | 640 x 480p at 60Hz - IBM VGA                                            |  |  |  |  |  |  |  |  |  |  |
|           | 800 x 600p at 60Hz - VESA                                               |  |  |  |  |  |  |  |  |  |  |
|           | 1024 x 768p at 60Hz - VESA                                              |  |  |  |  |  |  |  |  |  |  |
|           | 1280 x 720p at 60Hz - VESA STD                                          |  |  |  |  |  |  |  |  |  |  |
|           | 1280 x 960p at 60Hz - VESA STD                                          |  |  |  |  |  |  |  |  |  |  |
|           | 1280 x 1024p at 60Hz - VESA STD                                         |  |  |  |  |  |  |  |  |  |  |
|           | 1440 x 900p at 60Hz - VESA STD                                          |  |  |  |  |  |  |  |  |  |  |
|           | 1600 x 1200p at 60Hz - VESA STD                                         |  |  |  |  |  |  |  |  |  |  |
|           | 1680 x 1050p at 60Hz - VESA STD                                         |  |  |  |  |  |  |  |  |  |  |
|           | 1920 x 1080p at 60Hz - VESA STD                                         |  |  |  |  |  |  |  |  |  |  |
|           |                                                                         |  |  |  |  |  |  |  |  |  |  |
|           | Raw data                                                                |  |  |  |  |  |  |  |  |  |  |
|           | 00 FF FF FF FF FF FF 00 06 8C 72 29 01 01 01 01 1B 16 01 03 80 33 1D 78 |  |  |  |  |  |  |  |  |  |  |
|           | 2A 77 C5 A3 54 4F 9F 27 11 50 54 A1 08 00 81 C0 81 40 81 80 95 00 A9 40 |  |  |  |  |  |  |  |  |  |  |
|           | B3 UU DI CU UI UI U2 3A 80 18 71 38 2D 40 58 2C 45 00 FD 1E 11 00 00 1E |  |  |  |  |  |  |  |  |  |  |
|           | 00 00 00 FD 00 32 4C 18 5E 11 00 0A 20 20 20 20 20 00 00 00 FC 00 41    |  |  |  |  |  |  |  |  |  |  |
|           | 54 4C 20 31 30 38 30 50 20 44 56 49 00 00 00 FF 00 33 43 4D 32 32 37 30 |  |  |  |  |  |  |  |  |  |  |
|           | 32 39 53 UA 20 20 00 4A                                                 |  |  |  |  |  |  |  |  |  |  |

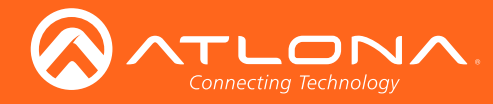

| EDID     | Description                                                                                    |
|----------|------------------------------------------------------------------------------------------------|
| 1280x800 | Native/preferred timing                                                                        |
| DVI      | 1280x800p at 60Hz                                                                              |
|          |                                                                                                |
|          | Standard timings supported                                                                     |
|          | 720 x 400p at 70Hz - IBM VGA                                                                   |
|          | 640 x 480p at 60Hz - IBM VGA                                                                   |
|          | 640 x 480p at 6/Hz - Apple Mac II                                                              |
|          | $640 \times 480p \text{ at } 72Hz = VESA$                                                      |
|          | $800 \times 600 \text{ at } 56 \text{Hz} = \text{VESA}$                                        |
|          | $800 \times 600p$ at $60Hz$ - VESA                                                             |
|          | $800 \times 600 p$ at $72 Hz$ – VESA                                                           |
|          | 800 x 600p at 75Hz - VESA                                                                      |
|          | 832 x 624p at 75Hz - Apple Mac II                                                              |
|          | 1024 x 768p at 60Hz - VESA                                                                     |
|          | 1024 x 768p at 70Hz - VESA                                                                     |
|          | 1024 x 768p at 75Hz - VESA                                                                     |
|          | 1280 x 1024p at 75Hz - VESA                                                                    |
|          | 1152 x 870p at 75Hz - Apple Mac II                                                             |
|          | 1600 x 1200p at 60Hz - VESA STD                                                                |
|          | 1440 x 900p at 60Hz - VESA STD                                                                 |
|          | 1400 x 1050p at 60Hz - VESA STD                                                                |
|          | 1280 x 1024p at 60Hz - VESA STD                                                                |
|          | 1280 x 800p at 60Hz - VESA STD                                                                 |
|          | $\frac{1280 \times 720p}{120Hz} = \frac{120Hz}{120Hz} = \frac{1280}{120Hz}$                    |
|          | $\frac{1024 \times 100p}{1000} = \frac{120Hz}{1000} = \frac{120Hz}{1000} = \frac{120Hz}{1000}$ |
|          | 000 x 000p at 120112 - VESA SID                                                                |
|          | Raw data                                                                                       |
|          | 00 FF FF FF FF FF FF 00 06 8C 25 27 01 01 01 01 27 14 01 03 80 00 00 78                        |
|          | 0A A5 DF A2 59 5C 8F 23 DC 50 5E BF EF 80 A9 40 95 00 90 40 81 80 81 00                        |
|          | 81 FC 61 7C 45 7C 9E 20 00 90 51 20 1F 30 48 80 36 00 00 00 00 00 1E                           |
|          | 00 00 00 FF 00 52 53 34 31 30 33 39 30 36 35 35 37 0A 00 00 00 FD 00 32                        |
|          | 78 1F 64 11 00 0A 20 20 20 20 20 20 00 00 00 FC 00 41 54 4C 20 50 43 57                        |
|          | 58 47 41 44 56 49 00 24                                                                        |

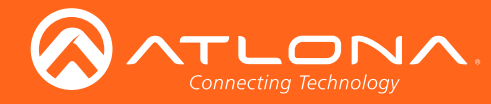

| EDID      | Description                                                               |
|-----------|---------------------------------------------------------------------------|
| 1920x1200 | Native/preferred timing                                                   |
| 2CH       | 1920x1200p at 60Hz                                                        |
|           |                                                                           |
|           | Standard timings supported                                                |
|           | 720 x 400p at 70Hz - IBM VGA                                              |
|           | 640 x 480p at 60Hz - IBM VGA                                              |
|           | 640 x 480p at 67Hz - Apple Mac II                                         |
|           | 640 x 480p at 72Hz - VESA                                                 |
|           | 640 x 480p at 75Hz - VESA                                                 |
|           | 800 x 600p at 56Hz - VESA                                                 |
|           | 800 x 600p at 60Hz - VESA                                                 |
|           | 800 x 600p at 72Hz - VESA                                                 |
|           | 800 x 600p at 75Hz - VESA                                                 |
|           | 832 x 624p at 75Hz - Apple Mac II                                         |
|           | 1024 x 768p at 60Hz - VESA                                                |
|           | 1024 x 768p at 70Hz - VESA                                                |
|           | 1024 x 768p at 75Hz - VESA                                                |
|           | 1280 x 1024p at 75Hz - VESA                                               |
|           | 1152 x 870p at 75Hz - Apple Mac II                                        |
|           | 1600 x 1200p at 60Hz - VESA STD                                           |
|           | 1440 x 900p at 60Hz - VESA STD                                            |
|           | 1400 x 1050p at 60Hz - VESA STD                                           |
|           | $1280 \times 1024p$ at $60Hz - VESA STD$                                  |
|           | $1280 \times 800p$ at $60Hz - VESA STD$                                   |
|           | $1280 \times 720p \text{ at } 120\text{Hz} = \text{VESA STD}$             |
|           | $\frac{1024 \times 700p}{100} \text{ at } 120\text{Hz} = \text{VESA SID}$ |
|           | 000 x 000p at 120nz - VESA SID                                            |
|           | CE video identifiers (VICs) - timing/formats supported                    |
|           | 720 x 480p at 60Hz - EDTV (16:9, 32:27)                                   |
|           | 1280 x 720p at 60Hz - HDTV (16:9, 1:1) [Native]                           |
|           | 1920 x 1080i at 60Hz - HDTV (16:9, 1:1)                                   |
|           | 720 x 480p at 60Hz - EDTV (4:3, 8:9)                                      |
|           | 720 x 480i at 60Hz - Doublescan (4:3, 8:9)                                |
|           | 720 x 480i at 60Hz - Doublescan (16:9, 32:27)                             |
|           | 1440 x 480p at 60Hz - DVD (4:3, 4:9)                                      |
|           | 1440 x 480p at 60Hz - DVD (16:9, 16:27)                                   |
|           | 720 x 576p at 50Hz - EDTV (16:9, 64:45)                                   |
|           | 720 x 576p at 50Hz - EDTV (4:3, 16:15)                                    |
|           | 1280 x 720p at 50Hz - HDTV (16:9, 1:1)                                    |
|           | 1920 x 1080i at 50Hz - HDTV (16:9, 1:1)                                   |
|           | 720 x 576i at 50Hz – Doublescan (4:3, 16:15)                              |
|           | 720 x 576i at 50Hz – Doublescan (16:9, 64:45)                             |
|           | 1920 x 1080p at 25Hz - HDTV (16:9, 1:1)                                   |
|           | 1920 x 1080p at 30Hz - HDTV (16:9, 1:1)                                   |
|           | 640 x 480p at 60Hz - Default (4:3, 1:1)                                   |
|           | OF andia data (formata anne artad)                                        |
|           | LECM 2-chapped 16/20/24 bit dopths at 22/44/49 kur                        |
|           | LECH Z-CHANNEL, 10/20/24 DIE GEPENS al 32/44/40 KHZ                       |
|           | CE speaker allocation data                                                |
|           | FL/FR                                                                     |
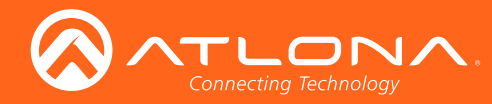

| EDID      | Des | scrip | otion |    |    |    |    |    |    |    |     |    |    |    |    |    |    |    |     |    |    |    |    |    |
|-----------|-----|-------|-------|----|----|----|----|----|----|----|-----|----|----|----|----|----|----|----|-----|----|----|----|----|----|
| 1920x1200 | Rav | v da  | ata   |    |    |    |    |    |    |    |     |    |    |    |    |    |    |    |     |    |    |    |    |    |
| 2CH       | 00  | FF    | FF    | FF | FF | FF | FF | 00 | 06 | 8C | 25  | 27 | 01 | 01 | 01 | 01 | 27 | 14 | 01  | 03 | 80 | 00 | 00 | 78 |
|           | 0A  | A5    | DF    | A2 | 59 | 5C | 8F | 23 | DC | 50 | 5E  | BF | ΕF | 80 | A9 | 40 | 95 | 00 | 90  | 40 | 81 | 80 | 81 | 00 |
|           | 81  | FC    | 61    | 7C | 45 | 7C | 35 | ЗC | 80 | AO | 70  | BО | 23 | 40 | 30 | 20 | 36 | 00 | 00  | 00 | 00 | 00 | 00 | 1E |
|           | 00  | 00    | 00    | FF | 00 | 52 | 53 | 34 | 31 | 30 | 33  | 39 | 30 | 36 | 35 | 35 | 37 | 0A | 00  | 00 | 00 | FD | 00 | 32 |
|           | 78  | 1F    | 64    | 11 | 00 | 0A | 20 | 20 | 20 | 20 | 20  | 20 | 00 | 00 | 00 | FC | 00 | 41 | 54  | 4C | 20 | 57 | 55 | 58 |
|           | 47  | 41    | 32    | 43 | 48 | 0A | 01 | ΕF | 02 | 03 | 24  | C1 | 83 | 01 | 00 | 00 | 65 | 03 | 0 C | 00 | 10 | 00 | 51 | 03 |
|           | 84  | 05    | 02    | 06 | 07 | ΟE | ΟF | 12 | 11 | 13 | 14  | 15 | 16 | 21 | 22 | 01 | 23 | 09 | 07  | 07 | 8C | 0A | DO | 8A |
|           | 20  | ΕO    | 2D    | 10 | 10 | ЗE | 96 | 00 | 00 | 00 | 00  | 00 | 00 | 18 | 01 | 1D | 00 | 72 | 51  | D0 | 1E | 20 | 6E | 28 |
|           | 55  | 00    | 00    | 00 | 00 | 00 | 00 | 1E | 01 | 1D | 80  | 18 | 71 | 1C | 16 | 20 | 58 | 2C | 25  | 00 | 00 | 00 | 00 | 00 |
|           | 00  | 9E    | 8C    | 0A | DO | 90 | 20 | 40 | 31 | 20 | 0 C | 40 | 55 | 00 | 00 | 00 | 00 | 00 | 00  | 18 | 01 | 1D | 00 | BC |
|           | 52  | D0    | 1E    | 20 | B8 | 28 | 55 | 40 | 00 | 00 | 00  | 00 | 00 | 1E | 00 | 04 |    |    |     |    |    |    |    |    |

| EDID      | Description                                             |
|-----------|---------------------------------------------------------|
| 3840x2160 | Native/preferred timing                                 |
| 60 Hz,    | 3840x2160p at 30Hz (16:9)                               |
| 4:2:0,    |                                                         |
| 2CH       | Standard timings supported                              |
|           | 720 x 400p at 70Hz - IBM VGA                            |
|           | 640 x 480p at 60Hz - IBM VGA                            |
|           | 800 x 600p at 60Hz - VESA                               |
|           | 1024 x 768p at 60Hz - VESA                              |
|           | 1280 x 1024p at 60Hz - VESA STD                         |
|           | 1024 x 768p at 60Hz - VESA STD                          |
|           | 800 x 600p at 60Hz - VESA STD                           |
|           | 640 x 480p at 60Hz - VESA STD                           |
|           | CE widoo idoptifions (WICs) - timing/formats supported  |
|           | $1920 \times 1080$ p at $60$ Hz - HDTV ( $16.9 \ 1.1$ ) |
|           | $1920 \times 1080p$ at $30Hz - HDTV$ (16:9, 1:1)        |
|           | $1920 \times 1080p$ at $24Hz - HDTV$ (16:9, 1:1)        |
|           | $1920 \times 1080i$ at $60Hz - HDTV$ (16:9, 1:1)        |
|           | 1280 x 720p at 60Hz - HDTV (16:9, 1:1) [Native]         |
|           | 720 x 480p at 60Hz - EDTV (16:9, 32:27)                 |
|           | 720 x 480p at 60Hz - EDTV (4:3, 8:9)                    |
|           | 720 x 480p at 60Hz - EDTV (4:3, 8:9)                    |
|           | 720 x 480p at 60Hz - EDTV (4:3, 8:9)                    |
|           | 720 x 480p at 60Hz - EDTV (4:3, 8:9)                    |
|           | 720 x 480p at 60Hz - EDTV (4:3, 8:9)                    |
|           |                                                         |
|           | CE audio data (formats supported)                       |
|           | LPCM 2-channel, 16/20/24 bit depths at 32/44/48 kHz     |

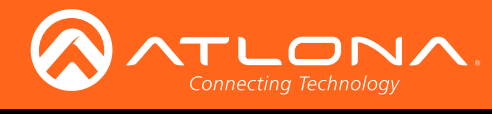

| EDID      | Description                                                                   |  |
|-----------|-------------------------------------------------------------------------------|--|
| 3840x2160 | Raw data                                                                      |  |
| 60 Hz,    | 00 FF FF FF FF FF FF FF 00 06 8C 11 20 00 00 00 00 14 1A 01 03 80 10 09 78    |  |
| 4:2:0,    | OA EE 91 A3 54 4C 99 26 OF 50 54 A1 08 00 81 80 61 40 45 40 31 40 01 01       |  |
| 2CH       | 01 01 01 01 01 01 01 04 74 00 30 F2 70 5A 80 B0 58 8A 00 BA 88 21 00 00 1E    |  |
|           | 02 3A 80 18 71 38 2D 40 58 2C 45 00 BA 88 21 00 00 1E 00 00 00 FD 00 17       |  |
|           | 3D OF 44 1E 00 0A 20 20 20 20 20 20 00 00 00 FC 00 41 54 4C 20 34 4B 34       |  |
|           | 32 30 32 43 48 0A 01 E8 02 03 32 F1 4B 10 22 20 05 84 03 02 5D 5F 5F 5F       |  |
|           | 23 09 07 07 6D 03 0C 00 10 00 B8 3C 2F 00 60 01 03 04 E3 05 03 01 E3 06       |  |
|           | 07 01 E7 0E 60 61 65 66 6A 6B 02 3A 80 18 71 38 2D 40 58 2C 45 00 A0 5A       |  |
|           | 00 00 1E 01 1D 80 18 71 1C 16 20 58 2C 25 00 A0 5A 00 00 00 9E 01 1D          |  |
|           | 00 72 51 D0 1E 20 6E 28 55 00 A0 5A 00 00 00 1E 00 00 00 00 00 00 00 00 00 00 |  |
|           | 00 00 00 00 00 00 00 00 00 00 00 00 00                                        |  |

| EDID                          | Description                                                                                                    |
|-------------------------------|----------------------------------------------------------------------------------------------------|
| 3840x2160<br>60 Hz,<br>4:2:0, | Native/preferred timing<br>3840x2160p at 30Hz (16:9)                                                                                                    |
| MCH                           | Standard timings supported                                                                                                    |
|                               | 640 x 480p at 60Hz - IBM VGA                                                                                                    |
|                               |                                                                                                    |
|                               | CE video identifiers (VICs) - timing/formats supported                                                                                                    |
|                               | 1920 x 1080p at 60Hz - HDTV (16:9, 1:1)                                                                                                    |
|                               | 1920 x 1080p at 30Hz - HDTV (16:9, 1:1)                                                                                                    |
|                               | 1920 x 1080p at 24Hz - HDTV (16:9, 1:1)                                                                                                    |
|                               | 1920 x 1080i at 60Hz - HDTV (16:9, 1:1)                                                                                                    |
|                               | 1280 x 720p at 60Hz - HDTV (16:9, 1:1) [Native]                                                                                                    |
|                               | 720 x 480p at 60Hz - EDTV (16:9, 32:27)                                                                                                    |
|                               | 720 x 480p at 60Hz - EDTV (4:3, 8:9)                                                                                                    |
|                               | 720 x 480p at 60Hz - EDTV (4:3, 8:9)                                                                                                    |
|                               | 720 x 480p at 60Hz - EDTV (4:3, 8:9)                                                                                                    |
|                               | $720 \times 480p$ at $60Hz - EDTV$ (4:3, 8:9)                                                                                                    |
|                               | $720 \times 480p$ at $60Hz - EDTV (4:3, 8:9)$                                                                                                    |
|                               | (F sudia data (formate supported)                                                                                                    |
|                               | $\frac{\text{CE audio data (ioimats supported)}}{16/20/24 \text{ bit donths at } 32/44/48/88/86/176/182 \text{ kHz}}$                                                                                                    |
|                               | $\frac{1}{2} = \frac{1}{2} = \frac{1}$ |
|                               | IPCM = 8 = channel = 16/20/24  bit depths at  32/44/40/00/90/170/192  kHz                                                                                                    |
|                               | MC-3 6-channel 680k may bit rate at $32/44/48$ kHz                                                                                                    |
|                               | DTS $6-channel, 1536k max bit rate at 32/44/48/88/96 kHz$                                                                                                    |
|                               | DD+ 8-channel at 32/44/48 kHz                                                                                                    |
|                               | DVD-A 8-channel at 48/96/192 kHz                                                                                                    |
|                               | DTS-HD 8-channel, 16-bit at 44/48/88/96/176/192 kHz                                                                                                    |
|                               |                                                                                                    |
|                               | CE speaker allocation data                                                                                                    |
|                               | FL/FR, FLFE, FC, RL/RR, RC, RLC/RRC                                                                                                    |
|                               |                                                                                                    |

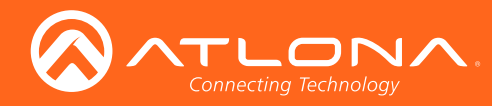

| EDID      | Descrip | tion |       |    |    |     |     |    |    |    |    |    |    |    |    |    |    |    |    |    |    |    |
|-----------|---------|------|-------|----|----|-----|-----|----|----|----|----|----|----|----|----|----|----|----|----|----|----|----|
| 3840x2160 | Raw da  | ta   |       |    |    |     |     |    |    |    |    |    |    |    |    |    |    |    |    |    |    |    |
| 60 Hz,    | 00 FF   | FF F | F FF  | FF | FF | 00  | 06  | 8C | 11 | 20 | 00 | 00 | 00 | 01 | 14 | 1A | 01 | 03 | 80 | 10 | 09 | 78 |
| 4:2:0,    | OA EE   | 91 A | 3 54  | 4C | 99 | 26  | ΟF  | 50 | 54 | 20 | 00 | 00 | 01 | 01 | 01 | 01 | 01 | 01 | 01 | 01 | 01 | 01 |
| MCH       | 01 01   | 01 0 | 1 01  | 01 | 04 | 74  | 00  | 30 | F2 | 70 | 5A | 80 | BО | 58 | 8A | 00 | ΒA | 88 | 21 | 00 | 00 | 1E |
|           | 02 3A   | 80 1 | 8 71  | 38 | 2D | 40  | 58  | 2C | 45 | 00 | ΒA | 88 | 21 | 00 | 00 | 1E | 00 | 00 | 00 | FC | 00 | 41 |
|           | 54 4C   | 20 3 | 4 4B  | 34 | 32 | 30  | 4D  | 43 | 48 | 0A | 00 | 00 | 00 | FD | 00 | 17 | ЗD | ΟF | 44 | 1E | 00 | 0A |
|           | 20 20   | 20 2 | 0 20  | 20 | 01 | E5  | 02  | 03 | 4B | Fб | 4B | 10 | 22 | 20 | 05 | 84 | 03 | 02 | 5D | 5F | 5F | 5F |
|           | 38 09   | 7F 0 | 7 0D  | 7F | 07 | ΟF  | 7 F | 07 | 15 | 07 | 55 | ЗD | 1F | С0 | 57 | 07 | 00 | 67 | 54 | 00 | 5F | 7E |
|           | 01 83   | 5F 0 | 0 0 0 | 6D | 03 | 0 C | 00  | 10 | 00 | В8 | ЗC | 2F | 00 | 60 | 01 | 03 | 04 | ЕЗ | 05 | 03 | 01 | E3 |
|           | 06 07   | 01 E | 7 OE  | 60 | 61 | 65  | 66  | 6A | 6B | 02 | ЗA | 80 | 18 | 71 | 38 | 2D | 40 | 58 | 2C | 45 | 00 | A0 |
|           | 5A 00   | 00 0 | 0 1E  | 01 | 1D | 80  | 18  | 71 | 1C | 16 | 20 | 58 | 2C | 25 | 00 | AO | 5A | 00 | 00 | 00 | 9E | 01 |
|           | 1D 00   | 72 5 | 1 D0  | 1E | 20 | 6E  | 28  | 55 | 00 | AO | 5A | 00 | 00 | 1D |    |    |    |    |    |    |    |    |

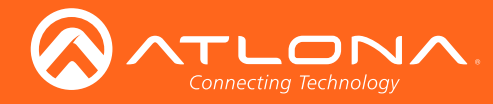

| EDID      | Description                                                                                                    |
|-----------|----------------------------------------------------------------------------------------------------|
| 3840x2160 | Native/preferred timing                                                                                                    |
| 30 Hz,    | 3840x2160p at 30Hz (16:9)                                                                                                    |
| 4:4:4,    |                                                                                                    |
| 2CH       | Standard timings supported                                                                                                    |
|           | 720 x 400p at 70Hz - IBM VGA                                                                                                    |
|           | 640 x 480p at 60Hz - IBM VGA                                                                                                    |
|           | 800 x 600p at 60Hz - VESA                                                                                                    |
|           | $1024 \times 768p$ at $60Hz - VESA$                                                                                                    |
|           | $1024 \times /68p$ at $/5Hz - VESA$                                                                                                    |
|           | $\frac{1024 \text{ y}}{1024 \text{ y}} = \frac{1024 \text{ y}}{1024 \text{ y}} = $ |
|           | $1024 \times 100p at 00nz = VESA SID$                                                                                                    |
|           | $640 \times 480$ pat $60$ Hz - VESA STD                                                                                                    |
|           | $1280 \times 1024$ at $60$ Hz - VESA STD                                                                                                    |
|           | $1600 \times 1200 \text{ p}$ at $60 \text{Hz}$ - VESA STD                                                                                                    |
|           | $1280 \times 1024 \text{p}$ at $60 \text{Hz}$ - VESA STD                                                                                                    |
|           | $1600 \times 1200 \text{p}$ at $60 \text{Hz}$ - VESA STD                                                                                                    |
|           |                                                                                                    |
|           | CE video identifiers (VICs) - timing/formats supported                                                                                                    |
|           | 1920 x 1080p at 60Hz - HDTV (16:9, 1:1)                                                                                                    |
|           | 1920 x 1080p at 30Hz - HDTV (16:9, 1:1)                                                                                                    |
|           | 1920 x 1080p at 24Hz - HDTV (16:9, 1:1)                                                                                                    |
|           | 1920 x 1080i at 60Hz - HDTV (16:9, 1:1)                                                                                                    |
|           | 1280 x 720p at 60Hz - HDTV (16:9, 1:1)                                                                                                    |
|           | 720 x 480p at 60Hz - EDTV (16:9, 32:27)                                                                                                    |
|           | 720 x 480p at 60Hz - EDTV (4:3, 8:9)                                                                                                    |
|           | 720 x 480p at 60Hz - EDTV (4:3, 8:9)                                                                                                    |
|           | 720 x 480p at 60Hz - EDTV (4:3, 8:9)                                                                                                    |
|           | 720 x 480p at 60Hz - EDTV (4:3, 8:9)                                                                                                    |
|           | 720 x 480p at 60Hz - EDTV (4:3, 8:9)                                                                                                    |
|           | 720 x 480p at 60Hz - EDTV (4:3, 8:9)                                                                                                    |
|           | $720 \times 576p \text{ at } 50Hz - EDTV (16:9, 64:45)$                                                                                                    |
|           | $1280 \times 720p$ at $50Hz - HDTV$ (16:9, 1:1)                                                                                                    |
|           | 1920 x 10801 at 50Hz - HDTV (16:9, 1:1)                                                                                                    |
|           | $1920 \times 1080p$ at $50Hz - HDTV$ (16:9, 1:1)                                                                                                    |
|           | $720 \times 4801 \text{ at } 60\text{Hz} - \text{Doublescan} (16:9, 32:27)$                                                                                                    |
|           | 720 x 4001 at 60H2 - Doublescan (16:9, 32:27)                                                                                                    |
|           | CE audio data (formats supported)                                                                                                    |
|           | LPCM $2-$ channel, $16/20/24$ bit denths at $32/44/48/96/192$ kHz                                                                                                    |
|           | LPCM 2-channel, $16/20/24$ bit depths at $32/44/48/96/192$ kHz                                                                                                    |
|           | LPCM 2-channel, 16/20/24 bit depths at 32/44/48/96/192 kHz                                                                                                    |
|           |                                                                                                    |
|           |                                                                                                    |

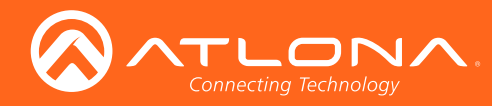

| EDID      | Desc | ript | ion |    |     |    |    |     |     |    |    |    |    |    |    |    |    |    |    |    |    |    |    |    |
|-----------|------|------|-----|----|-----|----|----|-----|-----|----|----|----|----|----|----|----|----|----|----|----|----|----|----|----|
| 3840x2160 | Raw  | da   | ta  |    |     |    |    |     |     |    |    |    |    |    |    |    |    |    |    |    |    |    |    |    |
| 30 Hz,    | 00 E | F I  | FF  | FF | FF  | FF | FF | 00  | 06  | 8C | 11 | 20 | 00 | 00 | 00 | 01 | 14 | 1A | 01 | 03 | 80 | 10 | 09 | 78 |
| 4:4:4,    | 0A E | EE S | 91  | AЗ | 54  | 4C | 99 | 26  | ΟF  | 50 | 54 | 20 | 00 | 00 | 01 | 01 | 01 | 01 | 01 | 01 | 01 | 01 | 01 | 01 |
| 2CH       | 01 0 | )1 ( | 01  | 01 | 01  | 01 | 04 | 74  | 00  | 30 | F2 | 70 | 5A | 80 | BО | 58 | 8A | 00 | ΒA | 88 | 21 | 00 | 00 | 1E |
|           | 02 3 | 3A 8 | 80  | 18 | 71  | 38 | 2D | 40  | 58  | 2C | 45 | 00 | ΒA | 88 | 21 | 00 | 00 | 1E | 00 | 00 | 00 | FC | 00 | 41 |
|           | 54 4 | IC 2 | 20  | 34 | 4B  | 34 | 32 | 30  | 4D  | 43 | 48 | 0A | 00 | 00 | 00 | FD | 00 | 17 | ЗD | ΟF | 44 | 1E | 00 | 0A |
|           | 20 2 | 20 2 | 20  | 20 | 20  | 20 | 01 | E5  | 02  | 03 | 4B | F6 | 4B | 10 | 22 | 20 | 05 | 84 | 03 | 02 | 5D | 5F | 5F | 5F |
|           | 38 0 | )9 ' | 7F  | 07 | 0 D | 7F | 07 | ΟF  | 7 F | 07 | 15 | 07 | 55 | ЗD | 1F | С0 | 57 | 07 | 00 | 67 | 54 | 00 | 5F | 7E |
|           | 01 8 | 33 ! | 5F  | 00 | 00  | 6D | 03 | 0 C | 00  | 10 | 00 | В8 | ЗC | 2F | 00 | 60 | 01 | 03 | 04 | ЕЗ | 05 | 03 | 01 | ЕЗ |
|           | 06 0 | )7 ( | 01  | E7 | ΟE  | 60 | 61 | 65  | 66  | 6A | 6B | 02 | ЗA | 80 | 18 | 71 | 38 | 2D | 40 | 58 | 2C | 45 | 00 | AO |
|           | 5A ( | ) (  | 00  | 00 | 1E  | 01 | 1D | 80  | 18  | 71 | 1C | 16 | 20 | 58 | 2C | 25 | 00 | AO | 5A | 00 | 00 | 00 | 9E | 01 |
|           | 1D ( | 0 (  | 72  | 51 | DO  | 1E | 20 | 6E  | 28  | 55 | 00 | AO | 5A | 00 | 00 | 1D |    |    |    |    |    |    |    |    |

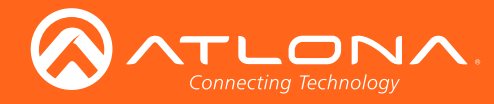

| EDID      | Description                                                               |
|-----------|---------------------------------------------------------------------------|
| 3840x2160 | Native/preferred timing                                                   |
| 30 Hz,    | 3840x2160p at 30Hz (16:9)                                                 |
| 4:4:4,    |                                                                           |
| ,<br>MCH  | Standard timings supported                                                |
|           | 720 x 400p at 70Hz - IBM VGA                                              |
|           | 640 x 480p at 60Hz - IBM VGA                                              |
|           | 800 x 600p at 60Hz - VESA                                                 |
|           | 1024 x 768p at 60Hz - VESA                                                |
|           | 1024 x 768p at 75Hz - VESA                                                |
|           | 1280 x 1024p at 60Hz - VESA STD                                           |
|           | 1024 x 768p at 60Hz - VESA STD                                            |
|           | 800 x 600p at 60Hz - VESA STD                                             |
|           | 640 x 480p at 60Hz - VESA STD                                             |
|           | $1280 \times 1024p$ at $60Hz - VESA STD$                                  |
|           | 1600 x 1200p at 60Hz - VESA STD                                           |
|           | $1280 \times 1024p \text{ at } 60\text{Hz} = \text{VESA STD}$             |
|           | 1000 x 1200p at 00nz - VESA SID                                           |
|           | CE video identifiers (VICs) - timing/formats supported                    |
|           | 1920 x 1080p at 60Hz - HDTV (16:9, 1:1)                                   |
|           | 1920 x 1080p at 30Hz - HDTV (16:9, 1:1)                                   |
|           | 1920 x 1080p at 24Hz - HDTV (16:9, 1:1)                                   |
|           | 1920 x 1080i at 60Hz - HDTV (16:9, 1:1)                                   |
|           | 1280 x 720p at 60Hz - HDTV (16:9, 1:1)                                    |
|           | 720 x 480p at 60Hz - EDTV (16:9, 32:27)                                   |
|           | 720 x 480p at 60Hz - EDTV (4:3, 8:9)                                      |
|           | $720 \times 480p$ at $60Hz - EDTV$ (4:3, 8:9)                             |
|           | $720 \times 480p$ at $60Hz - EDTV (4:3, 8:9)$                             |
|           | $720 \times 480p$ at $60Hz = EDTV (4:3, 8:9)$                             |
|           | $720 \times 480p \text{ at } 60\text{Hz} - \text{EDTV} (4:3, 8:9)$        |
|           | $720 \times 576n \text{ at } 50\text{Hz} - \text{EDTV} (16.9 - 64.45)$    |
|           | $1280 \times 720$ at $50Hz = HDTV (16.9, 1.1)$                            |
|           | $1920 \times 1080i$ at $50Hz - HDTV (16.9, 1.1)$                          |
|           | $1920 \times 1080p$ at $50Hz - HDTV$ (16:9, 1:1)                          |
|           | 720 x 480i at 60Hz - Doublescan (16:9, 32:27)                             |
|           | 720 x 480i at 60Hz - Doublescan (16:9, 32:27)                             |
|           |                                                                           |
|           | CE audio data (formats supported)                                         |
|           | LPCM 2-channel, 16/20/24 bit depths at 32/44/48/88/96/176/192 kHz         |
|           | LPCM 6-channel, 16/20/24 bit depths at 32/44/48/88/96/176/192 kHz         |
|           | LFCM $\delta$ -channel, 16/20/24 bit depths at 32/44/48/88/96/1/6/192 kHz |
|           | AU-S O-CHANNEL, BOUK MAX. DIT MATE AT 32/44/48 KHZ                        |
|           | DT $0$ -Channel, IJSOK max. DIL fale at $32/44/48/88/90$ KHZ              |
|           | DVD-A = 8-channel at 32/44/40 KnZ                                         |
|           | DTS-HD 8-channel, 16-bit at 44/48/88/96/176/192 kHz                       |

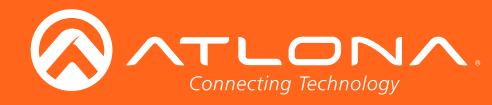

| EDID      | Des | crip | tion |    |    |    |    |    |    |    |     |     |     |    |    |    |    |    |    |    |    |    |    |    |
|-----------|-----|------|------|----|----|----|----|----|----|----|-----|-----|-----|----|----|----|----|----|----|----|----|----|----|----|
| 3840x2160 | Raw | da   | ata  |    |    |    |    |    |    |    |     |     |     |    |    |    |    |    |    |    |    |    |    |    |
| 30 Hz,    | 00  | FF   | FF   | FF | FF | FF | FF | 00 | 06 | 8C | 11  | 20  | 00  | 00 | 00 | 00 | 05 | 1A | 01 | 03 | 80 | 10 | 09 | 78 |
| 4:4:4,    | 0A  | ΕE   | 91   | A3 | 54 | 4C | 99 | 26 | ΟF | 50 | 54  | A1  | 0A  | 00 | 81 | 80 | 61 | 40 | 45 | 40 | 31 | 40 | 81 | 80 |
| MCH       | A9  | 40   | 81   | 80 | Α9 | 40 | 04 | 74 | 00 | 30 | F2  | 70  | 5A  | 80 | BО | 58 | 8A | 00 | ΒA | 88 | 21 | 00 | 00 | 1E |
|           | 02  | ЗA   | 80   | 18 | 71 | 38 | 2D | 40 | 58 | 2C | 45  | 00  | AO  | 5A | 00 | 00 | 00 | 1E | 00 | 00 | 00 | FD | 00 | 17 |
|           | ЗF  | 0 F  | 52   | 1E | 00 | 0A | 20 | 20 | 20 | 20 | 20  | 20  | 00  | 00 | 00 | FC | 00 | 41 | 54 | 4C | 34 | 4B | 5F | 4D |
|           | 43  | 48   | 34   | 34 | 34 | 0A | 01 | 22 | 02 | 03 | 56  | F1  | 52  | 10 | 22 | 20 | 05 | 04 | 03 | 02 | 5D | 5F | 5F | 5F |
|           | 61  | 12   | 13   | 14 | 1F | 07 | 5F | 38 | 09 | 7F | 07  | 0 D | 7 F | 07 | ΟF | 7F | 07 | 15 | 07 | 55 | ЗD | 1F | С0 | 57 |
|           | 07  | 00   | 67   | 54 | 00 | 5F | 7E | 01 | 6C | 03 | 0 C | 00  | 10  | 00 | F8 | ЗC | 20 | 00 | 40 | 03 | 01 | 67 | D8 | 5D |
|           | С4  | 01   | 78   | 80 | 00 | ЕЗ | 05 | 03 | 01 | ЕЗ | 06  | 07  | 01  | Ε8 | ΟE | 60 | 61 | 65 | 66 | 6A | 6B | 02 | 01 | 1D |
|           | 00  | 72   | 51   | D0 | 1E | 20 | 6E | 28 | 55 | 00 | AO  | 5A  | 00  | 00 | 00 | 1E | 01 | 1D | 00 | 72 | 51 | DO | 1E | 20 |
|           | 6E  | 28   | 55   | 00 | AO | 5A | 00 | 00 | 00 | 1E | 00  | 00  | 00  | 00 | 00 | 60 |    |    |    |    |    |    |    |    |

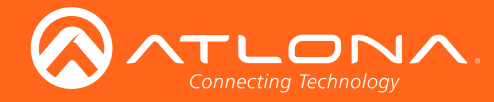

| EDID                          | Description                                                                                                    |
|-------------------------------|----------------------------------------------------------------------------------------------------|
| 4096x2160<br>60 Hz,<br>4:2:0, | Native/preferred timing<br>3840x2160p at 30Hz (16:9)                                                                                                    |
| 2CH                           | Standard timings     supported       720 x     400p at     70Hz - IBM VGA       640 x     480p at     60Hz - IBM VGA       800 x     600p at     60Hz - VESA       1024 x     768p at     60Hz - VESA STD       1024 x     768p at     60Hz - VESA STD       800 x     600p at     60Hz - VESA STD       1024 x     768p at     60Hz - VESA STD       800 x     600p at     60Hz - VESA STD       800 x     600p at     60Hz - VESA STD       640 x     480p at     60Hz - VESA STD                                                                                                    |
|                               | CE video identifiers (VICs) - timing/formats supported                                                                                                    |
|                               | <pre>1920 x 1080p at 60Hz - HDTV (16:9, 1:1)<br/>1920 x 1080p at 30Hz - HDTV (16:9, 1:1)<br/>1920 x 1080p at 24Hz - HDTV (16:9, 1:1)<br/>1920 x 1080i at 60Hz - HDTV (16:9, 1:1)<br/>1280 x 720p at 60Hz - HDTV (16:9, 32:27)<br/>720 x 480p at 60Hz - EDTV (16:9, 32:27)<br/>720 x 480p at 60Hz - EDTV (4:3, 8:9)<br/>720 x 480p at 60Hz - EDTV (4:3, 8:9)<br/>720 x 480p at 60Hz - EDTV (4:3, 8:9)<br/>720 x 480p at 60Hz - EDTV (4:3, 8:9)<br/>720 x 480p at 60Hz - EDTV (4:3, 8:9)<br/>720 x 480p at 60Hz - EDTV (4:3, 8:9)<br/>720 x 480p at 60Hz - EDTV (4:3, 8:9)<br/>720 x 480p at 60Hz - EDTV (4:3, 8:9)</pre>                                                                                                    |
|                               | Raw data                                                                                                    |
|                               | 00     FF     FF <td< th=""></td<> |

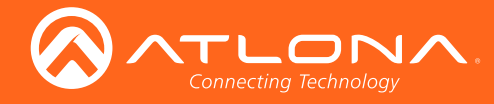

| EDID                          | Description                                                                                                    |
|-------------------------------|----------------------------------------------------------------------------------------------------|
| 4096x2160<br>60 Hz,<br>4:2:0. | Native/preferred timing<br>3840x2160p at 30Hz (16:9)                                                                                                    |
| MCH                           | <b>Standard timings supported</b><br>640 x 480p at 60Hz - IBM VGA                                                                                                    |
|                               | <b>CE video identifiers (VICs) - timing/formats supported</b><br>1920 x 1080p at 60Hz - HDTV (16:9, 1:1)<br>1920 x 1080p at 30Hz - HDTV (16:9, 1:1)                                                                                                    |
|                               | 1920 x 1080p at $24H2 - HDTV$ (16:9, 1:1)<br>1920 x 1080i at $60Hz - HDTV$ (16:9, 1:1)<br>1280 x 720p at $60Hz - HDTV$ (16:9, 1:1) [Native]<br>720 x 480p at $60Hz - EDTV$ (16:9, 32:27)<br>720 x 480p at $60Hz - EDTV$ (16:9, 32:27)                                                                                                    |
|                               | 720 x 480p at $60Hz - EDTV (4:3, 8:9)$<br>720 x 480p at $60Hz - EDTV (4:3, 8:9)$<br>720 x 480p at $60Hz - EDTV (4:3, 8:9)$<br>720 x 480p at $60Hz - EDTV (4:3, 8:9)$                                                                                                    |
|                               | 720 x 480p at 60Hz - EDTV (4:3, 8:9)<br><b>CE audio data (formats supported)</b><br>LPCM 2-channel, 16/20/24 bit depths at 32/44/48/88/96/176/192 kHz<br>LPCM 6-channel, 16/20/24 bit depths at 32/44/48/88/96/176/192 kHz                                                                                                    |
|                               | LPCM 8-channel, 16/20/24 bit depths at 32/44/48/88/96/176/192 kHz<br>AC-3 6-channel, 680k max. bit rate at 32/44/48 kHz<br>DTS 6-channel, 1536k max. bit rate at 32/44/48/88/96 kHz<br>DD+ 8-channel at 32/44/48 kHz                                                                                                    |
|                               | DVD-A 8-channel at 48/96/192 kHz<br>DTS-HD 8-channel, 16-bit at 44/48/88/96/176/192 kHz                                                                                                    |
|                               | <b>CE speaker allocation data</b><br>FL/FR, FLFE, FC, RL/RR, RC, RLC/RRC                                                                                                    |
|                               | Raw data       00     FF     FF <t< th=""></t<> |
|                               | 54     4C     20     34     4B     34     32     30     4D     43     48     0A     00     00     FD     00     17     3D     0F     44     1E     00     0A       20     20     20     20     20     01     FD     02     03     4B     F6     4B     10     22     20     05     84     03     02     5D     5F     65     66       38     09     7F     07     0D     7F     07     0F     7F     07     15     07     55     3D     1F     C0     67     54     00     5F     7E       01     83     5F     00     00     6D     03     0C     00     10     00     88     3C     2F     00     60     01     03     04     E3     05     03     01     E3       01     83     5F     00     00     6D     01     03     04     E3     05     03     01     E3                                                    |
|                               | 06 07 01 E7 0E 60 61 65 66 6A 6B 02 3A 80 18 71 38 2D 40 58 2C 45 00 A0<br>5A 00 00 00 1E 01 1D 80 18 71 1C 16 20 58 2C 25 00 A0 5A 00 00 00 9E 01<br>1D 00 72 51 D0 1E 20 6E 28 55 00 A0 5A 00 00 10                                                                                                    |

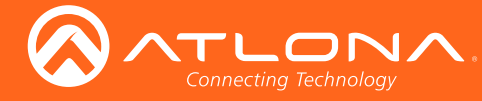

#### Updating the Firmware

Updating the firmware can be completed using either the USB interface or the web GUI. Atlona recommends using the web GUI for updating the firmware. However, if a network connection is not available, the AT-HDVS-210H-TX-WP firmware can be updated using a USB-A to USB mini-B cable.

#### Using the Web GUI

Requirements:

- AT-HDVS-210H-TX-WP
- Firmware file
- Computer
- 1. Connect an Ethernet cable from the computer, containing the firmware, to the same network where the AT-HDVS-210H-TX-WP is connected.
- 2. Go to the System page (page 31) in the web GUI.

|                           | AT-HDVS-210H System                                                                                                    |        |
|---------------------------|----------------------------------------------------------------------------------------------------|--------|
| Info A/V Settings Display | RS-232 EDID Config System HDBT                                                                                                    | Logout |
| Choose File button        | Ptwork       IP Mode:       IP:     00.514       Netwask:     00.52550       Gateway:     00.611       Telnet Port:     2       Telnet Login Mode     00       OFF     00       Broadcast     00       Power     00       Power     00       Firmware Update     100       Former Update     100 |        |

- 3. Click the Choose File button, under the Firmware Update section.
- 4. Browse to the location of the firmware file, select it, and click the **Open** button.
- 5. Click the Update button, under the Firmware Update section.

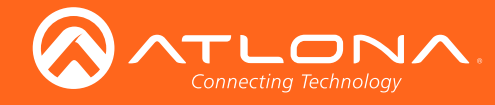

6. The following message box will be displayed.

| 10.0.1.107 says:                      |    | >      |
|---------------------------------------|----|--------|
| Are you Sure want to update Firmware? |    |        |
|                                       | ОК | Cancel |

- 7. Click the **OK** button to begin the firmware update process. Click the **Cancel** button to cancel the process.
- 8. After the firmware update process is complete, the **Login** screen will be displayed.

|                                         | AT-HDVS-210H Login                                                                                                    |
|-----------------------------------------|----------------------------------------------------------------------------------------------------|
| Login<br>Username<br>Password<br>Submit | Large Installation ?<br>The Atlona management System (AMS) can assist:<br>• Automatic Atlona device discovery<br>• Multi device configuration and Management<br>• Manage and automate firmware updates<br>• Alerts and event logging<br>• Free to download and use<br>• Cree AMS Download |

#### Using USB

**Requirements:** 

- AT-HDVS-210H-TX-WP
- Firmware file
- Computer running Windows
- USB-A to USB mini-B cable
- 1. Disconnect power from the AT-HDVS-210H-TX-WP, by disconnecting the Ethernet cable from the **HDBaseT OUT** port on the unit.
- 2. Remove the wall plate from the AT-HDVS-210H-TX-WP. Refer to Faceplate Removal and Assembly (page 13) if necessary.
- 3. Locate the firmware port.

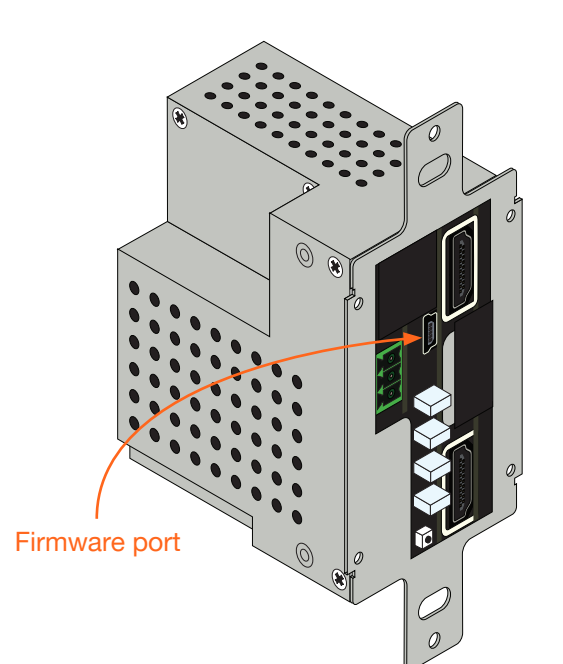

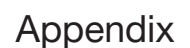

- 3. Connect the USB-A to USB mini-B cable between the PC and the firmware port on the AT-HDVS-210H-TX-WP. The unit will be powered by the USB cable.
- 4. The USB UPDATE folder will be displayed.

TLON

If this folder is not displayed, automatically, select the USB UPDATE drive from Windows Explorer.

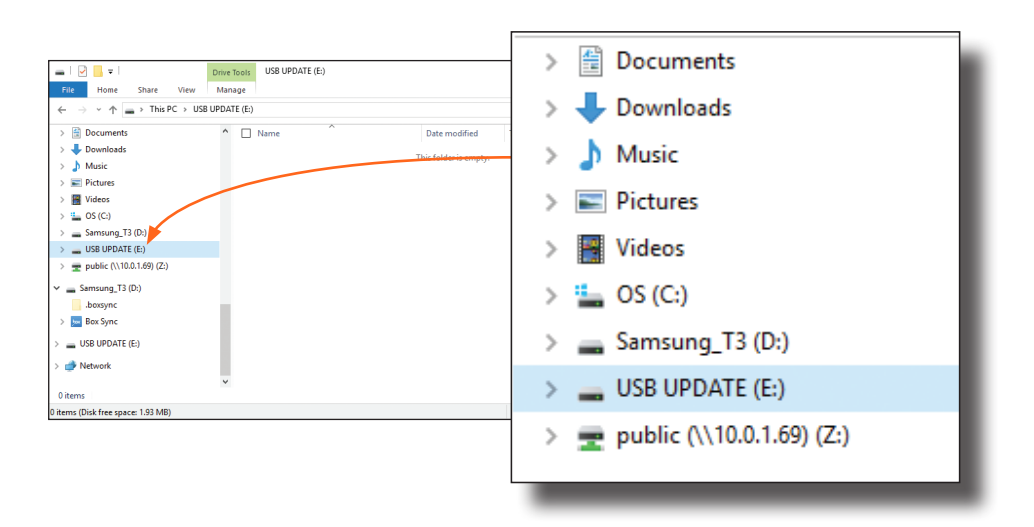

- 7. Delete all files from the USB UPDATE drive, if any are present.
- 8. Drag-and-drop the firmware file to the drive.
- 9. After the file has been copied, disconnect the USB cable from both the computer and the AT-HDVS-210H-TX-WP.
- 10. The firmware update process is complete.
- 11. Reconnect the Ethernet cable to the **HDBaseT OUT** port.

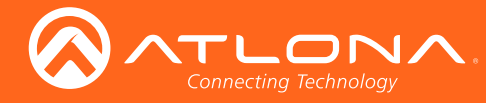

# **Default Settings**

The following tables list the factory-default settings for the AT-HDVS-210H-TX-WP.

| Feature         | Settings                                                                                                    |                                                                                                    |
|-----------------|----------------------------------------------------------------------------------------------------|----------------------------------------------------------------------------------------------------|
| A/V Settings    | Input Selection<br>Auto Switch Mode<br>Fallback Port<br>Fallback Time<br>HDCP Setting (Input 1)<br>HDCP Setting (Input 2)<br>Audio Output                                                                   | Input 1<br>ON<br>Previous<br>5 (seconds)<br>ON<br>ON<br>ON                                                                                 |
| System Settings | Display Auto Power On<br>Display Auto Power Off<br>Lamp Cool Down Timer<br>Auto Power Off Timer<br>Power On Delay Timer<br>Control Type<br>Feedback Verify<br>Display Mode<br>IP Mode<br>IP Address<br>Port | Disabled<br>Disabled<br>5 (seconds)<br>15 (seconds)<br>5 (seconds)<br>RS-232<br>ON<br>DispSW AVon<br>Non-Login<br>255.255.255.255<br>65535 |
| RS-232          | Zone<br>Baud rate<br>Data bit<br>Parity<br>Stop bit<br><b>TX RS-232</b><br>Baud rate<br>Data bit<br>Parity<br>Stop bit<br><b>RX RS-232 Zone 1</b><br>Baud rate<br>Data bit<br>Parity<br>Stop bit            | 115200<br>8<br>None<br>1<br>115200<br>8<br>None<br>1<br>9600<br>8<br>None<br>1                                                             |
| EDID            | Input 1<br>Input 2<br>Output                                                                                                    | Default (1920x1080p @ 60 Hz)<br>Default (1920x1080p @ 60 Hz)<br>                                                                           |
| Config          | Username (default)<br>Password (default)                                                                                                    | root<br>Atlona                                                                                                    |
| System          | IP Mode<br>Static IP Address (default)<br>Netmask<br>Gateway<br>Telnet Port<br>Telnet Login Mode<br>Telnet Timeout<br>Broadcast<br>Power                                                                    | DHCP<br>192.168.1.254<br>255.255.255.0<br>192.168.1.1<br>23<br>OFF<br>300 (seconds)<br>ON<br>ON                                            |

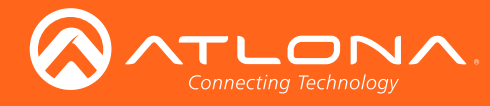

# Specifications

| Video                                    |                                                                                                    |                      |                       |     |  |  |  |
|------------------------------------------|----------------------------------------------------------------------------------------------------|----------------------|-----------------------|-----|--|--|--|
| UHD/HD/SD                                | 4096×2160@24/25/30/50*/60Hz*, 3840×2160@24/25/30/50*/60Hz*, 2048x1080p,<br>1080p@23.98/24/25/29.97/30/50/59.94/60Hz, 1080i@50/59.94/60Hz,<br>720p@50/59.94/60Hz, 576p, 576i, 480p, 480i |                      |                       |     |  |  |  |
| VESA                                     | 2560×2048, 2560×1600, 2048×1536, 1920×1200, 1680×1050, 1600×1200, 1600×900, 1440×900, 1400×1050, 1366×768, 1360×768, 1280×1024, 1280×800 1280×768, 1152×768, 1024×768, 800×600, 640×480 |                      |                       |     |  |  |  |
| Color Space                              | YUV, RGB                                                                                                    | YUV, RGB             |                       |     |  |  |  |
| Chroma Subsampling                       | 4:4:4, 4:2:2, 4:2:0                                                                                                    |                      |                       |     |  |  |  |
| Color Depth                              | 8-bit, 10-bit, 12-bit                                                                                                    |                      |                       |     |  |  |  |
| Audio                                    |                                                                                                    |                      |                       |     |  |  |  |
| Analog IN                                | PCM 2Ch                                                                                                    |                      |                       |     |  |  |  |
| HDMI IN / HDBaseT OUT                    | PCM 2Ch, LPCM 5.1, LPCM 7.1, Dolby® Digital, DTS® 5.1, Dolby Digital Plus,<br>Dolby TrueHD, DTS-HD Master Audio™                                                                        |                      |                       |     |  |  |  |
| Sample Rate                              | 32 kHz, 44.1 kHz, 4                                                                                                    | l8 kHz, 88.2 kHz, 96 | kHz, 176.4 kHz, 192 k | Hz  |  |  |  |
| Bit Rate                                 | 24-bit (max.)                                                                                                    |                      |                       |     |  |  |  |
| Resolution / Distance                    | 4K/UHD - Feet / Me                                                                                                    | eters                | 1080p - Feet / Meters | 3   |  |  |  |
| HDMI IN / OUT                            | 15                                                                                                    | 5                    | 30                    | 10  |  |  |  |
| CAT-5e / CAT-6                           | 230                                                                                                    | 70                   | 330                   | 100 |  |  |  |
| CAT-6a / CAT-7                           | 230                                                                                                    | 70                   | 330                   | 100 |  |  |  |
| Signal                                   | 1                                                                                                    |                      |                       |     |  |  |  |
| Bandwidth                                | 10.2 Gbps                                                                                                    |                      |                       |     |  |  |  |
| HDMI                                     | 20                                                                                                    |                      |                       |     |  |  |  |
| CEC                                      | Yes                                                                                                    |                      |                       |     |  |  |  |
| HDCP                                     | 2.2                                                                                                    |                      |                       |     |  |  |  |
|                                          |                                                                                                    |                      |                       |     |  |  |  |
| Temperature                              | Fahrenheit                                                                                                    |                      | Celsius               |     |  |  |  |
| Operating                                | 32 to 122                                                                                                    |                      | 0 to 50               |     |  |  |  |
| Storage                                  | -4 to 140                                                                                                    |                      | -20 to 60             |     |  |  |  |
| Humidity (RH) 20% to 90%, non-condensing |                                                                                                    |                      |                       |     |  |  |  |
| Power                                    |                                                                                                    |                      |                       |     |  |  |  |
| Consumption                              | TBD                                                                                                    |                      |                       |     |  |  |  |
| Dimensions                               |                                                                                                    |                      |                       |     |  |  |  |
| Wall                                     | 1 gang                                                                                                    |                      |                       |     |  |  |  |
| Weight                                   | PoundsKilograms                                                                                                    |                      |                       |     |  |  |  |
| Device                                   | 0.4 lbs 0.18 kg                                                                                                    |                      |                       |     |  |  |  |
|                                          |                                                                                                    |                      |                       |     |  |  |  |
|                                          |                                                                                                    |                      |                       |     |  |  |  |
| Unit                                     | CE, FCC                                                                                                    |                      |                       |     |  |  |  |

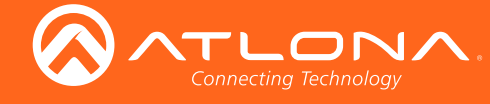

# Index

# A

Audio muting 22

# С

**CEC** 23 **Commands** APwrOffTime 37 ASwOutTime 37 ASwPrePort 38 AutoDispOff 38 AutoDispOn 38 AutoPwrMode 39 AutoSW 39 AVx1 37 Blink 39 Broadcast 40 ClilPAddr 40 CliMode 40 CliPass 41 CliPort 41 CliUser 41 CommaWait 42 CSpara 42 CtlType 43 DispCEC 43 DispIP 43 Display 44 DispRS 44 EDIDCopy 44 EDIDMSet 45 get\_hdbt\_stat 46 hdbt\_clear\_stat 46 hdbtperf 46 HDCPSet 47 HDMIAUD 47 help 48 IPAddUser 48 IPCFG 49 IPDelUser 49 **IPDHCP** 49 IPLogin 50 IPPort 50 IPQuit 50 IPStatic 50, 51 IPTimeout 51 Mreset 51 ProjSWMode 52 ProjWarmUpT 52 PWOFF 52 PWON 53 PWSTA 53 RS232para 53 RS232zone 54

SetCmd 54 SetEnd 55 SetFbVerify 55 SetStrgType 56 Status 56 TrigCEC 56 TrigIP 57 TrigRS 57 Type 57 Version 58 Configuration IP. See IP configuration Connection diagram 10 instructions 10 Contents package 8 Control type setting 24 Customer support 3

## D

Default setttings 85 Description front / rear panel 9 DHCP 49

# E

EDID presets 29 detailed summary 59 saving 29

### F

Faceplate removal and assembly 13 Factory-default setting resetting 16 FCC statement 6 Features 8 Firmware updating using the web GUI 82 using USB 83

## Η

HDBT testing 33

Input

selecting 22 Installation 10 IP address default 51 IP configuration 14, 31

# С

Operating notes 3

#### Ρ

Panel descriptions 9 Password default 18 PoE compatible receiver 11 power injector 11

# R

Reset factory-default 51 RS-232 settings 27

# S

Safety information 6 Settings auto-switching 22 HDCP 22 Specifications 86 Static IP 51

# Т

Timers auto-power off 24 power-on delay 24 projector lamp cool-down 24

### U

Updating firmware 82 Users adding 48 primary user name 18 removing 49

#### W

Warranty 4 Web GUI accessing 17

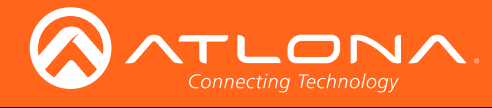

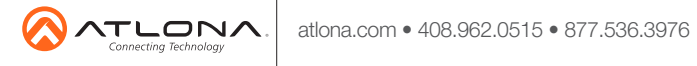

© 2017 Atlona Inc. All rights reserved. "Atlona" and the Atlona logo are registered trademarks of Atlona Inc. All other brand names and trademarks or registered trademarks are the property of their respective owners. Pricing, specifications and availability subject to change without notice. Actual products, product images, and online product images may vary from images shown here.